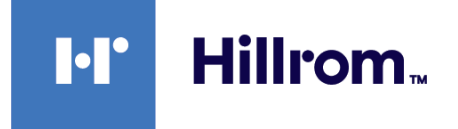

# Welch Allyn® Spot Vital Signs 4400

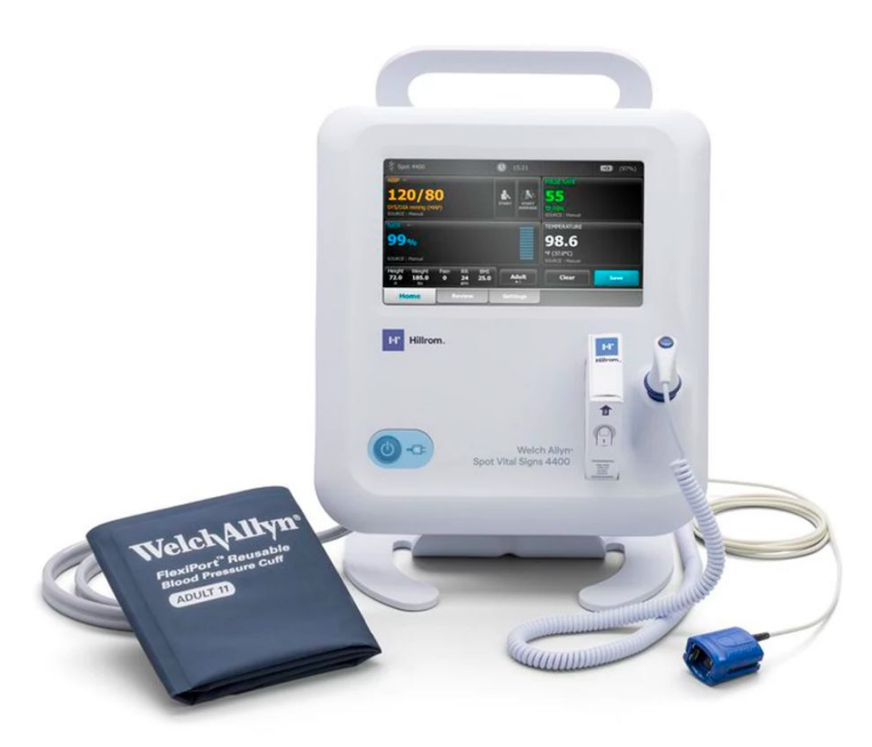

# **Service manual**

Software version 1.X

© 2023 Welch Allyn. All rights are reserved. The purchaser is permitted to copy this publication, for internal distribution only, from the media provided by Welch Allyn. No other use, reproduction, or distribution of this publication, or any part of it, is permitted without written permission from Welch Allyn.

**Legal Statement**. Welch Allyn, Inc. ("Welch Allyn") assumes no responsibility for any injury to anyone that may result from (I) failure to properly use the product in accordance with the instructions, cautions, and warnings published in this manual or the statement of intended use published in the *Instructions for use*, or (ii) any illegal or improper use of the product.

Welch Allyn, SureTemp, FlexiPort, and SureBP are registered trademarks of Welch Allyn.

EcoCuff is a trademark of Welch Allyn.

Nonin is a registered trademark of Nonin Medical, Inc.

Software in this product is Copyright 2023 Welch Allynor its vendors. All rights are reserved. The software is protected by United States of America copyright laws and international treaty provisions applicable worldwide. Under such laws, the licensee is entitled to use the copy of the software incorporated with this instrument as intended in the operation of the product in which it is embedded. The software may not be copied, decompiled, reverse-engineered, disassembled, or otherwise reduced to human-perceivable form. This is not a sale of the software or any copy of the software; all right, title, and ownership of the software remain with Welch Allyn or its vendors.

This product may contain software known as "free" or "open source" software (FOSS). Hill-Rom uses and supports the use of FOSS. We believe that FOSS makes our products more robust and secure, and gives us and our customers greater flexibility. To learn more about FOSS that may be used in this product, please visit our FOSS website at <u>hillrom.com/opensource</u>. Where required, a copy of FOSS source code is available on our FOSS website.

#### PATENTS / PATENT hillrom.com/patents.

May be covered by one or more patents. See above Internet address. The Hill-Rom companies are the proprietors of European, US, and other patents and pending patent applications.

For information about any product, contact Hillrom Technical Support: hillrom.com/en-us/about-us/locations/.

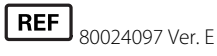

Revision date: 2023-04

This manual applies to 901057 WITAL SIGNS DEVICE.

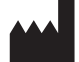

Welch Allyn, Inc. 4341 State Street Road Skaneateles Falls, NY 13153 USA Welch Allyn, Inc. is a subsidiary of Hill-Rom Holdings, Inc.

hillrom.com

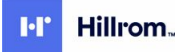

# Contents

| Symbols and definitions                                                      | 1               |
|------------------------------------------------------------------------------|-----------------|
| About warnings and cautions                                                  | 5               |
| General warnings and cautions                                                | 5               |
|                                                                              |                 |
| Safety                                                                       | 11              |
| General safety considerations                                                | 11              |
| Electrostatic discharge (ESD)                                                | 11              |
| Overview                                                                     | 12              |
| Purpose and scope                                                            | <b>נו</b><br>13 |
| Technical support services                                                   | 13              |
| Recommended service intervals                                                | 17              |
| The Welch Allyn Service Tool                                                 |                 |
| Battery performance                                                          | 19              |
|                                                                              |                 |
| Controls, indicators, and connectors                                         | 21              |
|                                                                              | ~~              |
| Advanced settings                                                            | 23              |
| Access Advanced settings                                                     | 23              |
| General tab                                                                  | 23              |
| Service tab                                                                  | 24<br>26        |
|                                                                              | 20              |
| Power-up sequence                                                            | 27              |
| Power                                                                        | 27              |
| Power up the device                                                          | 28              |
| Power down the device                                                        |                 |
| Reset the device                                                             | 29              |
| Disassembly and repair                                                       | 21              |
| Produited tools and equipment                                                | <b>וכ</b><br>רכ |
| Torque value table                                                           |                 |
| Connector types                                                              | 32              |
| Disassembly overview                                                         |                 |
| Power down the device                                                        |                 |
| Remove the device from the Mobile stand                                      | 37              |
| Remove the device from the 4400-DST Desk stand                               | 37              |
| Remove the device from the 77794-M4400 or 77794-2M4400 Integrated Wall Panel | 38              |
| Exploded view diagram                                                        | 40              |
| Remove the battery                                                           | 41              |
| Remove the back housing                                                      | 42              |

| Remove the power harness                                                     | 43         |
|------------------------------------------------------------------------------|------------|
| Remove the SureTemp module                                                   | 44         |
| Remove the Nonin SpO2 board                                                  | 46         |
| Remove the Nonin SpO2 adapter board                                          | 47         |
| Separate the main PCA board from the front housing                           | 47         |
| Remove the touchscreen and display ribbon cable separately from the main PCA |            |
| board                                                                        | 48         |
| Remove the sensor housing                                                    | 52         |
| Remove the pump assembly                                                     | 53         |
| Replace the main PCA board                                                   | 55         |
| Remove the SpO2 insert                                                       | 56         |
| Remove the bezel from the front housing                                      | 56         |
| Remove the SureTemp probe end cap                                            | 57         |
| Disassembly and assembly notes for mobile stands and power supplies          | 58         |
| Field replaceable units                                                      | 71         |
| About service kits                                                           |            |
| Cleaning the device                                                          | 75         |
| Demove liquid spills from the device                                         | <b>7 J</b> |
| Remove liquid spills from the device                                         |            |
| Dry the equipment                                                            |            |
| Store the device                                                             |            |
| Functional verification and calibration overview                             | 77         |
| Functional verification tests                                                | 77         |
| Basic functional verification                                                | 80         |
| Full functional verification and calibration                                 |            |
| Options and upgrades                                                         | 93         |
| Available options                                                            |            |
| Upgrading software with the Welch Allyn Service Tool                         |            |
| Upgrade the device firmware                                                  |            |
| SmartCare services for maintenance and repair                                |            |
| Service and repair training                                                  |            |
| Appendix                                                                     | 97         |
| Specifications                                                               | <b>7</b>   |
| Eactory defaults                                                             | 101        |
| Troublesbooting                                                              | 101        |
| Identifying the device and subsystems                                        | 105        |
| Interconnect diagram                                                         |            |
| Service and maintenance toolset                                              | 135        |
|                                                                              |            |
| Service software IT setup                                                    | 137        |
| Service record                                                               | 139        |

# Symbols and definitions

## **Documentation symbols**

For information on the origin of these symbols, see the Welch Allyn symbols glossary: <u>https://www.hillrom.com/content/dam/hillrom-aem/us/en/sap-documents/LIT/80022/</u>80022945LITPDF.pdf.

|                   | <b>WARNING</b> The warning statements in this manual identify conditions or practices that could lead to illness, injury, or death. Warning statements appear with a grey background in a black and white document. |
|-------------------|----------------------------------------------------------------------------------------------------|
|                   | <b>CAUTION</b> The caution statements in this manual identify conditions or practices that could result in damage to the equipment or other property, or loss of data.                                              |
| 7d<br>hillrom.com | Follow instructions/directions for use (IFU) mandatory action.<br>A copy of the IFU is available on this website.                                                                                                   |
|                   | calendar days.                                                                                                    |

# Power symbols

| Ċ    | Stand-By                                                 | Direct current (DC)      |
|------|----------------------------------------------------------|--------------------------|
| -Œ   | Power plug                                               | Battery absent or faulty |
| -0-  | Alternating Current power present, battery fully charged | Battery charge level     |
| -••= | Alternating Current power present, battery is charging   | Battery                  |

| $\sim$   | Alternating current (AC) | (+/← | Rechargeable battery  |
|----------|--------------------------|------|-----------------------|
| <b>≖</b> | Rated power input, DC    | ~    | Rated power input, AC |
| Li-ion   | Lithium-ion battery      |      | Protective Earth (PE) |

# Connectivity symbols

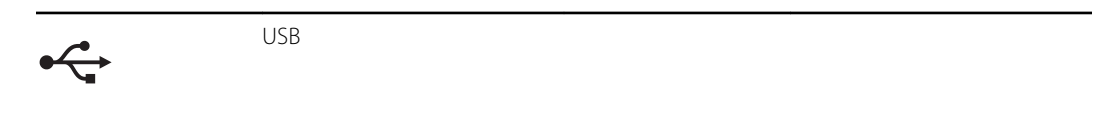

# Miscellaneous symbols

|                  | Manufacturer                                                                                                    | Defibrillation-proof Type BF<br>applied parts                                                                    |
|------------------|----------------------------------------------------------------------------------------------------|----------------------------------------------------------------------------------------------------|
| REF              | Reorder Number                                                                                                    | Serial Number                                                                                                    |
| #                | Product Identifier                                                                                                    | Recyclable                                                                                                    |
| 2                | Do not reuse, Single use<br>device                                                                                                    | Separate collection of<br>Electrical and Electronic<br>Equipment. Do not dispose as<br>unsorted municipal waste. |
| IPX2             | <ul> <li>IP = International Protection<br/>Marking</li> <li>X = No object ingress rating</li> <li>2 = Protected against<br/>vertically falling water drops<br/>when enclosure tilted up to<br/>15°</li> </ul> | Call for maintenance                                                                                             |
| <u><u>†</u>†</u> | This way up                                                                                                    | Fragile                                                                                                    |

| EC REP                                                      | Authorized Representative ir the European Community | $\bigotimes$               | This device has no alarms.                                                                 |
|-------------------------------------------------------------|-----------------------------------------------------|----------------------------|--------------------------------------------------------------------------------------------|
| -20°C<br>-20°C<br>-20°C<br>-20°C<br>-20°C<br>-20°C<br>-20°C | Temperature limit                                   | GTIN                       | Global Trade Item Number                                                                   |
| X<br>E■                                                     | Stacking limit by number                            | Ĵ                          | Keep dry                                                                                   |
| 95%<br>15%                                                  | Humidity limitation                                 | 700                        | Atmospheric pressure<br>limitation                                                         |
| MD                                                          | Medical Device                                      | <b>R</b> <sub>x</sub> only | Prescription only or "For Use<br>by or on the order of a<br>licensed medical professional" |
| (((•)))́                                                    | Non-ionizing electromagnet radiation                | ic                         |                                                                                            |

# Mobile stand symbols

| ٦Ĵ | Maximum safe working load<br>limits                                                        | Mass in kilograms (kg)                                                              |
|----|--------------------------------------------------------------------------------------------|-------------------------------------------------------------------------------------|
|    | <b>CAUTION</b> The caution statements in this n could result in damage to the equipment of | nanual identify conditions or practices that<br>or other property, or loss of data. |

# Screen symbol

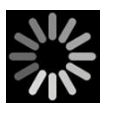

Process indicator for activities like acquiring measurements and connecting to a laptop

4 Symbols and definitions

# About warnings and cautions

Warning and caution statements can appear on the device, on the packaging, on the shipping container, or in this document.

The device is safe for patients and clinicians when used in accordance with the instructions and the warning and caution statements presented in this manual.

Before using the device, familiarize yourself with the sections of this manual that pertain to your use of the device.

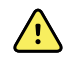

**WARNING** The warning statements in this manual identify conditions or practices that could lead to illness, injury, or death.

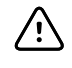

**CAUTION** The caution statements in this manual identify conditions or practices that could result in damage to the equipment or other property, or loss of patient data.

## General warnings and cautions

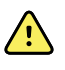

**WARNING** Patient injury risk. Many environmental variables, including patient physiology and clinical application, can affect the accuracy and performance of the device. Therefore, you must verify all vital signs information, especially NIBP and SpO2, before treating the patient. If there is any question about the accuracy of a measurement, verify the measurement using another clinically accepted method.

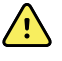

**WARNING** Personal injury risk. The power cord plug is the disconnect device used to isolate this equipment from supply mains. Position the equipment so that it is not difficult to reach or disconnect the plug.

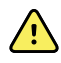

**WARNING** Patient injury risk. Damaged cords, cables, and accessories can affect patient and operator safety. Never lift the device by the power supply cord or patient connections. Routinely inspect the AC power cord, blood pressure cuff, SpO2 cable, and other accessories for strain relief wear, fraying, or other damage. Replace as necessary.

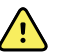

**WARNING** Patient injury risk. During defibrillation, keep discharge paddles away from device sensors and other conductive parts in contact with the patient.

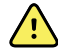

**WARNING** Patient injury risk. Any external compression of the blood pressure hose or cuff or kinked tubing may cause patient injury, system errors, or inaccurate measurements.

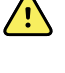

**WARNING** Patient injury risk. Wash hands to reduce the risk of crosscontamination and nosocomial infection.

**WARNING** Patient injury risk. Do not place the device in any position that might cause it to fall on the patient.

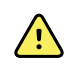

**WARNING** Patient injury risk. Do not place the cuff on the arm on the same side of a mastectomy or lymph node clearance. If necessary, use the femoral artery in the thigh to take a measurement.

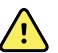

**WARNING** Patient injury risk. Inaccurate measurement risk. Do not place the cuff where it can disturb proper circulation. Do not place the cuff on any area where circulation is compromised or on any extremity used for intravenous infusions. Do not place the cuff on any limb where intravascular access or therapy, or an arterio-vascular (A-V) shunt is present. Observe the limb concerned to ensure that operation of the device does not result in prolonged impairment of circulation.

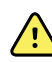

**WARNING** Patient injury risk. Inaccurate measurement risk. Do not use an SpO2 finger clip sensor and a blood pressure cuff simultaneously on the same limb. Doing so may cause a temporary loss of pulsatile flow, resulting in either no reading or an inaccurate SpO2 or pulse rate until the flow returns.

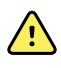

**WARNING** Do not apply cuff to areas on patient where skin is delicate or damaged, as this can cause further injury. Check cuff site frequently for irritation.

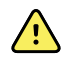

**WARNING** Equipment failure and patient injury risk. Do not cover the air intake or exhaust vents on the rear and base of the device. Covering these vents could cause overheating of the device.

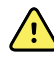

**WARNING** This equipment is not suitable for use in the presence of electrosurgery.

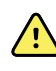

**WARNING** For operator and patient safety, peripheral equipment and accessories that can come in direct patient contact must comply with all applicable safety, EMC, and regulatory requirements.

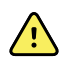

**WARNING** Equipment damage and personal injury risk. When transporting the device on a mobile stand, properly secure all patient cables and cords to keep them clear of the wheels and to minimize trip hazards.

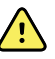

**WARNING** Equipment damage and personal injury risk. No modifications to the device are allowed by anyone other than a qualified Welch Allyn service representative. Modification of the device could be hazardous to patients and personnel.

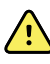

**WARNING** Electric shock hazard. This equipment must only be connected to a supply mains with protective earth.

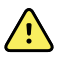

**WARNING** Electric shock hazard. All signal input and output (I/O) connectors are intended for connection of only devices complying with IEC 60601-1, or other IEC standards (for example, IEC 60950), as applicable to the device. Connecting additional devices to the device may increase chassis or patient leakage currents. Measure the leakage currents to confirm that no electric shock hazard exists.

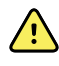

**WARNING** Explosion or contamination hazard. Improper disposal of batteries may create an explosion or contamination hazard. Never dispose of batteries in refuse containers. Always recycle batteries according to local regulations.

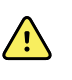

**WARNING** Inaccurate measurement risk. The device is not intended for use during patient transport outside of the medical facility. Do not use the device to take measurements on any patient in transit.

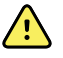

**WARNING** Inaccurate measurement risk. Do not connect more than one patient to a device.

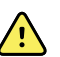

**WARNING** Inaccurate measurement risk. Dust and particle ingress can affect the accuracy of blood pressure measurements. Use the device in clean environments to ensure measurement accuracy. If you notice dust or lint build-up on the device's vent openings, have the device inspected and cleaned by a qualified service technician.

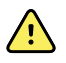

**WARNING** Inaccurate measurement risk. Do not expose to temperatures higher than 122° F (50° C).

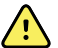

**WARNING** Inaccurate measurement risk. Do not use the device on patients who are on heart-lung machines.

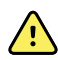

**WARNING** Inaccurate measurement risk. Do not use the device on patients who are experiencing convulsions or tremors.

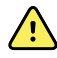

**WARNING** Liquids can damage electronics inside the device. Prevent liquids from spilling on the device.

If liquids are spilled on the device:

- 1. Power down the device.
- 2. Disconnect the power plug.
- 3. Remove battery pack from the device.
- 4. Dry off excess liquid from the device.

**NOTE** If liquids possibly entered the device, remove the device from use until it has been properly dried, inspected, and tested by qualified service personnel.

- 5. Reinstall battery pack.
- 6. Reconnect the power plug.
- 7. Power on the device and verify that the device functions normally before using it.

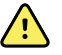

**WARNING** The device may not function properly if dropped or damaged. Protect it from severe impact and shock. Do not use the device if you notice any signs of damage. Qualified service personnel must check any device that is dropped or damaged for proper operation before putting the device back into use.

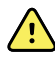

**WARNING** Defective batteries can damage the device. If the battery shows any signs of damage or cracking, it must be replaced immediately and only with a battery approved by Welch Allyn.

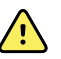

**WARNING** Personal injury risk. Improper handling of the battery can lead to heat generation, smoke, explosion or fire. Do not short-circuit, crush, incinerate, or disassemble the battery. Never dispose of batteries in refuse containers. Always recycle batteries according to national or local regulations.

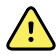

**WARNING** Use only Welch Allyn approved accessories, and use them according to the manufacturer's directions for use. Using unapproved accessories with the device can affect patient and operator safety and can compromise product performance and accuracy, and void the product warranty.

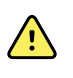

**WARNING** Welch Allyn is not responsible for the integrity of a facility's power. If the integrity of a facility's power or protective earth conductor is in doubt, always operate the device on battery power alone when it is attached to a patient.

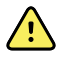

**WARNING** The use of the Spot Vital Signs 4400 device adjacent to or stacked with other equipment or medical electrical systems should be avoided because it could result in improper operation. If such use is necessary, the Spot Vital Signs 4400 and other equipment should be observed to verify that they are operating normally.

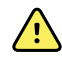

**WARNING** Use only accessories and cables Welch Allyn recommends for use with the Spot Vital Signs 4400 device. Accessories and cables not recommended by Welch Allyn may affect the EMC emissions or immunity.

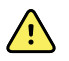

**WARNING** Maintain minimum separation distance of 12 inches (30 cm) between any part of the Spot Vital Signs 4400 device and portable RF communication equipment (including peripherals such as antenna cables and external antennas). Performance of the Spot Vital Signs 4400 device might degrade if proper distance is not maintained.

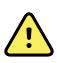

**WARNING** Use of accessories, transducers, and cables other than those specified may result in degraded electromagnetic compatibility performance of this device.

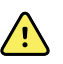

**WARNING** Use of accessories, transducers, and cables other than those specified may result in increased emissions or decreased immunity of the device.

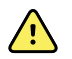

**WARNING** Patient harm and equipment damage risk. Carefully route patient cords and cables to reduce the possibility of patient entanglement. When transporting the Spot Vital Signs device on a mobile stand, properly secure all patient cords and cables to keep them clear of the wheels and to minimize trip hazards.

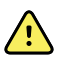

**WARNING** Strangulation risk. The cords and cables can wrap around the patient's neck. When used on children or vulnerable patient populations, the Spot Vital Signs 4400 device accessories must only be applied with special care and under permanent supervision. When used on adults, caution should be taken.

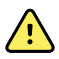

**WARNING** Choking risk. An oral probe cover enters the patient's mouth when taking oral temperatures. When inserting the probe tip inside the mouth of a patient, ensure that the probe cover remains on the probe tip to avoid the risk of the patient choking on the probe cover. When using on children or vulnerable patient populations, the Spot Vital Signs 4400 device must only be used with special care and under permanent supervision. When used on adults, caution should be taken.

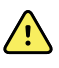

**WARNING** Verify the patient vitals data for each entry on the Spot Vital Signs 4400 device before transferring patient records.

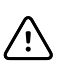

**CAUTION** This device is not intended for use in the home healthcare environment.

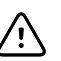

**CAUTION** Do not operate the device in the presence of magnetic resonance imaging (MRI) or hyperbaric chambers.

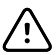

**CAUTION** Electric shock hazard. Do not sterilize the device. Sterilizing the device could damage the device.

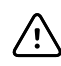

**CAUTION** United States Federal law restricts this device to sale, distribution, or use by or on the order of a physician or licensed healthcare professional.

 $\triangle$ 

**CAUTION** Electromagnetic interference risk. The device complies with applicable domestic and international standards for electromagnetic interference. These standards are intended to minimize medical equipment electromagnetic interference. Although this device is not expected to present problems to other compliant equipment or be affected by other compliant devices, interference issues still may occur. As a precaution, avoid using the device in close proximity to other equipment. In the event that equipment interference is observed, relocate the equipment as necessary or consult manufacturer's directions for use.

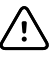

**CAUTION** Do not move the stand while the power source is plugged into the mains outlet.

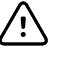

**CAUTION** Do not sterilize the device. Sterilizing the device could harm the device.

**CAUTION** Use only a Class I (grounded) AC power cord to charge the power source for the device.

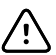

**CAUTION** Never move the device or mobile stand by pulling on any of the cords. This may cause the device to tip over or damage the cord. Never pull on the power cord when disconnecting the cord from the mains outlet. When disconnecting the power cord, always grasp the attachment plug. Keep the cord away from liquids, heat, and sharp edges. Replace the power cord if the strain relief, cord insulation, or metal prongs are damaged or begin to separate from the attachment plug.

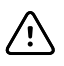

**CAUTION** Do not exceed the maximum weight limits for your mobile stand with basket or bins. See the "Specifications" section of the device's *Instructions for use* for the basket/bin and mobile stand maximum weight limits.

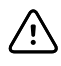

**CAUTION** Use only the Welch Allyn USB client cable to connect a laptop computer to the USB client port. Any laptop connected to the device must be running on a battery, a 60601-1 compliant power supply, or a 60601-1 compliant isolation transformer.

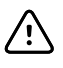

**CAUTION** If the touchscreen is not responding properly, refer to the troubleshooting section. If the problem cannot be resolved, discontinue use of the device and contact an authorized Welch Allyn service center or qualified service personnel.

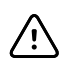

**CAUTION** If the device stops operating within its design specifications, remove it from service and have it inspected by a qualified service person.

### **Residual risk information**

This product complies with relevant electro-magnetic interference, mechanical safety, performance, and biocompatibility standards. However, the product cannot completely eliminate potential patient or user harm from the following:

- Harm or device damage associated with electro-magnetic interference,
- Harm from mechanical hazards,
- Harm from device, function, or parameter unavailability,
- Harm from misuse error, such as inadequate cleaning, and/or
- Harm from device exposure to biological triggers that may result in a severe systemic allergic reaction.

### Adverse event reporting statement (notice to users and/or patients)

Notice to Users and/or Patients in EU: Any serious incident that has occurred in relation to the device, should be reported to the manufacturer and the competent authority of the Member State in which the user and/or patient is established.

# Safety

All users of the device must read and understand all safety information presented in this manual before using or repairing the device.

United States federal law restricts this device to sale, distribution, or use by or on the order of a licensed medical practitioner.

## General safety considerations

- If the device detects an unrecoverable problem, it displays an error message. For more information, see "Troubleshooting."
- To ensure patient safety, use only accessories recommended or supplied by Welch Allyn. (See the accessories list in the Appendix of the Instructions for use.) Always use accessories according to your facility's standards and according to the manufacturer's recommendations and instructions. Always follow the manufacturer's directions for use.
- Welch Allyn recommends that only Welch Allyn service personnel or an authorized repair center perform warranty service. Performing unauthorized service on a device that is within warranty may void the warranty.

## Electrostatic discharge (ESD)

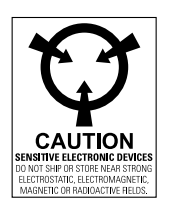

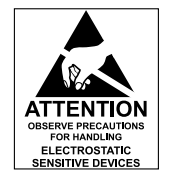

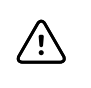

**CAUTION** Electrostatic discharge (ESD) can damage or destroy electronic components. Handle static-sensitive components only at static-safe workstation.

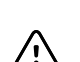

**CAUTION** Assume that all electrical and electronic components of the device are static-sensitive.

Electrostatic discharge is a sudden current flowing from a charged object to another object or to ground. Electrostatic charges can accumulate on common items such as foam drinking cups, cellophane tape, synthetic clothing, untreated foam packaging material, and untreated plastic bags and work folders, to name only a few.

Electronic components and assemblies, if not properly protected against ESD, can be permanently damaged or destroyed when near or in contact with electrostatically charged objects. When you handle components or assemblies that are not in protective bags and you are not sure whether they are static-sensitive, assume that they are static-sensitive and handle them accordingly.

- Perform all service procedures in a static-protected environment. Always use techniques and equipment designed to protect personnel and equipment from electrostatic discharge.
- Remove static-sensitive components and assemblies from their static-shielding bags only at static-safe workstations—a properly grounded table and grounded floor mat—and only when you are wearing a grounded wrist strap (with a resistor of at least 1 megohm in series) or other grounding device.
- Use only grounded tools when inserting, adjusting, or removing static-sensitive components and assemblies.
- Remove or insert static-sensitive components and assemblies only with device power turned off.
- Insert and seal static-sensitive components and assemblies into their original static-shielding bags before removing them from static-protected areas.
- Always test your ground strap, bench mat, conductive work surface, and ground cord before removing components and assemblies from their protective bags and before beginning any disassembly or assembly procedures.

# Overview

### Purpose and scope

This service manual is a reference for periodic preventive maintenance and corrective service procedures for the Welch Allyn Spot Vital Signs 4400 device. It is intended for use only by trained and qualified service personnel.

Corrective service is supported to the level of field-replaceable units. These include circuit-board assemblies and some subassemblies, case parts, and other parts.

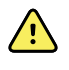

**WARNING** When performing a service procedure, follow the instructions exactly as presented in this manual. Failure to do so could damage the device, invalidate the product warranty, and lead to serious personal injury.

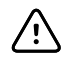

**CAUTION** No component-level repair of circuit boards and subassemblies is supported. Use only the repair procedures described in this manual.

Find instructions for functional testing and performance verification in the Welch Allyn Service Tool help files.

This manual applies only to this device. For servicing of any other vital signs device, see the service manual for the specific device.

Service work not described in this manual must be performed by qualified service personnel at the factory or at an authorized Welch Allyn service center.

#### **Related documents**

When using this manual, refer to the following:

- Welch Allyn Spot Vital Signs 4400 Instructions for use (on the user documentation CD)
- Welch Allyn Service Tool: <u>https://www.hillrom.com/en/services/welch-allyn-service-tool/</u>
- Welch Allyn Service Tool Installation and configuration guide: <u>https://www.hillrom.com/en/services/welch-allyn-service-tool/</u>
- Welch Allyn 9600 Plus Calibration Tester Directions for use
   <a href="https://assets.hillrom.com/is/content/hillrom/80020333LITPDFpdf">https://assets.hillrom.com/is/content/hillrom/80020333LITPDFpdf</a>
- Hillrom website: <u>hillrom.com</u>

## **Technical support services**

Welch Allyn offers the following technical support services:

- Telephone support
- Loaner equipment
- Service agreements
- Service training
- Replacement service parts
- Product service

For information on any of these services, go to this site:

https://www.hillrom.com/en/services/

#### Service loaners

For warranty or non-warranty repairs not covered under a support agreement, loaners are available for a nominal charge, subject to availability. Payment is required prior to shipment for all loaners not covered under a support agreement. The loaner fee can be found on the Welch Allyn loaner price list.

Welch Allyn Service Centers that provide repair service for this product can, on request, loan a device for use while the device is being repaired. Loaned devices are provided free of charge for products repaired while under a support agreement that includes a free loaner provision.

#### Service options

#### SmartCare<sup>™</sup> services for maintenance and repair

While product warranties provide basic assurance of Welch Allyn hardware quality, they may not include the full range of services and support you need. Welch Allyn offers premium service and support through our *SmartCare* program. Whether you service your own devices and require a minimum of support or rely on us to service your device, Welch Allyn provides a program that will meet your needs. For more information visit our web site at <u>https://www.hillrom.com/en/services/</u> or call your sales representative.

#### Warranty service

All repairs on products under warranty must be performed or approved by Welch Allyn. Refer all warranty service to Welch Allyn Product Service or another authorized Welch Allyn Service Center. Obtain a Return Material Authorization (RMA) number for all returns to Welch Allyn Product Service from our website: https://www.welchallyn.com/en/service-support/submit-a-repair.html.

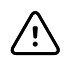

**CAUTION** Unauthorized repairs will void the product warranty.

#### **Non-warranty service**

Welch Allyn Product Service Centers and Authorized Service Providers support non-warranty repairs. Contact any Welch Allyn regional service center for pricing and service options.

Welch Allyn offers modular repair parts for sale to support non-warranty service. This service must be performed only by qualified end-user biomedical/clinical engineers using this service manual.

Service training is available from Welch Allyn for biomedical/clinical engineers. For information, go to this site:

https://www.hillrom.com/en/knowledge/technical-training/

### Repairs

A Welch Allyn Service Center or Authorized Service Provider must perform all repairs on products under warranty unless you are a properly certified technician that has successfully completed a Welch Allyn Technical Training course. More information on Technical Training can be obtained from your sales representative or by visiting <u>https://www.hillrom.com/en/knowledge/technical-training/</u>.

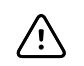

**CAUTION** Unauthorized repairs will void the product warranty.

Qualified service personnel or a Welch Allyn Service Center should repair products out of warranty.

If you are advised to return a product to Welch Allyn for repair or routine maintenance, schedule the repair with the service center nearest you.

#### Welch Allyn Technical Support

If you have a problem with the device that you cannot resolve, call the Welch Allyn Technical Support Center nearest you for assistance. A representative will assist you in troubleshooting the problem and will make every effort to solve the problem over the phone, potentially avoiding an unnecessary return.

If your product requires warranty, extended warranty, or non-warranty repair service, a Welch Allyn Technical Support representative will record all necessary information to issue an RMA number. The support representative will provide you with the address of the Welch Allyn Service Center to send your device to.

Technical support is available during local business hours.

#### **Returning products**

When returning a product to Welch Allyn for service, ensure that you have the following information:

Product name, model number, and serial number. This information may be found on the product and serial number labels on the back housing.

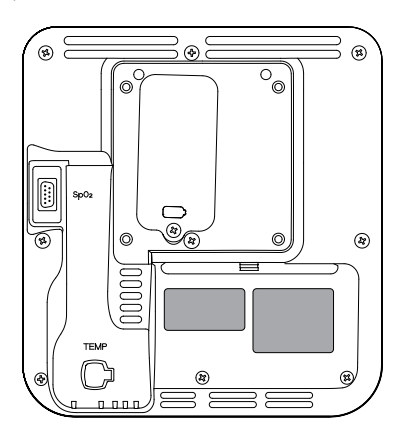

A complete return shipping address.

- A contact name and phone number.
- Any special shipping instructions.
- A purchase-order number or credit-card number if the product is not covered by a warranty.
- A full description of the problem or service request.
- 1. Obtain an RMA number. Either contact Welch Allyn and request an RMA number or visit us on the web:

https://www.hillrom.com/en/services/.

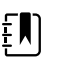

**NOTE** Welch Allyn does not accept returned products without an RMA.

- 2. Ship the device to Welch Allyn, observing these packing guidelines:
  - a. Remove from the package the battery, all hoses, connectors, cables, sensors, power cords, and other ancillary products and equipment, except those items that might be associated with the problem.

#### **Recommendations for returning Lithium-ion batteries**

- Use ground transportation to return batteries.
- If returning multiple batteries, package each battery individually.
- Do not consolidate multiple batteries in a single package.
- Use packaging provided by Welch Allyn or the battery manufacturer.
- Do not pack a defective battery in checked or carry-on baggage if traveling by air.

#### Packaging

- If you return the battery with the device, remove the battery, seal the battery in an antistatic plastic bag, and place the battery in the position reserved for the battery near the device in the original shipping carton.
- If you return the battery separately, package the battery in the replacement battery's plastic bag and shipping box.

If the original shipping carton or replacement battery shipping box is unavailable, consult the manufacturer website for information about shipping Lithium-ion batteries.

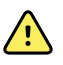

**WARNING** Safety risk. Do not ship any battery that has been physically damaged or shows signs of leakage unless you receive specific instructions which meet the requirements for the shipment of Lithium-ion batteries. Dispose of damaged or leaking batteries in an environmentally safe manner consistent with local regulations.

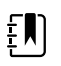

**NOTE** In the United States, the applicable regulations can be found in the Code of Federal Regulations (CFR). Refer to 49 CFR 173.185 for shipping Lithium-ion batteries by air or ground. Use 49 CFR 172.102 sections A54 and A101 to find the special provisions for shipping Lithium-ion batteries.

b. Clean the device.

- Ē
- **NOTE** To ensure safe receipt of your device by the service center and to expedite processing and return of the device to you, **thoroughly clean all residues from the device before you ship it to Welch Allyn**.

If a returned device is found to be contaminated with bodily fluids, it will be returned at the owner's expense. United States federal regulations prohibit the processing of any device contaminated with blood-borne pathogens. Welch Allyn thoroughly cleans all returned devices on receipt, but any device that cannot be adequately cleaned cannot be repaired.

- c. Put the device, enclosed in a plastic bag **with a packing list**, into the original shipping carton with the original packing materials or into another appropriate shipping carton.
- d. Write the Welch Allyn RMA number with the Welch Allyn address on the outside of the shipping carton.

### **Recommended service intervals**

To confirm that the device is functioning within design specifications, perform periodic service as indicated in the following table. The device has no specific use time limitation. The device may remain in service until repair is required or operation indicates that it is out of calibration.

| Component     | Service interval           | Service procedure             |
|---------------|----------------------------|-------------------------------|
| NIBP module   | Annually                   | Basic functional verification |
| SpO2 module   | Annually                   | Basic functional verification |
| SureTemp Plus | Annually                   | Basic functional verification |
| Battery       | Semi-annually <sup>1</sup> | Replace the battery           |

<sup>1</sup> Battery performance is a function of clinical use and charge/discharge patterns. Welch Allyn recommends replacing the battery after six months or when its remaining capacity no longer meets workflow requirements.

Customers who have the Standard unlicensed edition of the Welch Allyn Service Tool can perform the basic functional verification and calibration procedures referenced in the table by following the instructions in this manual. If you have the Gold edition of the service tool, use the tool to perform a complete functional verification and calibration of the device in lieu of performing the basic tests.

Perform a complete functional verification and calibration of the device whenever any of the following conditions exists:

- The device does not meet specifications (based on the basic functional verification)
- The device has been dropped or otherwise damaged
- The device is malfunctioning
- The case has been opened
- An internal part has been replaced (battery excluded)

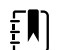

**NOTE** For instructions on using the Gold edition, see the Service Tool help files.

#### Maintenance

For device maintenance information, see "Maintenance and service" in the device's *Instructions for use*. This section covers the following topics:

- Perform periodic checks
- Replace the device battery
- Cleaning requirements

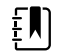

**NOTE** Service-related cleaning is addressed in the service manual as well.

## The Welch Allyn Service Tool

The Welch Allyn Service Tool is available in the following editions:

- Standard unlicensed: Accompanies your device. Download from <a href="https://www.hillrom.com/en/services/welch-allyn-service-tool/">https://www.hillrom.com/en/services/welch-allyn-service-tool/</a>.
- **Gold**: Required to perform complete functional verification and calibration. This edition requires an additional license. For more information about acquiring this license, contact Welch Allyn.

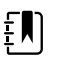

**NOTE** To qualify for the Gold license, you must attend the Welch Allyn technical training course or complete online training for the device.

Clinicians and technical service personnel can use the service tool to manage and maintain supported Welch Allyn products. You can use the service tool to do the following:

- **Review device information**. When connected to the device, the service tool lists installed modules, installed firmware and hardware versions, warranty and repair information, status, and usage history.
- Receive notifications when periodic maintenance is needed. The service tool can help you manage and maintain your entire inventory of supported Welch Allyn products. Through the remote service function, the service tool can connect to Welch Allyn Customer Service. With this functionality you can automatically receive firmware updates and feature upgrades for your supported products, including software upgrades for the service tool.
- **Install updates and upgrades**. The service tool can read the firmware version for each module and check for available updates or upgrades.

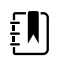

**NOTE** For the Welch Allyn Service Tool to support updates and upgrades, adjust your firewall settings to permit access for IP address 169.254.10.10 (the local feed server for the software upgrade process).

- **Create a work list**. The work list provides information about service actions—referred to as work orders—that are waiting for you to perform on your maintained devices. Work orders may include periodic calibrations, upgrades, or license installations.
- Schedule periodic maintenance. You can use the service tool to set the service interval for each maintained device.

- View and save logs. You can download and save log files from the device for analysis to help diagnose and identify reported issues.
- **Create user accounts**. Administrators can create user accounts and set permission levels to control access to the features, allowing one group to perform administrative tasks and another to perform service tasks. Restricting access prevents the service tool from being used to make unauthorized changes on a connected device.
- **Perform functional verification and calibration**. The service tool can check any device requiring calibration and, if necessary, calibrate the device to match the design specifications. This feature is not supported for all products and requires the service tool, Gold edition, for each supported product.
- **Recover devices**. In the rare case where a device can no longer boot because of corrupted firmware, the service tool can connect the device to Welch Allyn Technical Support to reinstall the firmware.
- **Extensible**. The service tool software accepts new plug-ins to support future Welch Allyn products.

Some of these features are enabled for any user (Standard unlicensed edition). Others require special user account privileges or a Welch Allyn service contract (Gold edition). If you require gold-level support for a Welch Allyn product, please contact Welch Allyn technical support.

### Battery performance

#### About the batteries

The device uses a rechargeable, 2-cell, Lithium-ion smart battery. Internal circuitry enables the battery to report its condition to the device. The device displays the battery status via the LED power indicator, icons on the screen, and status messages appearing in the Device Status area of the display.

The battery status indicator on the device displays the remaining charge. Battery information may be collected using the service tool.

New batteries are shipped from the manufacturer with a 30 percent charge to extend shelf life. After installing a new battery in the device, you must plug the device into AC power to wake up the battery. If AC power is not applied to the device, the new battery appears discharged.

The Device Status area displays a low-battery notification when 30 minutes of power remain and again when 5 minutes of power remain. The 30-minute notification is dismissable by the user, and all functions of the device remain available. The 5-minute notification is not dismissable, and prevents acquiring vitals measurements or performing any other function until the device is plugged in to AC power.

If AC power is not applied to the device after it triggers the 5-minute notification, the device will shut down at or close to 0 minutes of remaining battery charge.

Battery charging is provided by the device's internal power supply. The power reserve threshold is determined by the device's software.

For a complete list of battery specifications, see the device's Instructions for use.

#### Follow best practices to extend the life of the battery

The following practices help to extend the life of the battery and the device.

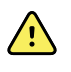

**WARNING** Safety risk. When handling and storing Lithium-ion batteries: Avoid mechanical or electrical abuse. Batteries may explode or cause burns if disassembled, crushed, or exposed to fire or high temperatures. Do not short or install with incorrect polarity.

- Whenever possible, keep the device plugged in to charge the battery.
- Remove the battery when storing the device for an extended amount of time.
- Replace batteries that trigger a low battery status message when fully charged.
- Do not use damaged or leaking batteries.
- Store batteries with a 30 to 50 percent charge.
- Store batteries within the temperature range indicated for each period:
  - $\circ~$  For storage less than 30 days: Maintain temperature between –4 °F and 122 °F (–20 °C and 50 °C).
  - For storage between 30 days and 90 days: Maintain temperature between -4 °F and 104 °F (-20 °C and 40 °C).
  - $\circ~$  For storage more than 90 days up to 2 years: Maintain temperature between –4 °F and 95 °F (–20 °C and 35 °C).
- Recycle batteries where ever possible. In the United States call 1-877-723-1297 for information about recycling your Lithium-ion battery or go to the Call2Recycle website at <u>https://www.call2recycle.org</u> for additional information.
- When recycling is not an option, dispose of batteries in an environmentally safe manner consistent with local regulations.

### Factors affecting battery operating time

The following table presents settings and conditions that affect the battery operating time and recommendations to maximize battery life.

| Setting / Condition          | Recommended setting |
|------------------------------|---------------------|
| Display brightness setting   | 5                   |
| Sleep mode setting           | 1 minute            |
| Automatic power-down setting | 15 minutes          |

# Controls, indicators, and connectors

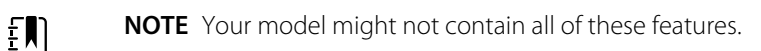

Front-Left view

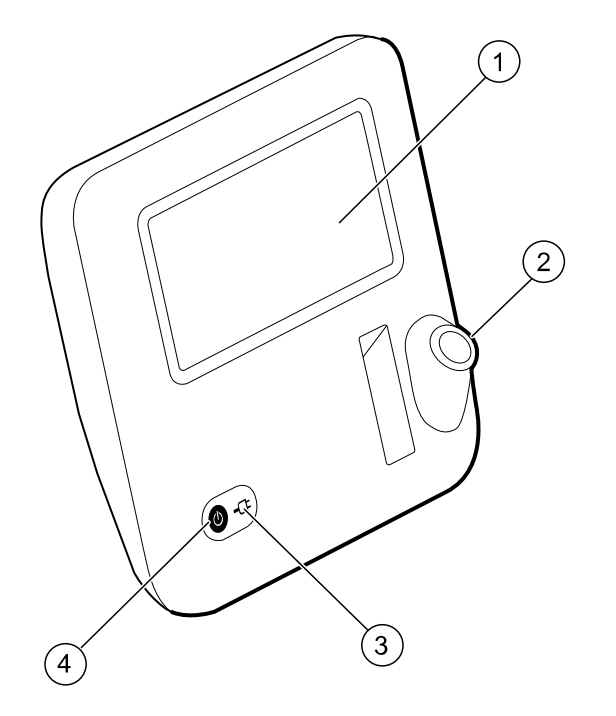

| No. | Feature                                      | Description                                                                                                    |
|-----|----------------------------------------------|----------------------------------------------------------------------------------------------------|
| 1   | LCD screen                                   | 7" color touchscreen provides a graphical user interface                                                                                                    |
| 2   | Thermometry probe well                       | Houses the SureTemp probe on the device                                                                                                    |
| 3   | Battery charge and power-up status indicator | <ul> <li>The LED indicates the charging and power-up status when connected to AC power:</li> <li>Green: The battery is charged</li> <li>Amber: The battery is charging</li> <li>Flashing: The device is powering up</li> </ul> |

| No. | Feature      | Description                                                                                                    |
|-----|--------------|----------------------------------------------------------------------------------------------------|
| 4   | Power button | <ul> <li>Blue button on lower-left corner of the device:</li> <li>Powers on the device</li> <li>Provides power options for the device</li> <li>Wakes up the device from Sleep mode</li> </ul> |

#### **Back-Bottom-Left view**

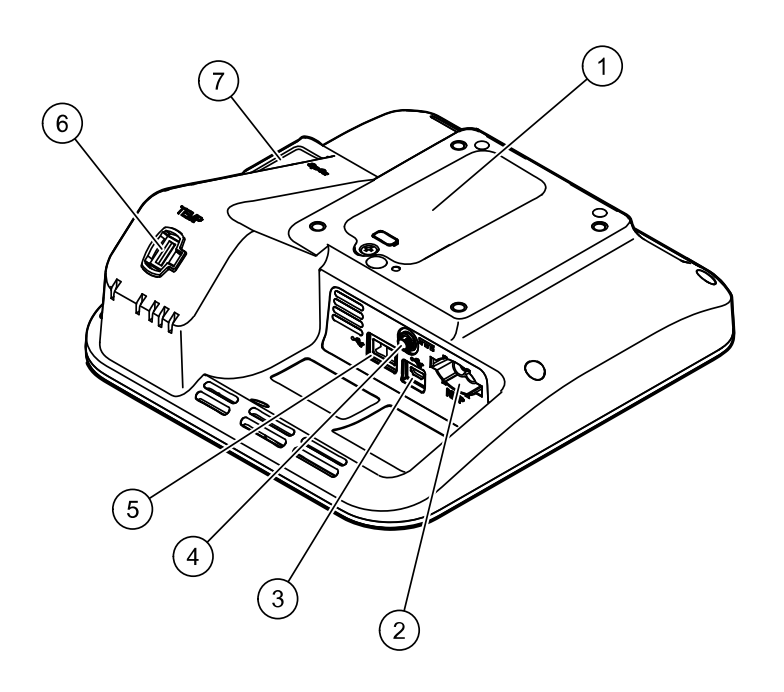

| No. | Feature                            | Description                                                                                    |
|-----|------------------------------------|------------------------------------------------------------------------------------------------|
| 1   | Battery compartment (behind cover) | Houses the battery (captive screw secures cover to device)                                     |
| 2   | NIBP                               | Connects the NIBP hose to the device                                                           |
| 3   | USB client port                    | Provides a connection to an external computer for testing, software upgrades, and connectivity |
| 4   | Power connection                   | Connects the power adapter to the device                                                       |
| 5   | USB port                           | Connects a USB drive to the device for saving log files                                        |
| 6   | Thermometry                        | Connects the SureTemp probe to the device                                                      |
| 7   | SpO2                               | Connects the SpO2 sensor to the device                                                         |

# Advanced settings

Advanced settings provide access to device preferences and service options. The following primary tabs are accessible in Advanced settings:

- General. Settings for system language as well as date and time, plus open source software disclosure.
- Parameters. Settings for physiological parameters, additional patient data, and averaging.
- Service. Settings and features that support installation and on-device troubleshooting.

## Access Advanced settings

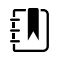

**NOTE** You cannot access Advanced settings if sensors or error conditions are active or if vital sign measurements are displayed.

- 1. From the Home tab, touch the **Settings** tab.
- 2. Touch the **Advanced** vertical tab.
- 3. Touch Advanced settings.

The device sounds two beeps and the General tab appears.

4. Configure device settings, physiological parameters, and perform service tasks as needed.

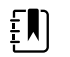

**NOTE** Service tasks and how to do them are detailed in this section.

 When you are finished, touch Exit. The Home tab appears.

### General tab

#### Specify the language

- From the Home tab, touch Settings > Advanced > Advanced settings. The General tab appears.
- 2. Select the preferred language.
- 3. Optionally, configure other advanced settings.
- 4. When you are finished configuring advanced settings, touch **Exit** to return to the Home tab.

### Specify date and time settings

2.

1. In Advanced settings, touch the **General** > **Date / Time** tabs.

| Specify settings.           |                                                                                                   |  |
|-----------------------------|---------------------------------------------------------------------------------------------------|--|
| Setting                     | Action/Description                                                                                |  |
| Time zone                   | Select the appropriate UTC time zone from the drop-down.                                          |  |
| Date format                 | Select a format for displaying the date.                                                          |  |
| Enable daylight saving time | Check this box to automatically update the device time when Daylight Saving Time starts and ends. |  |

- 3. Optionally, configure other advanced settings.
- 4. When you are finished configuring advanced settings, touch **Exit** to return to the Home tab.

#### Specify power management settings

1. In Advanced settings, touch the **General** > **Power management** tabs.

| 2. | Specify settings.        |                                                                                                    |  |  |  |
|----|--------------------------|----------------------------------------------------------------------------------------------------|--|--|--|
|    | Setting                  | Action/Description                                                                                                    |  |  |  |
|    | Allow sleep mode         | Check this box to enable the device to<br>automatically enter sleep mode after a period of<br>inactivity. Then, set the Automatic sleep timeout<br>period (1-30 minutes). |  |  |  |
|    | Allow automatic shutdown | Check this box to enable the device to<br>automatically shut down after a period of inactivity.<br>Then, specify the Automatic shutodwn timeout<br>(1-30 minutes).        |  |  |  |

- 3. Optionally, configure other advanced settings.
- 4. When you are finished configuring advanced settings, touch **Exit** to return to the Home tab.

### Review the open source software disclosure

- 1. In Advanced settings, touch the **General** > **Open Source** tabs.
- 2. Read Welch Allyn's disclosure about its use of "free" or "open source" software.
- 3. Optionally, configure other advanced settings.
- 4. When you are finished configuring advanced settings, touch **Exit** to return to the Home tab.

### Parameters tab

### Specify advanced NIBP settings

- 1. In Advanced settings, touch the **Parameters** > **NIBP** tabs.
- 2. Specify settings.

#### Setting

#### Action/Description

Select default primary and secondary views. Select the NIBP unit of measure for display.

Default view Unit of measure Algorithm default

Cuff inflation target

Select the default algorithm used to determine NIBP measurements.

If the default algorithm is set to Step, enter a default cuff inflation pressure for each type of patient.

- 3. Optionally, configure other advanced settings.
- 4. When you are finished configuring advanced settings, touch **Exit** to return to the Home tab.

#### Specify advanced temperature settings

1. In Advanced settings, touch the **Parameters** > **Temperature** tabs.

| Specify settings.              |                                                                                               |
|--------------------------------|-----------------------------------------------------------------------------------------------|
| Setting                        | Action/Description                                                                            |
| Default temperature site       | Select a location for the default temperature site.                                           |
| Unit of measure                | Select primary units of measure for the temperature display on the Home tab.                  |
| Display temperature conversion | Enable to display primary units of measure and secondary units of measure for the temperature |

- 3. Optionally, configure other advanced settings.
- 4. When you are finished configuring advanced settings, touch **Exit** to return to the Home tab.

### Specify additional parameters

2.

- 1. In Advanced settings, touch the **Parameters** > **Additional parameters** tabs.
- 2. Select the additional parameters you wish to display on the Home tab.

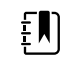

**NOTE** BMI will be automatically calculated based on the patient's height and weight.

display on the Home tab.

- 3. If you selected the options **Display height** and **Display weight**, then select the preferred unit of measurement for each parameter.
- 4. Optionally, configure other advanced settings.
- 5. When you are finished configuring advanced settings, touch **Exit** to return to the Home tab.

### Specify advanced program interval settings

1. In Advanced settings, touch the **Parameters** > **Averaging** tabs.

| 2. | Specify settings.   |                                                                                                    |  |  |  |
|----|---------------------|----------------------------------------------------------------------------------------------------|--|--|--|
|    | Setting             | Action/Description                                                                                                    |  |  |  |
|    | Readings to average | The averaging program supports up to 6 readings.<br>Select which readings in the series to use for the<br>averaged measurement (and, as a result, the<br>number of readings to average). |  |  |  |
|    | Delay to start      | Specify the amount of time to wait after the clinician touches START AVERAGE and before the first reading starts.                                                                        |  |  |  |
|    | Time between        | Specify the amount of time to wait between each reading.                                                                                                    |  |  |  |

Keep if + or -

Specify the range that the program uses as criteria to accept or reject readings and establish the baseline reading.

The configured settings are displayed in the Summary section.

- 3. Optionally, configure other advanced settings.
- 4. When you are finished configuring advanced settings, touch **Exit** to return to the Home tab.

## Service tab

#### Perform general device service

You can calibrate the touchscreen and check the functionality of NIBP accuracy on the device without use of the Welch Allyn Service Tool.

- 1. In Advanced settings, touch the **Service** > **General** tabs.
- 2. To verify the NIBP pressure valve accuracy, touch **Close Valve**.

The pressure displays in the NIBP Pressure Verification field.

To stop the accuracy test, touch **Open Valve** or navigate away from the screen.

 To calibrate your touchscreen, touch Start in the right pane and follow the onscreen prompts. The Home tab appears when calibration is complete.

### Save service logs to a USB flash drive

This procedure enables you to save the last 14 active log files to a USB flash drive.

- 1. In Advanced settings, touch the **Service** > **Log file** tabs.
- 2. Connect a flash drive to the USB port.
- 3. Touch Save to USB.

Copies of the service log files are saved to the drive. You may remove the flash drive from the device.

### Restore factory default settings

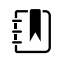

**NOTE** This process does not restore the device to a custom configuration provided at delivery. Instead, it deletes all custom configuration data and restores factory default settings.

- 1. In Advanced settings, touch the **Service** > **System** tabs.
- 2. Touch **Reset**.
- 3. Click **OK** to confirm.

The device reboots and the default factory settings are restored.

## Power-up sequence

#### Overview

The system performs a power-on self test (POST) of the software and internal hardware each time the device is powered on. Specific tests performed include the following:

- CVC-PIC tests
- LED power tests
- eMMC (memory) tests
- EEPROM tests

If all tests are successful, the system completes power up, the Home tab appears, and the system is ready for operation.

If the self-check fails, an error message and an error code appear in the system status area at the top of the screen to aid service personnel and engineers in diagnosing the problem. If a fault that could adversely affect the product is detected, the system enters a safe mode and stops all vitals

functions. The system remains in safe mode until it is turned off by pressing  $\oplus$  or until the device shuts down automatically after a period of inactivity.

#### To perform the POST:

- 1. Disconnect any patient cables connected to the system.
- 2. Insert a fully charged battery into the system.
- 3. Power up the device and confirm the following:
  - a. The buzzer generates a sound.
  - b. A startup screen appears briefly and then disappears.
  - c. The power button flashes until the UI is ready.
  - d. The Home tab appears.

### Power

The Power button, located on the lower-left corner of the device, performs multiple functions:

- Powers up the device
- Wakes the device from Sleep mode
- Opens a pop-up dialog with controls to power down, enter Sleep mode, or cancel

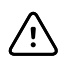

**CAUTION** Do not use a long press of the Power button to power down the device when it is functioning normally. You will lose patient data and configuration settings. Touch the **Settings** > **Device** tab to power down the device.

The LED in the center of the power plug symbol indicates the battery charging status.

- Green indicates that AC power is present and that the battery is fully charged.
- Amber indicates that AC power is present and that the battery is charging.

## Power up the device

The device runs a brief diagnostic self-test each time it powers up. If an issue occurs, the error appears in the Status area.

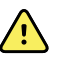

**WARNING** To ensure patient safety, listen for an audible indicator and watch for visual messages at power-up at least once daily. Correct any system errors before using the device. In addition to the audible indicator, the screen Status area displays icons and messages that help you to distinguish any actions, if needed.

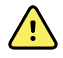

**WARNING** Always observe the device during power-up. If any display fails to illuminate properly, or if a system fault code or message displays, inform qualified service personnel immediately, or call your nearest Welch Allyn Customer Service or Technical Support facility. Do not use the device until the problem is corrected.

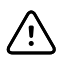

**CAUTION** Always use the device with an adequately charged and properly functioning battery.

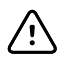

**CAUTION** Use only a Class I (grounded) AC power cord to charge the battery for this device.

Press O to power up the device.

The power LED flashes until the device displays the Hillrom logo and a power-up tone sounds. On initial power-up, the device prompts you to set the language, date, and time.

## Power down the device

When the device is functioning normally, use this method to power down. This method retains patient measurements in the device memory for a maximum of 24 hours. Saved measurements are available for recall or electronic transmission to the network. This method also ensures that any configuration settings you have changed and saved will be maintained at the next startup.

- 1. Do one of the following to access the power menu:
  - Briefly press O.
  - Touch Settings > Device > Power down.

If there is no system message, a dialog box appears with options to Power down, Sleep, and Cancel.

2. Touch **Power down**.

The device clears all data onscreen and performs a complete software shutdown.

## Reset the device

Reset the device only when the device becomes unresponsive. Patient data and configuration settings will be cleared from device memory.

- 1. Press and hold 0, located on the lower-left corner of the device.

The device powers down. Patient data and configuration settings are cleared from device memory.

3. Press 0 to power up the device.

# **Disassembly and repair**

These procedures provide instructions for device disassembly and board removal, as well as component replacement and reassembly.

Each part's disassembly instructions might include one or both of the following:

- **Reassembly notes**: This subsection contains information specific to reassembly. At a minimum, these notes indicate whether or not reassembly is the reverse of disassembly. The notes also list service kits of replacement parts where applicable.
- When replacing the *component*: This subsection contains additional instructions related to installing a new option or replacement part.

Each disassembly step includes drawings that illustrate the components to be removed. The reassembly notes could be as short as one or two lines when reassembly is the reverse of disassembly. When reassembly is more complicated, these notes alert you to any special care required to complete the repair or installation and sometimes introduce separate reassembly instructions. Line drawings appear in the reassembly notes only when they differ from the drawings in the disassembly instructions.

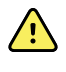

**WARNING** Electrical shock hazard. Disconnect AC power before opening the device. Disconnect and remove the battery before proceeding with disassembly. Failure to do this can cause serious personal injury and damage to the device.

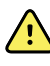

**WARNING** Risk of fire, explosion and burns. Do not short-circuit, crush, incinerate, or disassemble the battery pack.

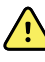

**WARNING** Safety risk. Do not attempt to service the device when the device is connected to a patient.

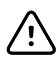

**CAUTION** Before disassembling the device or installing options, disconnect the patient from the device, power down the device, disconnect the AC power cord and any attached accessories (for example, SpO2 sensors, blood pressure hoses and cuffs, and temperature probes) from the device.

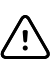

**CAUTION** If your device is configured with a SureTemp module, remove the probe well before disassembly.

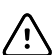

**CAUTION** Perform all repair procedures at a static-protected station.

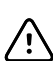

**CAUTION** When the device case is opened, regard all parts as extremely fragile. Execute all procedure steps with care and precision.

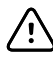

**CAUTION** Observe screw torque specifications, especially with screws that secure directly into plastic standoffs.

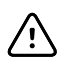

**CAUTION** To avoid mismatching screws and holes, keep the screws for each piece with that piece as you remove modules and circuit assemblies. It is possible to mistakenly install machine screws in locations intended for plastite screws. Plastite screws have a Torx-pan head.

## Required tools and equipment

- Phillips #0 screwdriver
- Phillips #1 screwdriver
- T-10 Torx screwdriver
- 3/8" socket

## Torque value table

Use this table to determine how much torque to apply to screws by type and location when reassembling the device.

| Description                                | Torque specification | Bit type    | Where used                         |
|--------------------------------------------|----------------------|-------------|------------------------------------|
| NUT, 5/16-32. THIN PROFILE                 | 3.0 +/-0.5 in-lbs    | 3/8" hex    | Power harness                      |
| SCR,4-20X.31 PLASTITE PH TORX              | 4.5 +/-0.5 in-lbs    | T-10 Torx   | SpO2 insert - Rear housing         |
| SCR,4-20X.31 PLASTITE PH TORX              | 4.5 +/-0.5 in-lbs    | T-10 Torx   | Pneumatic & Sensor assy            |
| SCREW 4-40 .250 PAN PHILLIPS<br>STEEL ZINC | 4.5 +/-0.5 in-lbs    | #0 Phillips | SpO2 sensor & SpO2 adapter<br>PCBA |
| SCREW, M4 X 10 PAN HEAD W<br>NYLOC         | 7.5 +/-0.5 in-lbs    | #1 Phillips | Rear - Front housings              |
| SCR, M4 PAN HD, PHD,<br>SHOULDER           | 4.5 +/-0.5 in-lbs    | #1 Phillips | Battery Door                       |
| SCR, 4-20X.31 PLASTITE PH TORX             | 4.5 +/-0.5 in-lbs    | T-10 Torx   | Pneumatic & Sensor assy            |
| SCREW, M4 X 10 PAN HEAD W<br>NYLOC         | 7.5 +/-0.5 in-lbs    | #1 Phillips | Rear and Front housings            |

### **Connector types**

Disassembly and repair procedures require that you disconnect and reconnect the following connector types inside the device:

• Locking (squeeze-release): Locking connectors use a latching mechanism to prevent accidental disconnection during assembly and use. The latch is located on one end of a tab so it may flex and lock into place when coupled with its matching connector. The tab provides a lever to release the latch. Some connectors have multiple latches that require you to press multiple tabs to release.
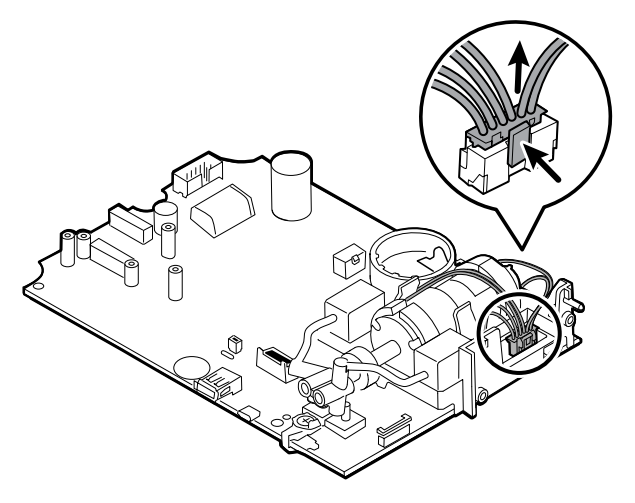

To remove a locking connector, squeeze the tab(s) to release the latch(es) and remove the cable.

To connect a locking connector, push the mating pieces together until the latch(es) lock in place.

Friction: Friction connectors use a spring mechanism to create friction between the contacts.

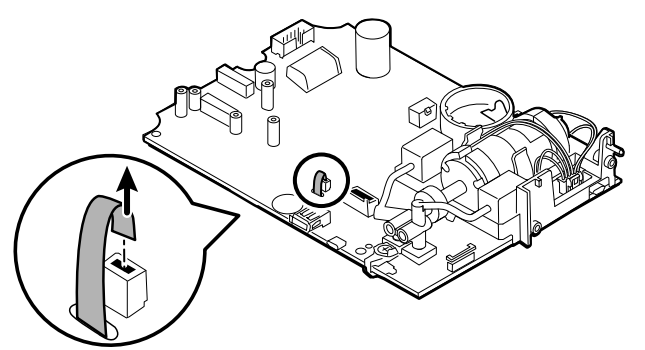

To remove a pressure connector, grasp each connector mating half and pull the halves apart.

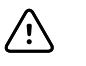

**CAUTION** Do not use excessive force to disconnect the connector. Excessive force may result in pulling the mounted connector off the circuit board.

To connect a friction connector, grasp each connector mating half and insert one half into the other.

**ZIF (zero insertion force)**: The device uses flex cables and ZIF flex cable connectors. Flex cables and ZIF connectors require special care when handling.

ZIF connectors use a sliding outer piece that latches and unlatches to secure and release the flex cable. ZIF cables cannot be successfully connected or disconnected without properly unlatching and latching the sliding outer piece.

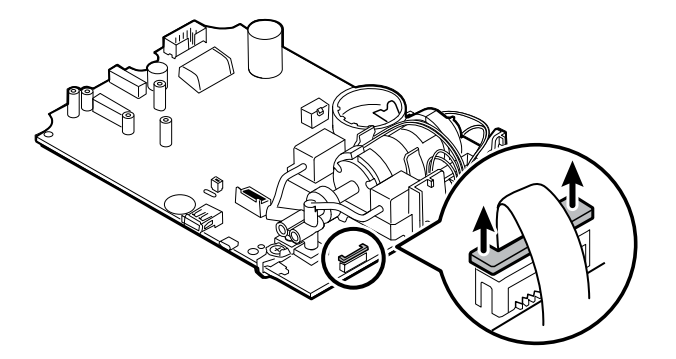

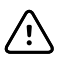

**CAUTION** Do not use excessive force when releasing pressure on the connector. Excessive force may result in breaking the sliding outer piece.

### To remove a ZIF connector

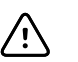

**CAUTION** Remove a flex cable only *after* the ZIF latch is open.

1. Using a suitable tool (for example, a paper clip, small flat-head screwdriver, or needle-nose pliers), slide the latching piece of the connector away from the connector body.

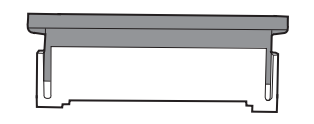

2. Remove the cable.

### To connect a ZIF connector

- 1. Slide the latching piece of the connector away from the connector body.
- 2. Insert the flex cable into the connector. This may require using a suitable tool to keep the latching piece elevated.
- 3. Slide the latching piece toward the connector body until it locks into place.

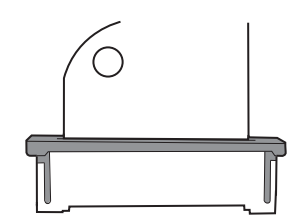

.

FHY connector (Self-Lock mechanism): The device uses Self-Lock mechanism cable connectors.

A Self-Lock mechanism enables the cover to close by one-touch operation.

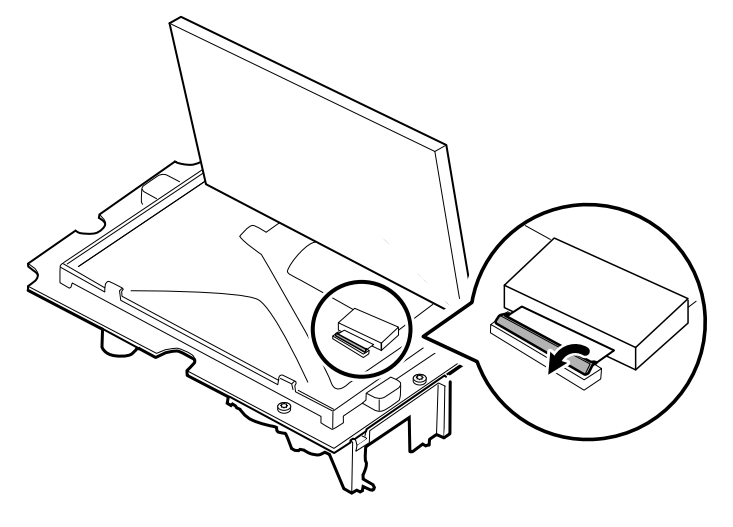

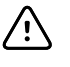

**CAUTION** Do not use excessive force when releasing pressure on the connector. Excessive force may result in breaking the locking mechnanism.

### To remove a Self-Lock mechanism

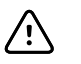

**CAUTION** Remove a flex cable only *after* the FHY connector latch is open.

- 1. Lift the latching piece of the connector up off the the connector body.
- 2. Remove the cable.

### To connect a Self-Lock mechanism

- 1. Lift the latching piece of the connector up off from the connector body.
- 2. Insert the flex cable into the connector.
- 3. Push down on the latching piece connector until it locks into place.

# **Disassembly overview**

The following flow chart provides an overview of the complete disassembly of the device. Most disassembly activities require that you complete a subset of the steps detailed here. The flow chart indicates the steps which must be completed in sequence to remove a particular component. Because a different sequence of preliminary steps is required to remove certain components, you should use this flow chart as a reference at the start of every disassembly and component replacement procedure.

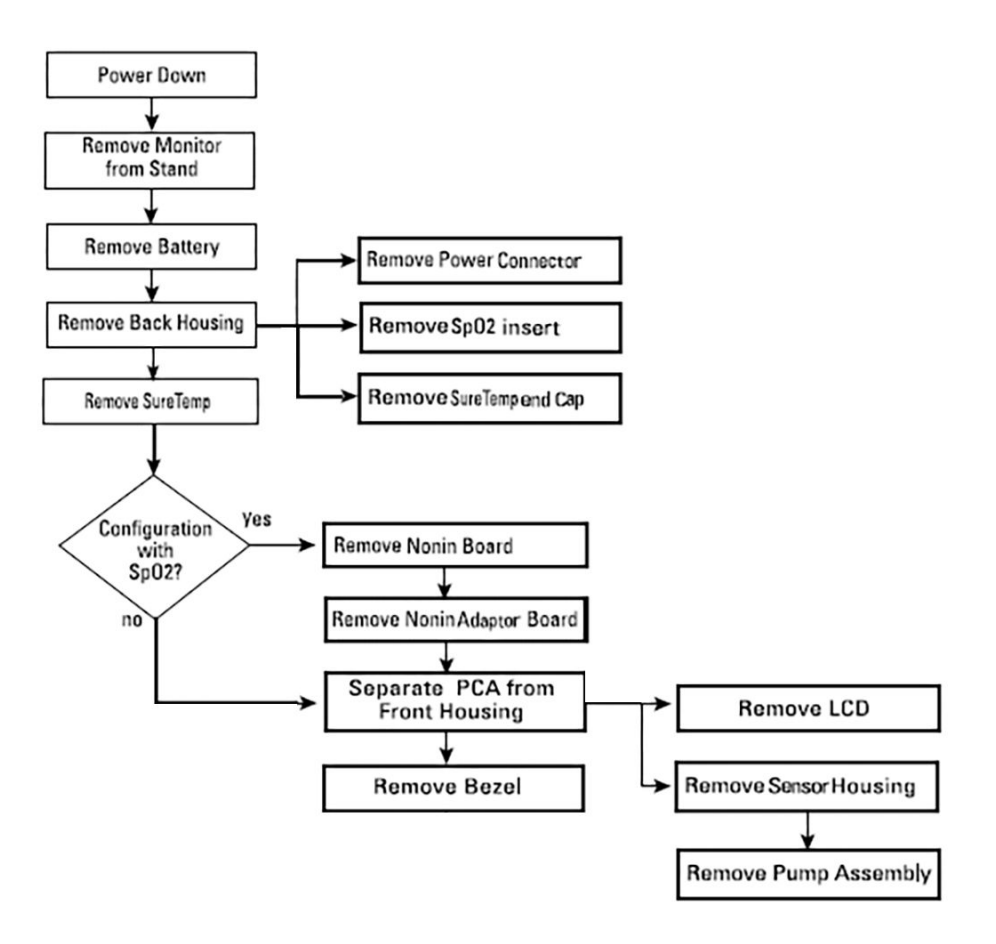

Ð

**NOTE** After performing any of these procedures and before returning the device to service, you must use the service tool, Gold edition, to complete the full suite of functional tests to ensure that all systems are operating within the design specifications. For more information about these tests and the service tool, see "Functional verification and calibration." If you do not have the service tool, you can download it from <u>https://www.hillrom.com/en/services/welch-allyn-service-tool/</u>.

# Power down the device

When the device is functioning normally, use this method to power down. This method retains patient measurements in the device memory for a maximum of 24 hours. Saved measurements are available for recall or electronic transmission to the network. This method also ensures that any configuration settings you have changed and saved will be maintained at the next startup.

- 1. Do one of the following to access the power menu:
  - Briefly press
  - Touch Settings > Device > Power down.

If there is no system message, a dialog box appears with options to Power down, Sleep, and Cancel.

2. Touch Power down.

The device clears all data onscreen and performs a complete software shutdown.

# Remove the device from the Mobile stand

- 1. Disconnect the power cord from the wall.
- 2. Disconnect the power supply and communication cables from the device.
- 3. Remove the 4 Phillips screws from the back of the mount.

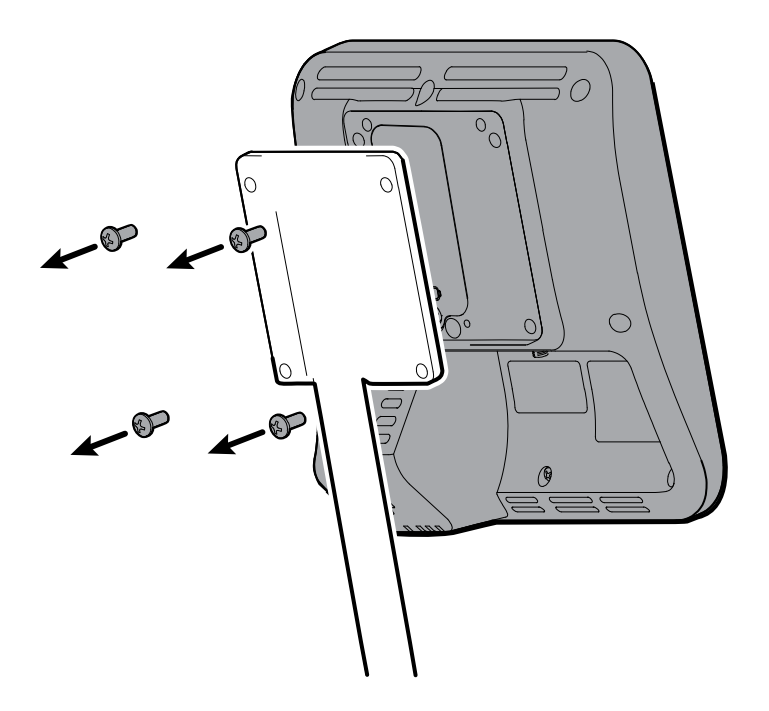

4. Grasp the device securely and remove the device from the mount.

### **Reassembly notes**

ŧŊ)

**NOTE** Remounting the device is the reverse of removal.

# Remove the device from the 4400-DST Desk stand

- 1. Disconnect the power cord from the wall.
- 2. Disconnect the power supply and communication cables from the device.
- 3. Remove the 4 Phillips screws from the back of the mount.

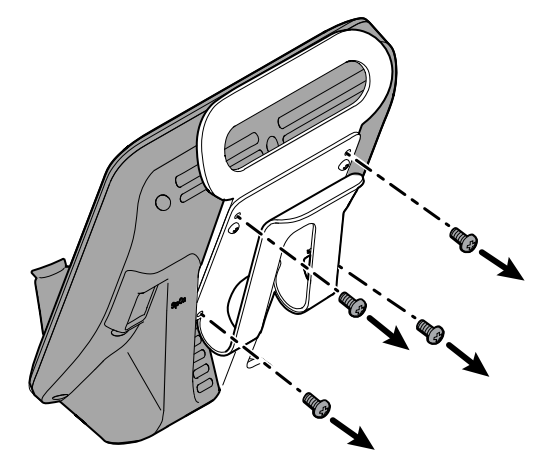

4. Grasp the device securely and remove the device from the mount.

## **Reassembly notes**

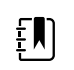

**NOTE** Remounting the device is the reverse of removal.

# Remove the device from the 77794-M4400 or 77794-2M4400 Integrated Wall Panel

- 1. Disconnect the power cord from the wall.
- 2. Disconnect the power supply and communication cables from the device.
- 3. Detach the device from tilt tensioner of the wall board.
  - a. Loosen the screw that secures the device to the tilt tensioner.
  - b. Firmly grasp the device with both hands and pull up to remove the device from the bottom and top mounting hooks of the wall-mount bracket.

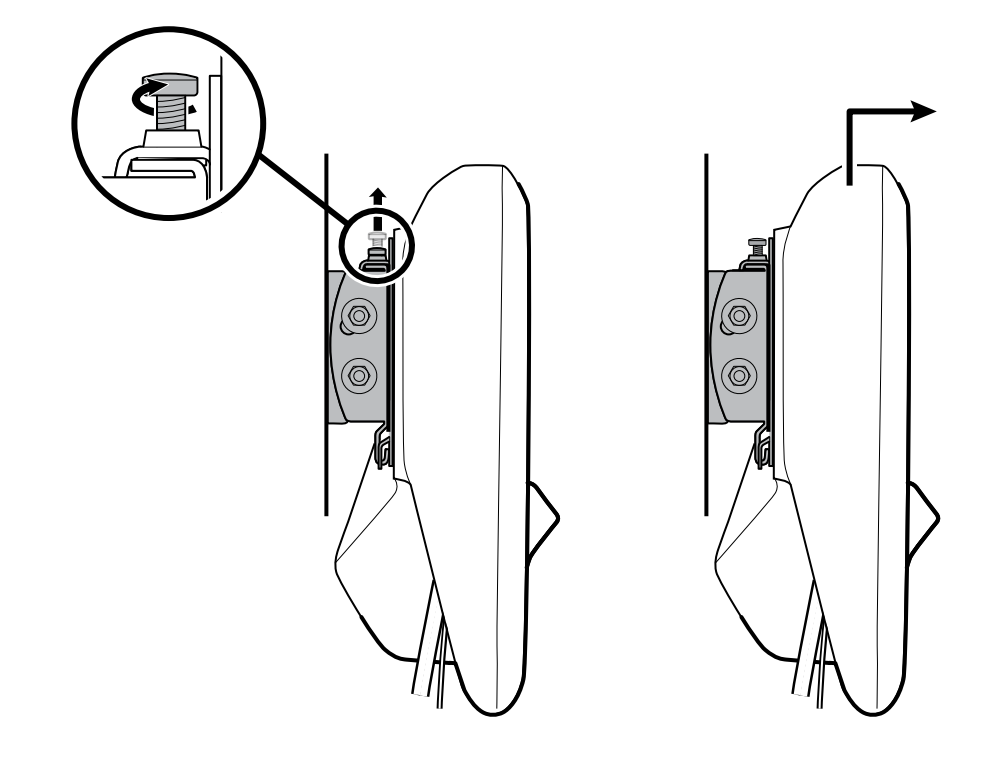

4. Grasp the device securely and remove the 4 Phillips screws from the back of the device and set the bracket aside for remounting.

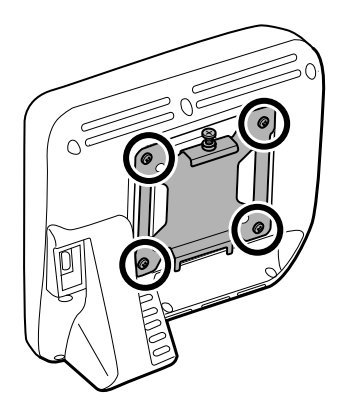

## **Reassembly notes**

### To remount the device:

1. Attach the device bracket to the device with the 4 Phillips screws.

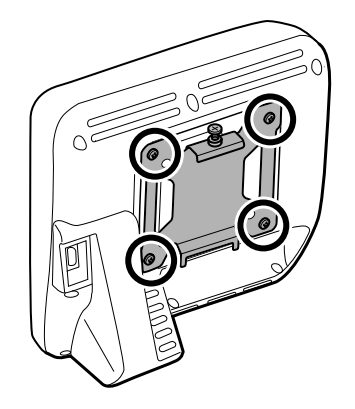

- 2. Mount the device onto the tilt tensioner of the wall board.
  - a. Attach the bottom of the device bracket onto the tilt tensioner so that the device hooks into place as shown in the illustration.
  - b. Attach the top of the device bracket onto the tilt tensioner so that the device hooks into place as shown in the illustration. Apply some pressure to the top of the device and push down until the device slides down into the hook of the top tilt tensioner.
  - c. Tighten the screw to secure the device bracket to the tilt tensioner.

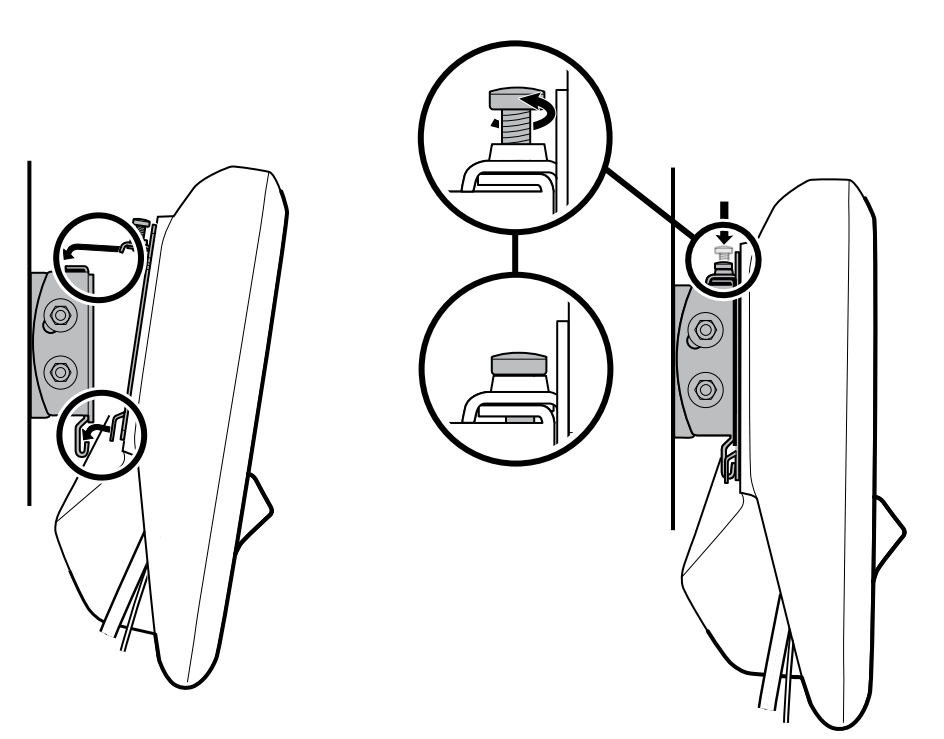

# Exploded view diagram

The drawing below shows individual components of the device and their relationships to one another.

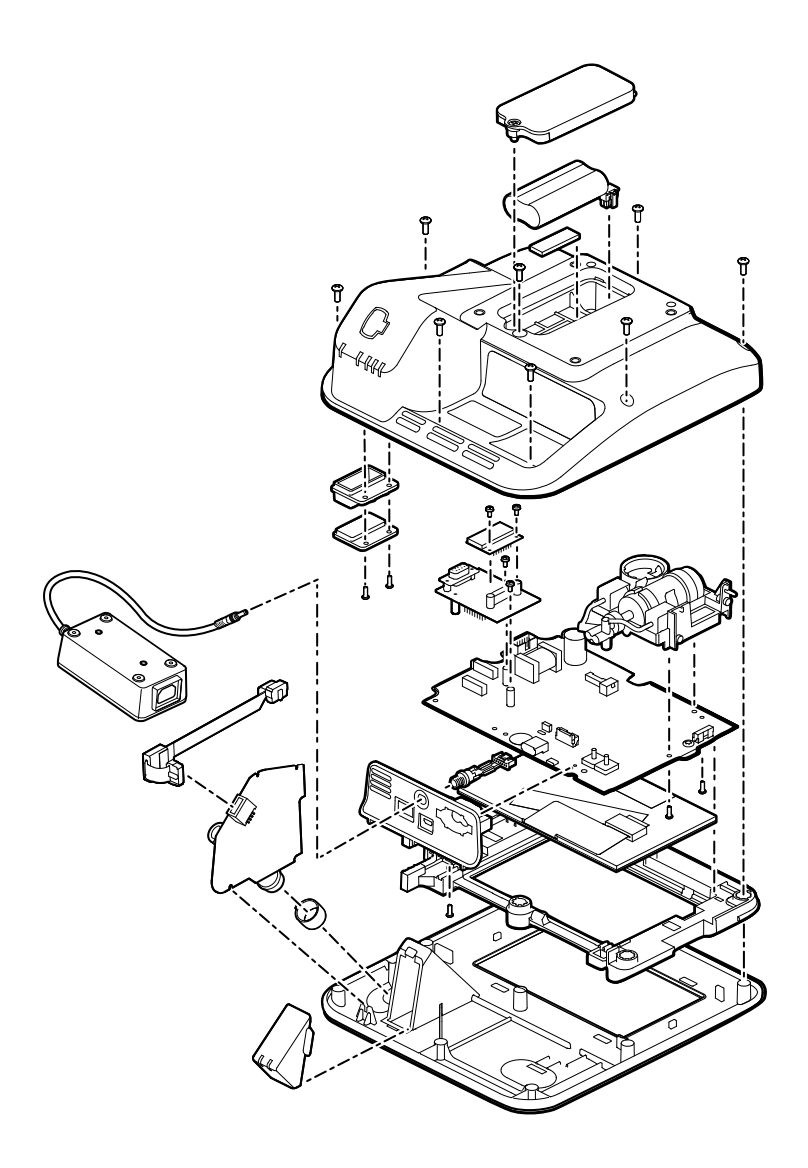

# Remove the battery

- 1. Place the unit face down on the table as shown.
- 2. Loosen the captive Phillips screw to remove the battery door.

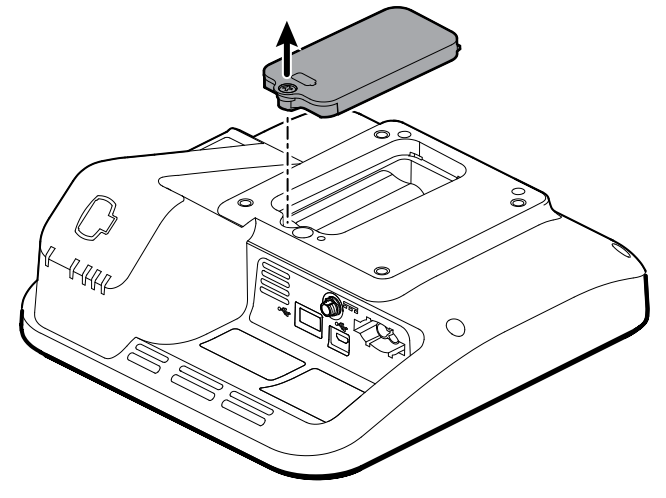

3. Squeeze the locking tab to disconnect the battery and remove the battery.

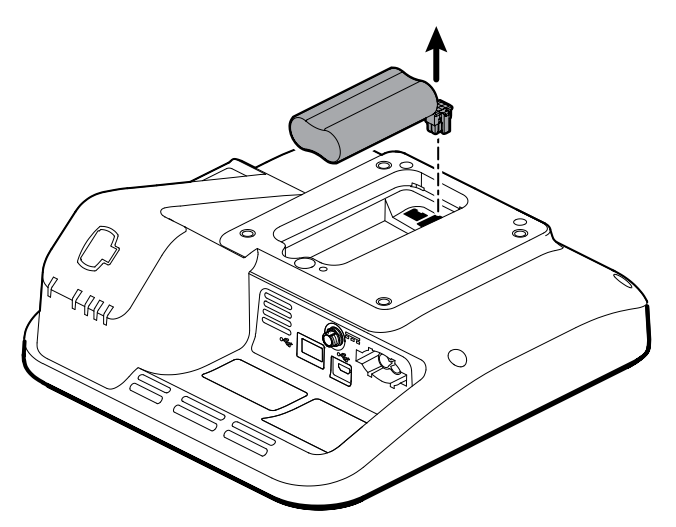

## **Reassembly notes**

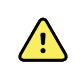

**WARNING** Defective batteries can damage the device. If the battery shows any signs of damage or cracking, it must be replaced immediately and only with a battery provided by Welch Allyn.

### Kit items:

- BATT22, BATTERY PACK
- 107212, SRV KIT, BATTERY FOAM

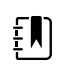

**NOTE** Reassembly is the reverse of disassembly.

# Remove the back housing

1. Remove the 9 Phillips screws on the back of the device.

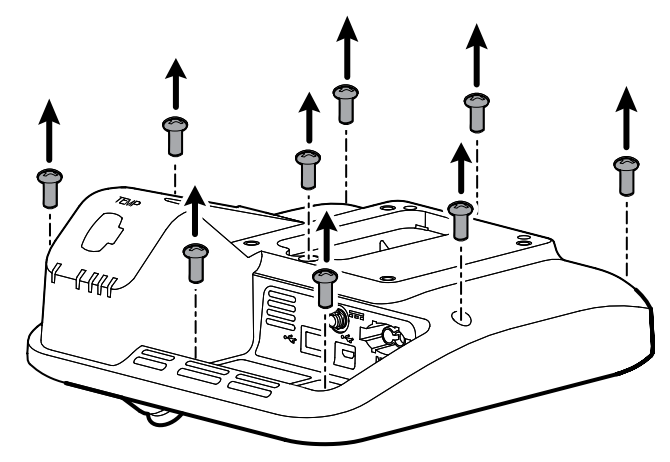

2. Lift the back housing straight up.

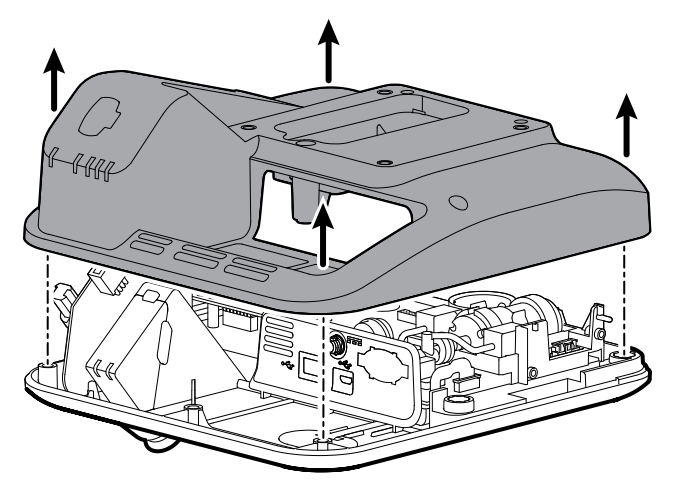

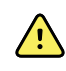

**WARNING** The main PCA board is not secured to the front housing. Ensure that you hold the main PCA board in place if you need to carry the device or tip the device onto its end.

## **Reassembly notes**

### Kit item:

•

107214, SRV KIT, REAR HOUSING WITH LABELS

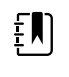

**NOTE** The back housing is not available for direct purchase. Welch Allyn limits availability of certain parts to Authorized Service Personnel only. These limitations are required to maintain product safety or maintain current regulations.

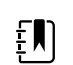

**NOTE** Reassembly is the reverse of disassembly.

# Remove the power harness

1. Using a 3/8" socket, loosen the nut from the power harness barrell, and then remove the nut and two washers. Set aside to use during reassembly.

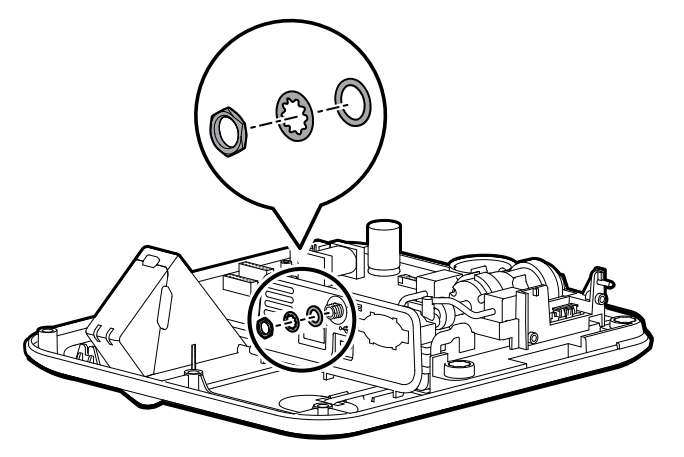

2. Disconnect the power harness from the main PCA board and then carefully remove the power harness.

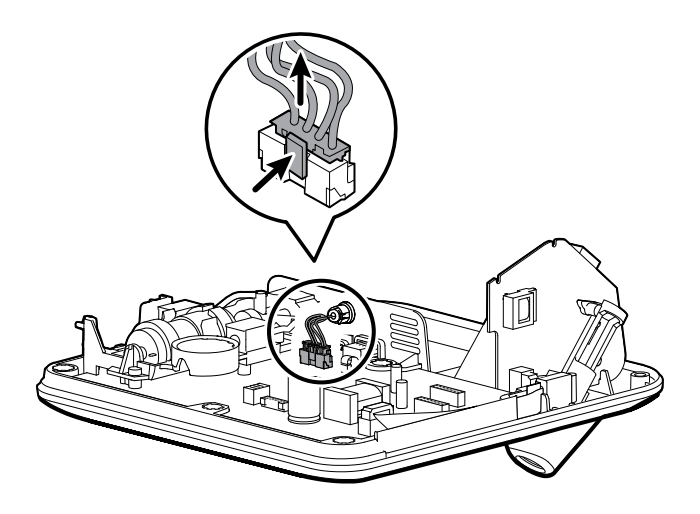

## **Reassembly notes**

### Kit item:

107186, SRV KIT, POWER HARNESS

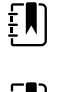

**NOTE** Reassembly is the reverse of disassembly.

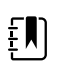

**NOTE** Ensure that you install the washers in the correct order. The flat washer slides onto the barrell first, followed by the locking washer, with the toothed side pointing toward the communications board.

# Remove the SureTemp module

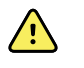

**WARNING** The main PCA board is not secured to the front housing. Ensure that you hold the main PCA board in place if you need to carry the device or tip the device onto its end.

1. With the unit laying flat, reach underneath and grasp the top of the probe well with your thumb and forefinger. Firmly pull the probe well to remove it from the holder.

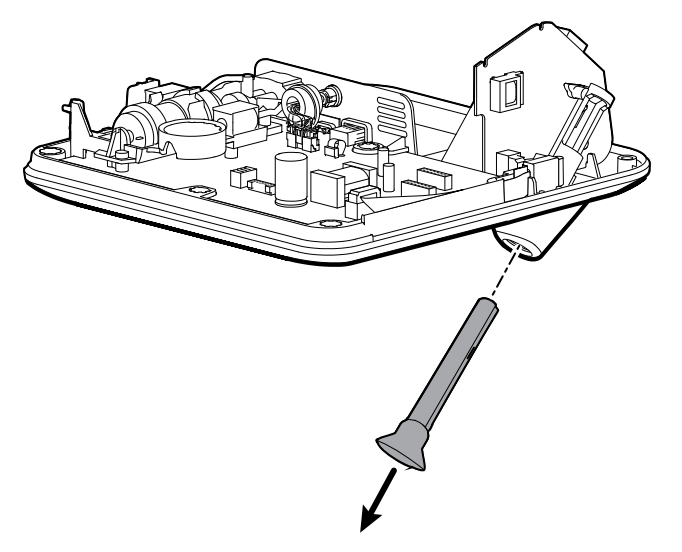

2. Disconnect the ribbon cable from the ZIF connector on the main PCA board.

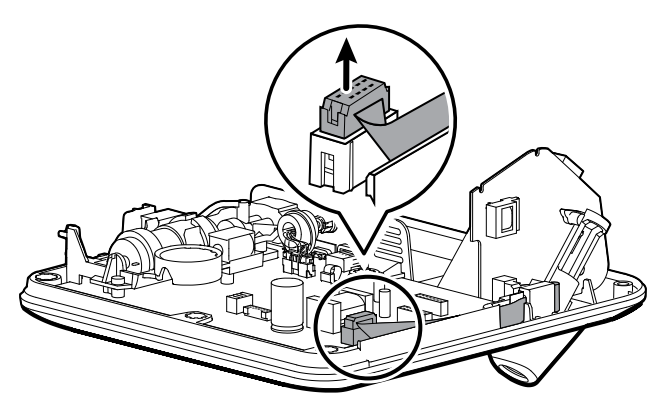

3. Lift the module out of the housing.

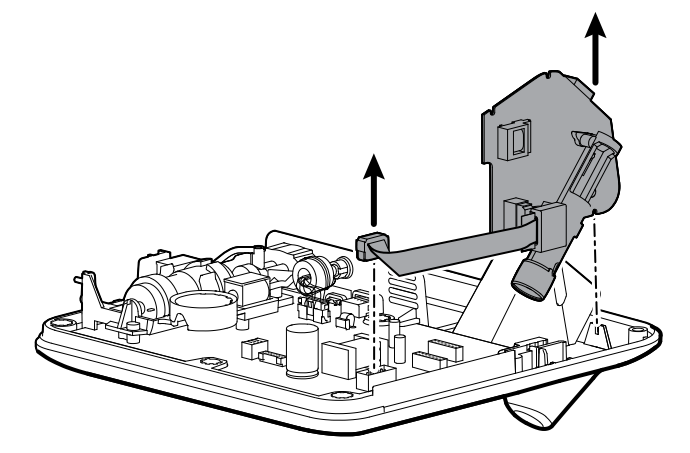

4. If you are replacing only the SureTemp board or the ribbon cable, disconnect the cable from the board. Set aside the part that will be reused for reassembly.

## **Reassembly notes**

### Kit item:

• 107187, SRV KIT, SURETEMP PLUS MODULE, w/o ring

107189, SRV KIT, SURETEMP CABLE

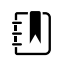

**NOTE** Reassembly is the reverse of disassembly; however, note the following:

- The SureTemp board rests in two notches on the front housing. Place the module in the notch near the bottom of the front housing, and the module will align with the notch near the main PCA board.
- Ensure that you push the cable down into the rubber gasket.
- The SureTemp module will sit loosely in place until you insert the probe well.

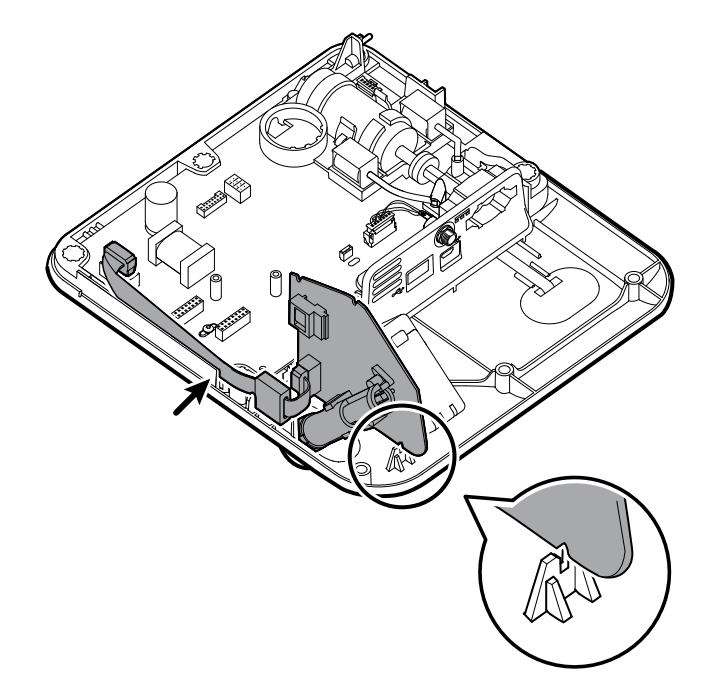

# Remove the Nonin SpO2 board

Remove the 2 Phillips screws (with washers) that attach the SpO2 board to the SpO2 adapter board, and then lift the board up to remove.

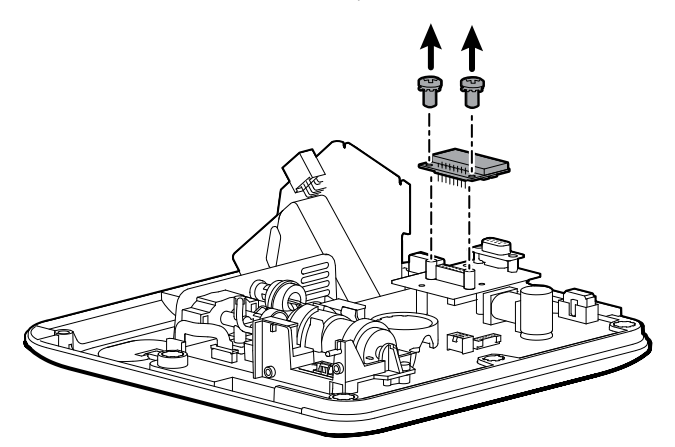

### **Reassembly notes**

Kit item:

105933, SRV KIT, NONIN SPO2 BOARD

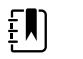

**NOTE** Reassembly is the reverse of disassembly.

# Remove the Nonin SpO2 adapter board

Remove the 2 Phillips screws (with washers) and then press down gently on the main PCA board while you carefully pull the SpO2 adapter board out of the connectors on the main PCA board.

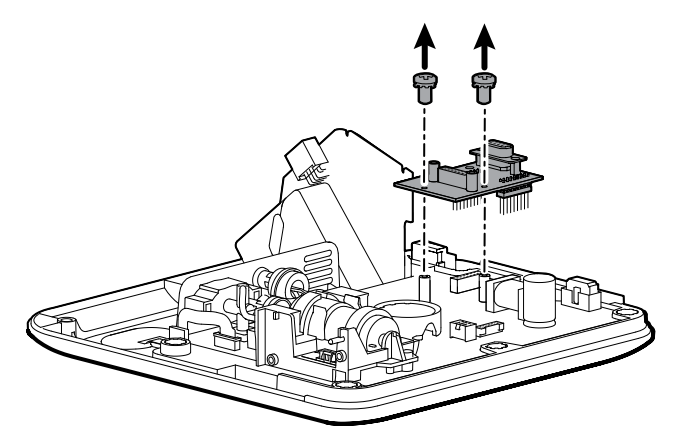

## **Reassembly notes**

Kit item:

107185, SRV KIT, NONIN SPO2 ADAPTER BOARD

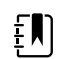

**NOTE** Reassembly is the reverse of disassembly.

# Separate the main PCA board from the front housing

1. Carefully open the latch on the ZIF connector on the main PCA board, and then remove the power switch flex cable.

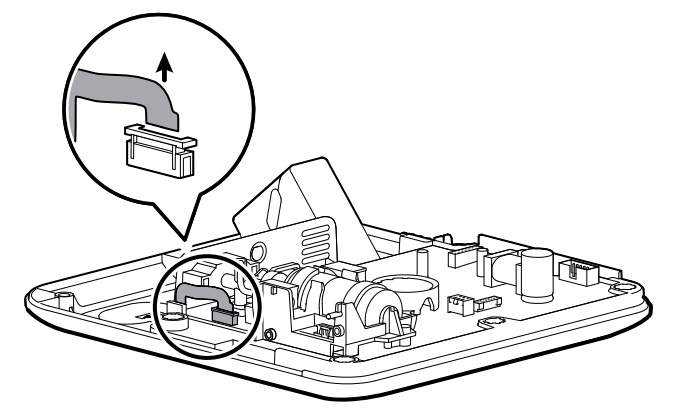

2. Remove the main PCA board from the front housing.

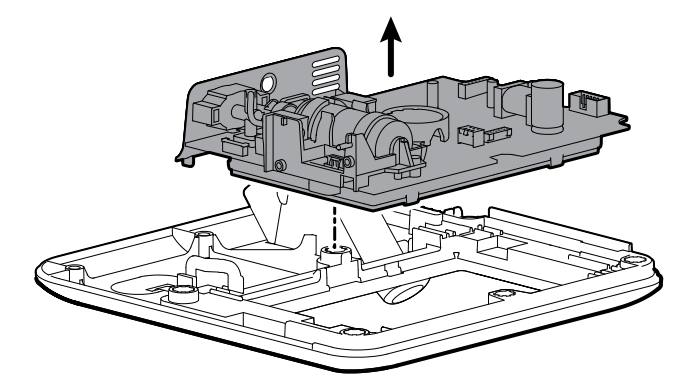

## Reassembly notes

Kit item:

107184, SRV KIT, MAIN PCA, AND LCD FRAME

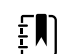

**NOTE** Reassembly is the reverse of disassembly.

# Remove the touchscreen and display ribbon cable separately from the main PCA board

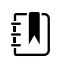

**NOTE** The touchscreen contains a serial number: TFC-K9700RTWV37TR or TFC-K9700RTWV55. Removal and Reassembly steps are the same for both serial numbers, except that the TFC-K9700RTWV37TR serial number has an integrated (soldered) LCD flex cable.

1. For the TFC-K9700RTWV55 serial number, carefully separate the LCD flex cable from its connector on the main PCA board by pulling the cable straight up.

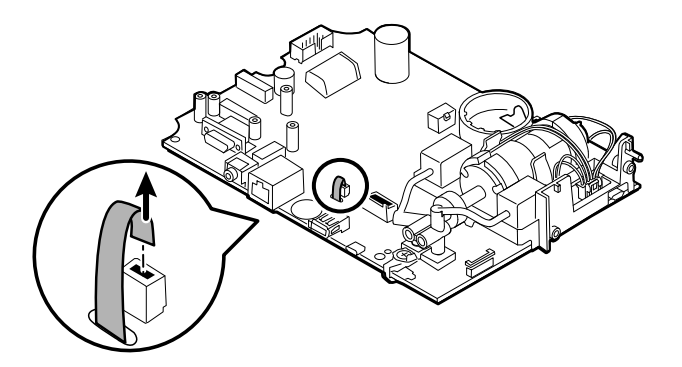

2. Turn over the main PCA board so that the notch on the board faces you.

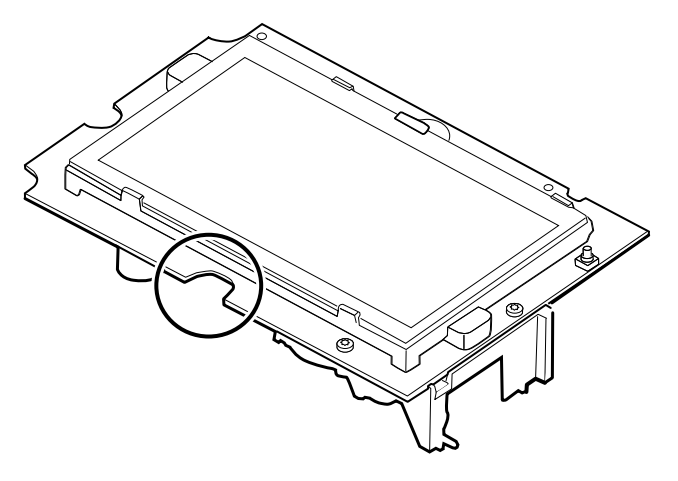

3. On the side of the main PCA board with the notch, carefully lift the LCD past the tabs, and tilt the LCD upward.

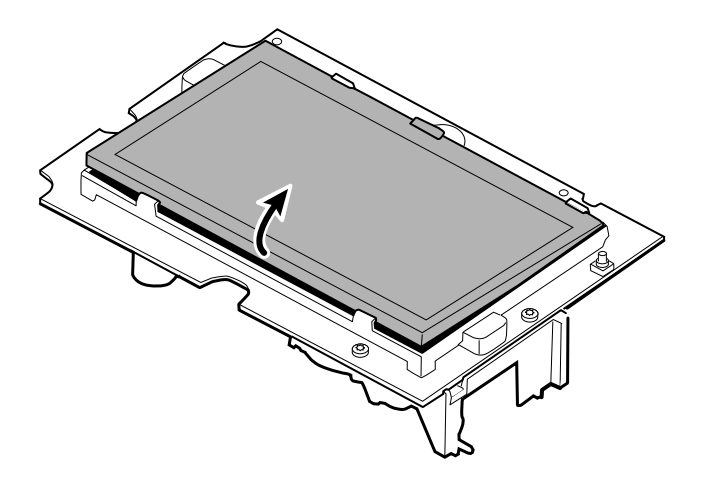

- 4. Remove the Gaff tape covering the bale connector and set it aside for reassembly.
- 5. Carefully lift the bale (locking mechanism) of the LCD flex cable connector on the main PCA board and remove the LCD.

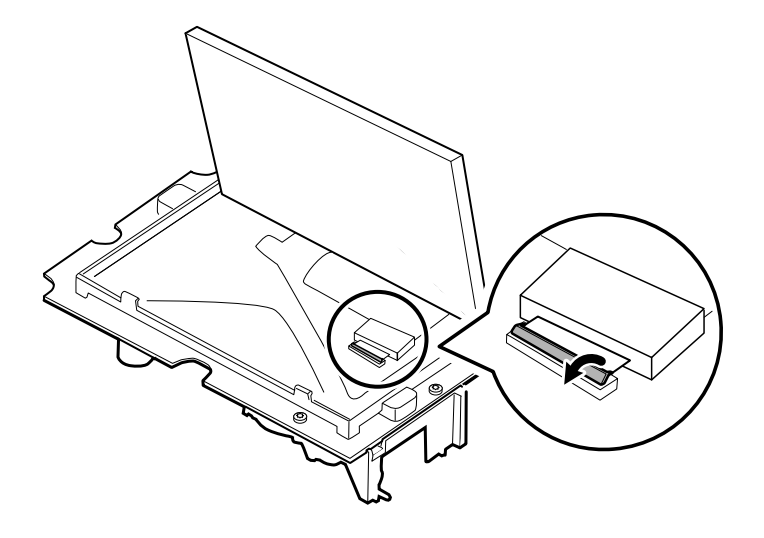

## **Reassembly notes**

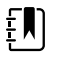

**NOTE** When you return the Spot Vital Signs 4400 Extended Care device (home use model) for service to have the LCD with touchscreen replaced, the 108241 kit will be used. When you return the Spot Vital Signs 4400 device (professional model) for service to have the LCD with touchscreen replaced, the 105924 kit will be used.

### Spot Vital Signs 4400 Extended Care kit item:

108241, SRV KIT HW A-F, LCD WITH TOUCHSCREEN

### Spot Vital Signs 4400 kit item:

105924, SRV KIT, LCD WITH TOUCHSCREEN

Ē

**NOTE** Reassembly is not the reverse of disassembly.

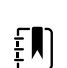

**NOTE** Use the Gaff tape set aside during disassembly to reassemble the LCD.

# Attach the touchscreen and display ribbon cable separately to the main PCA board

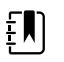

**NOTE** The touchscreen contains a serial number: TFC-K9700RTWV37TR or TFC-K9700RTWV55. Reassembly steps are the same for both serial numbers, except that the TFC-K9700RTWV37TR serial number has an integrated (soldered) LCD flex cable.

Spot Vital Signs 4400 Extended Care kit item:

• 108241, SRV KIT, HW A-F, LCD WITH TOUCHSCREEN

Spot Vital Signs 4400 kit item:

- 105924, SRV KIT, LCD WITH TOUCHSCREEN
- 1. With the LCD frame facing up, carefully insert the LCD flex cable into the connector.

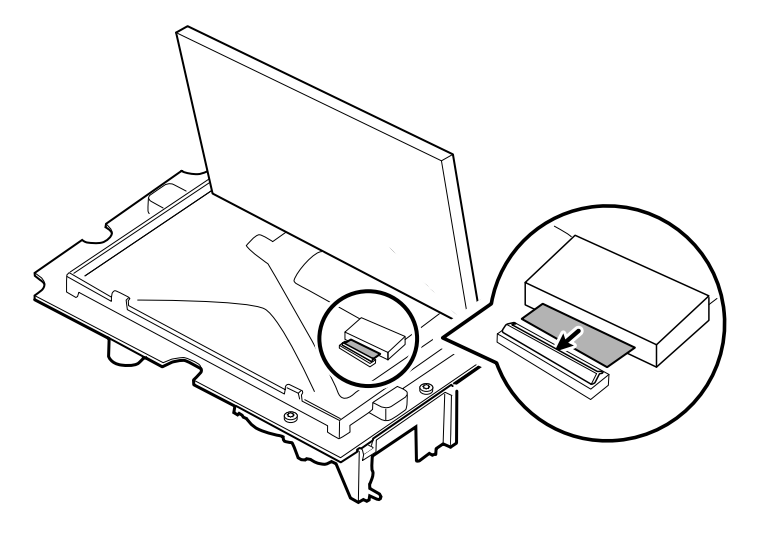

2. With two fingers, press down the bale to secure the LCD flex cable.

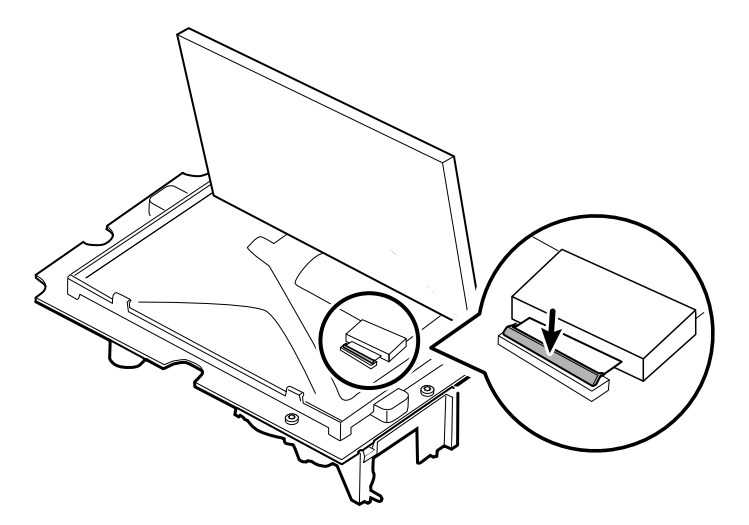

3. Apply the Gaff tape (removed during disassembly) to the connector bale and the LCD flex.

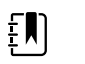

**NOTE** Do not allow the tape to touch the board or the ferrite to touch the end of the flex cable when assembled.

4. For the TFC-K9700RTWV55 serial number, insert the small touchscreen flex cable into the hole on the main PCA board.

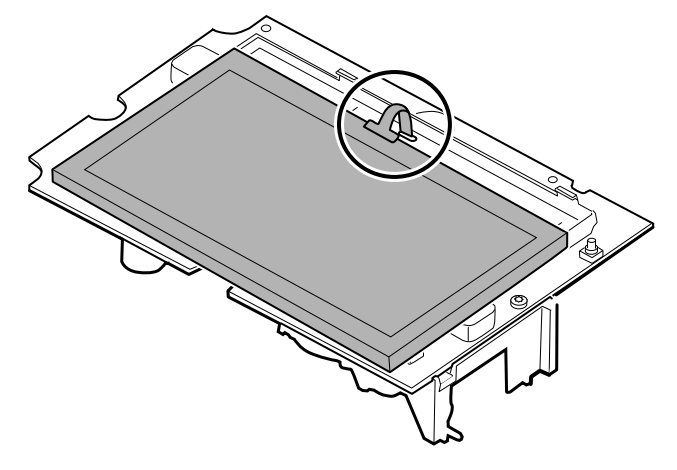

- 5. Place the LCD at an angle under the tabs on the flex cable side of the LCD.
- 6. Lower the LCD into place and carefully move the tabs on the opposite side just enough to catch and secure the LCD in the frame.

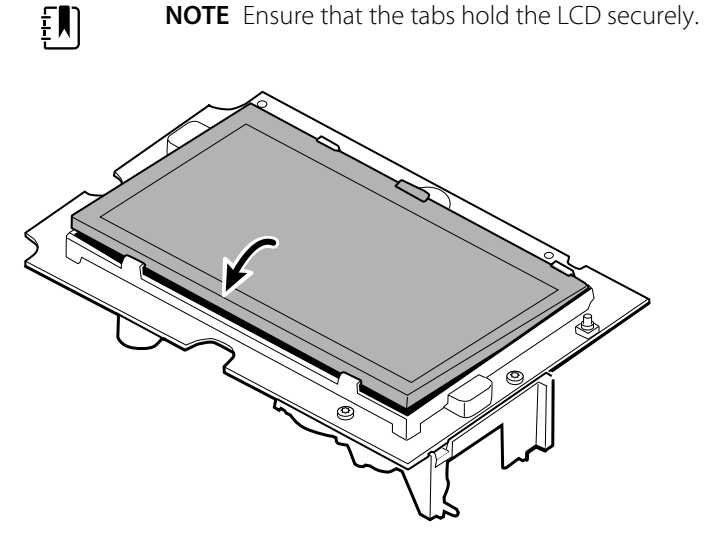

- 7. Turn over the main PCA board.
- 8. For the TFC-K9700RTWV55 serial number, insert the flex cable into its connector.

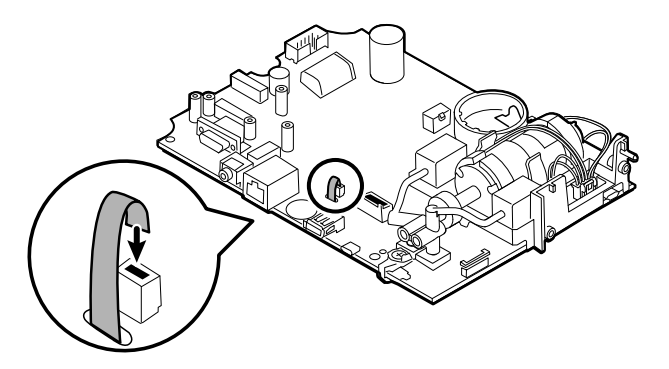

# Remove the sensor housing

Before you begin, complete the following procedures:

- Remove the power harness.
- Remove the SureTemp module.
- Separate the main PCA board from the front housing.
- 1. Turn over the main PCA board and remove the single T-10 Torx screw attaching the sensor insert to the main PCA board.

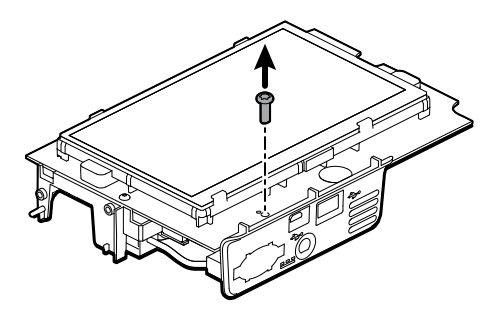

2. To disconnect the housing from the pump manifold, hold the black pump manifold with one hand and tilt the top of the insert away from the main PCA board with the other hand.

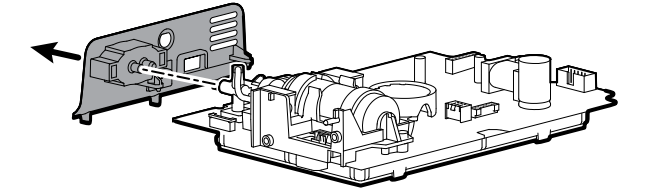

## Reassembly notes

Kit item:

107215, SRV KIT, SENSOR HOUSING W/ PWR HARNESS

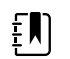

**NOTE** Reassembly is the reverse of disassembly.

## Remove the pump assembly

1. Remove the pump manifold from the main PCA board transducers.

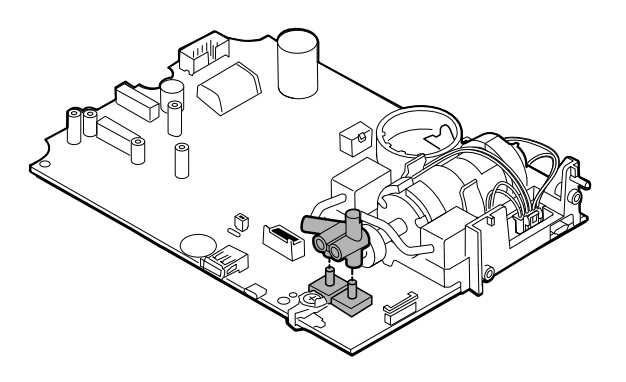

2. Pinch and remove the pump assembly connector from the main PCA board.

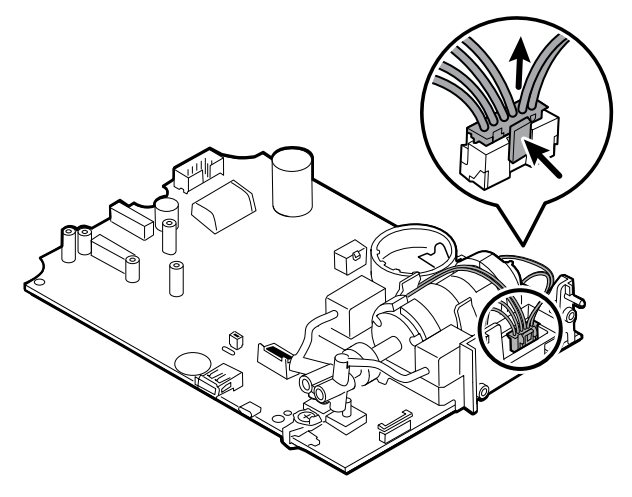

3. Turn over the main PCA board and remove 2 T-10 Torx screws.

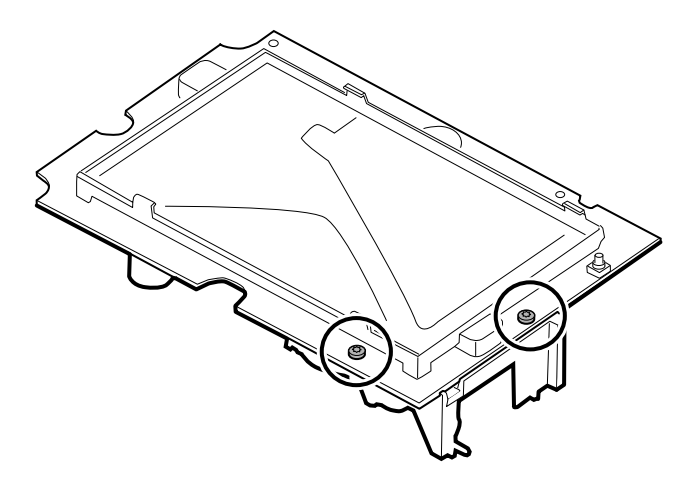

4. Separate the pump assembly from the main PCA board.

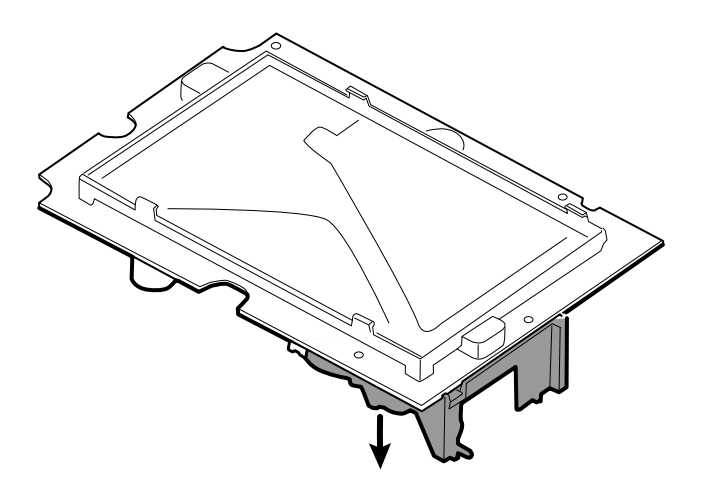

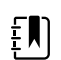

**NOTE** Reassembly is different from disassembly.

## Attach the pump assembly to the main PCA board

#### Kit item:

- 105920, PUMP ASSEMBLY AND 2 T-10 TORX SCREWS
- 1. Place the pump manifold onto the main PCA board transducer. Ensure that the pump manifold is fully seated on the transducer.
- 2. Connect the pump assembly connector to the main PCA board.
- 3. Turn over the main PCA board.
- 4. Secure the pump assembly to the main PCA board with 2 T-10 Torx screws.

## Replace the main PCA board

Replace the main PCA board as needed after removing all other components. Before you begin, ensure that you have the appropriate replacement kit items:

107184, SRV KIT, MAIN PCA, AND LCD FRAME

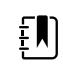

**NOTE** After installing a new PCA board, use the Welch Allyn Service Tool, Gold Edition, to prepare the board for first-time use. This includes programming the device serial number into the new board and performing an NIBP initialization during full device functionality. See "Program the main PCA board" and "Initialize the NIBP board" for more information. After replacing the main PCA board and completing the full functional check, set the first boot option to Production Complete using the service tool. This will set the device to prompt you to enter the language, date and time on first boot. See "Service Tool Spot 4400 Help File" for more information.

# Remove the SpO2 insert

On the inside of the back housing, remove the 2 Torx screws and then remove the insert.

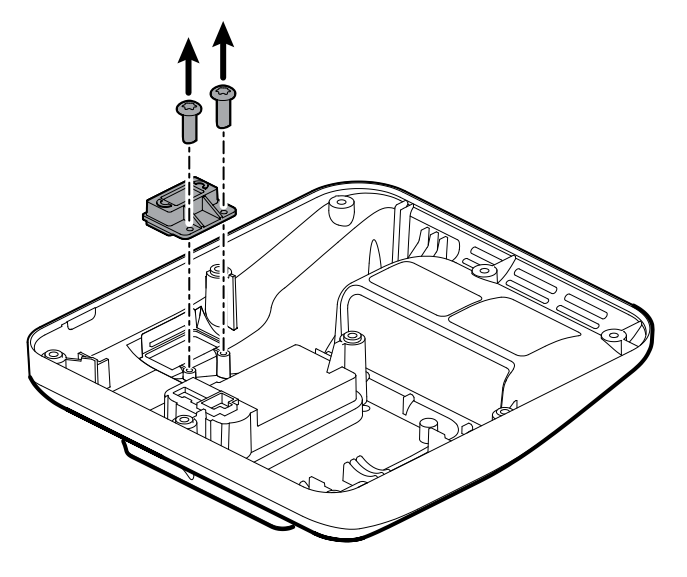

## **Reassembly notes**

Kit items:

- 107350, SRV KIT, SpO2 INSERT BLANK
- 107351, SRV KIT, SpO2 INSERT Nonin

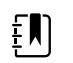

**NOTE** Reassembly is the reverse of disassembly.

# Remove the bezel from the front housing

Lift the rubber bezel up and over the power switch cable and the bosses on the front housing.

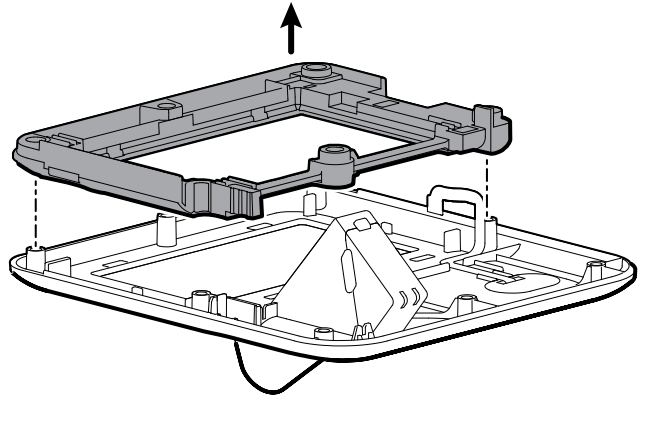

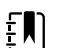

**NOTE** Reassembly is not the reverse of disassembly.

## Attach the bezel to the front housing

Spot Vital Signs 4400 Extended Care kit items:

- 107183, SRV KIT, LCD BEZEL
- 108202, SRV KIT, FRONT HOUSING W/ POWER SWITCH

Spot Vital Signs 4400 kit items:

- 107183, SRV KIT, LCD BEZEL
- 107213, SRV KIT, FRONT HOUSING W/ POWER SWITCH
- 1. Lay the bezel over the 6 bosses on the front housing, and thread the power switch flex cable through the slot in the bezel.

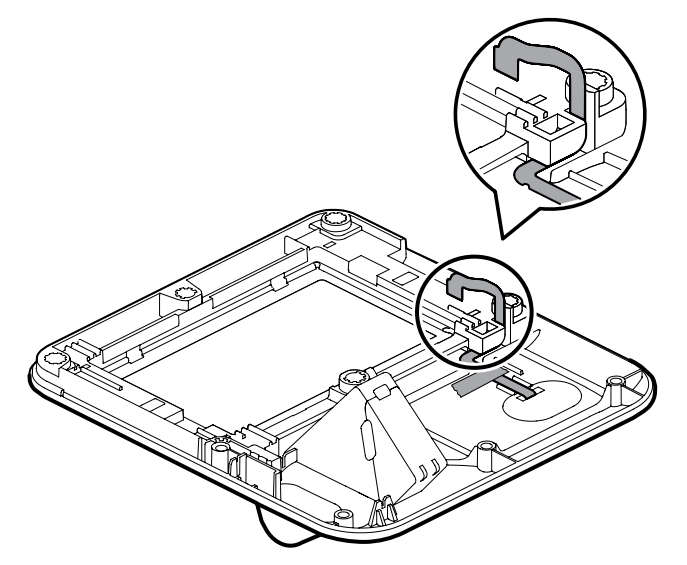

2. Press the bezel down onto the 6 bosses on the front housing.

# Remove the SureTemp probe end cap

On the inside of the back housing, remove the end cap by gently pulling outward.

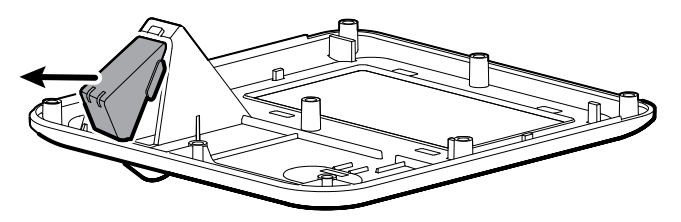

## **Reassembly notes**

Kit item:

• 107354, SRV KIT, PROBE BOX CAP

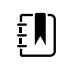

**NOTE** Reassembly is the reverse of disassembly.

# Disassembly and assembly notes for mobile stands and power supplies

The following table provides an at-a-glance view of the service kits that are compatible with the combination of mobile stand and power supply based on the date of manufacture. This section is divided into four major subsections, defined in the table below.

Section A Spot 4400 devices with a 4400-MBS mobile stand meeting these criteria: 4400-MBS mobile stand manufactured before 02/2022\* or earlier 4400-PS power supply manufactured before 02/2022\* or earlier Power supply model: MENB1035A1500F02 Section B Spot 4400 devices with a 4400-MBS mobile stand meeting these criteria: 4400-MBS mobile stand manufactured after 02/2022\* or later 4400-PS power supply manufactured after 02/2022\* or later Power supply model: FW8031M/DT/15

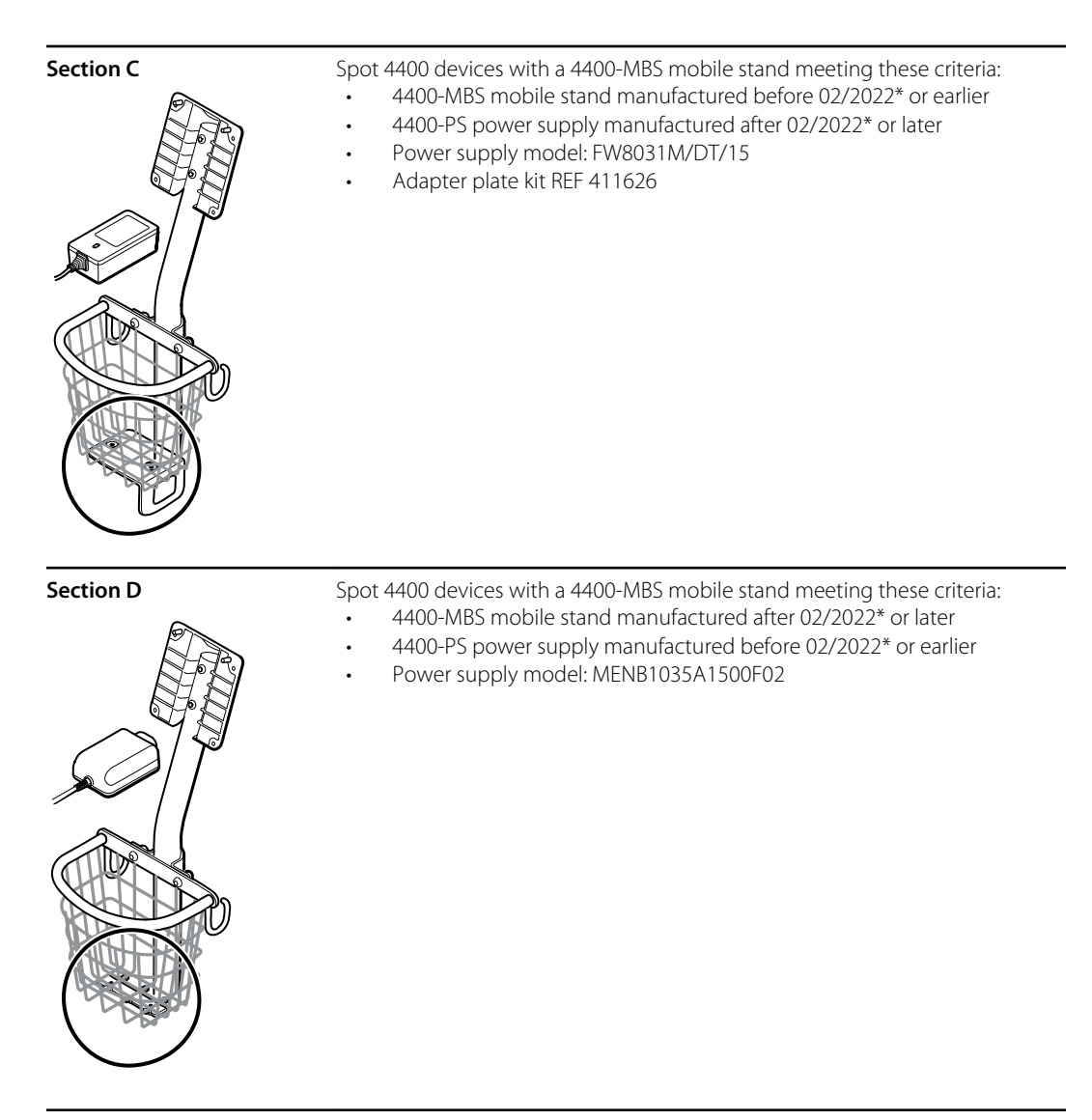

Examine your mobile stand and power supply to determine which subsection you should follow to complete disassembly and assembly procedures.

Many service kits are backward-compatible and/or interchangeable, while others are compatible with only one or two of the stand and power supply combinations.

### Section A, remove the power supply from the mobile stand

- 4400-MBS mobile stand manufactured before 02/2022\* or earlier
- 4400-PS power supply manufactured before 02/2022\* or earlier
- Power supply model: MENB1035A1500F02

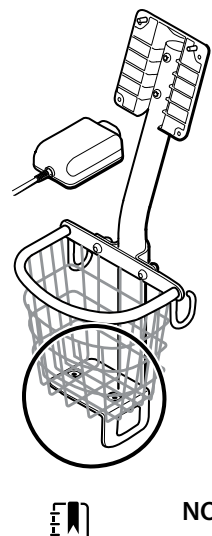

- 1. Power down the device.
- 2. Disconnect the power cable from the device and disconnect the power cord from the wall.
- 3. With one hand holding the power supply, remove the 2 Phillips screws that attach the power supply to the bracket.

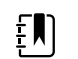

**NOTE** Set the screws aside for reassembly.

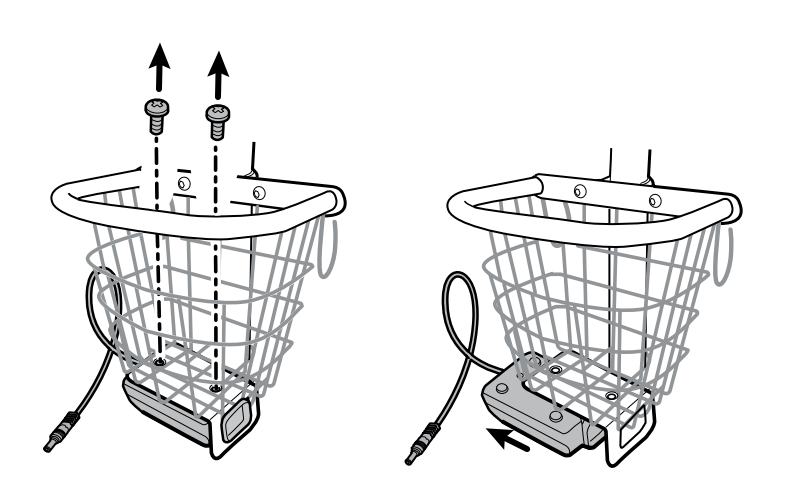

4. Remove the power supply unit.

Recycle or dispose of the power supply unit in an environmentally safe manner consistent with local regulations.

### Section A, attach the power supply to the stand

- 4400-MBS mobile stand manufactured before 02/2022\* or earlier
- 4400-PS power supply manufactured before 02/2022\* or earlier
- Power supply model: MENB1035A1500F02

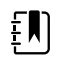

Kit item:

- 4400-PS, SRV KIT, POWER SUPPLY
- 1. Ensure that the side with the screw holes is facing upward, and then insert the power supply socket into the support frame.

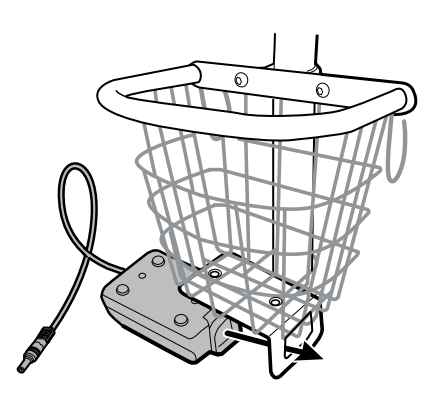

2. Holding the power supply unit snugly to the frame, attach the power supply to the bracket using the 2 Phillips screws.

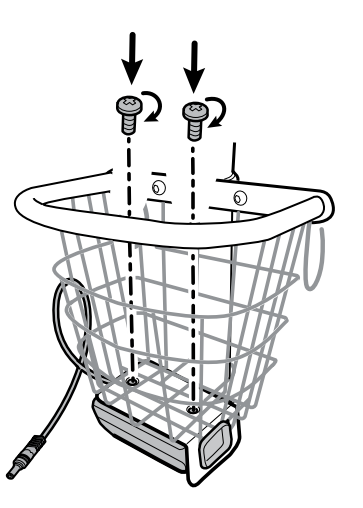

- 3. Thread the power cable from the power supply through one of the spaces next to the pole to reach the device, and then connect the power cable to the device.
- 4. Connect the power cord to the mains outlet.
- 5. Power up the device.

### Section B, remove the power supply from the mobile stand

- 4400-MBS mobile stand manufactured after 02/2022\* or later
- 4400-PS power supply manufactured after 02/2022\* or later
- Power supply model: FW8031M/DT/15

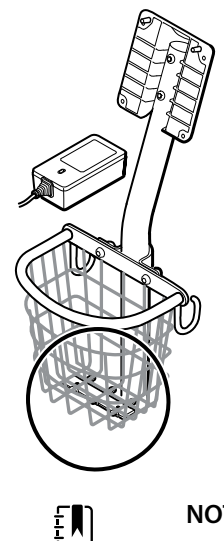

- 1. Power down the device.
- 2. Disconnect the power cable from the device and disconnect the power cord from the wall.
- 3. With one hand holding the power supply, remove the 2 Phillips screws that attach the power supply to the bracket.

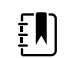

**NOTE** Set the screws aside for reassembly.

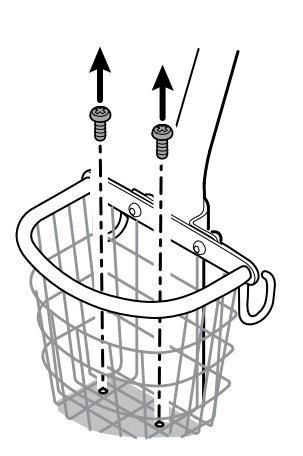

4. Remove the power supply unit.

Recycle or dispose of the power supply unit in an environmentally safe manner consistent with local regulations.

### Section B, attach the power supply to the stand

- 4400-MBS mobile stand manufactured after 02/2022\* or later
- 4400-PS power supply manufactured after 02/2022\* or later
- Power supply model: FW8031M/DT/15

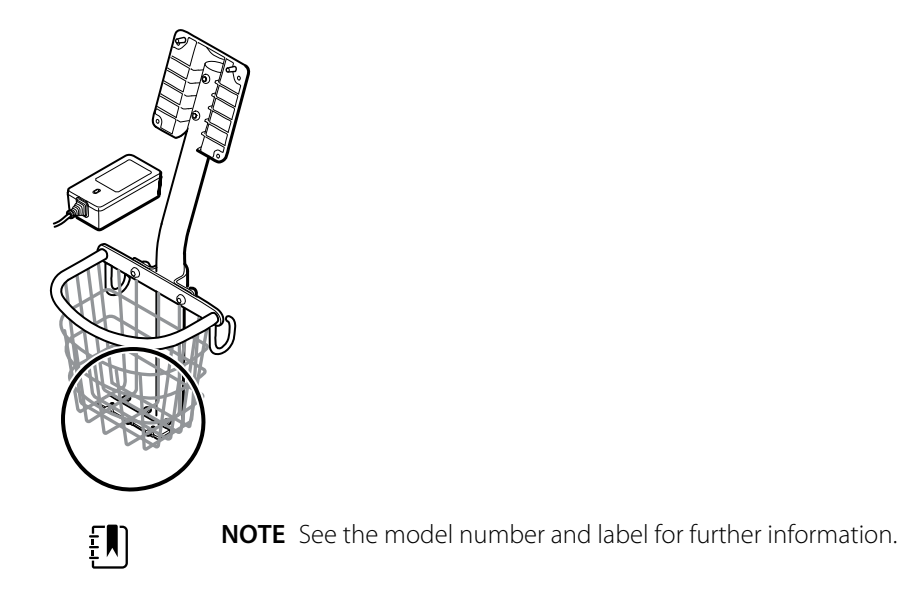

Kit item:

- 4400-PS, SRV KIT, POWER SUPPLY
- 1. Holding the power supply unit snugly to the support bracket, attach the power supply to the bracket using the 2 Phillips screws.

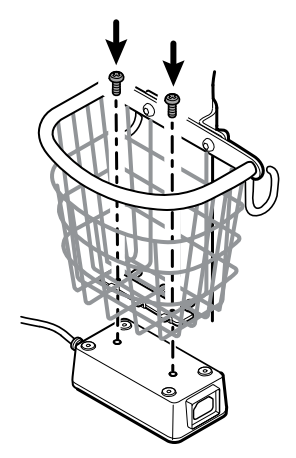

- 2. Thread the power cable from the power supply through one of the spaces next to the pole to reach the device, and then connect the power cable to the device.
- 3. Connect the power cord to the mains outlet.
- 4. Power up the device.

## Section C, remove the power supply from the mobile stand

- 4400-MBS mobile stand manufactured before 02/2022\* or earlier
- 4400-PS power supply manufactured after 02/2022\* or later
- Power supply model: FW8031M/DT/15

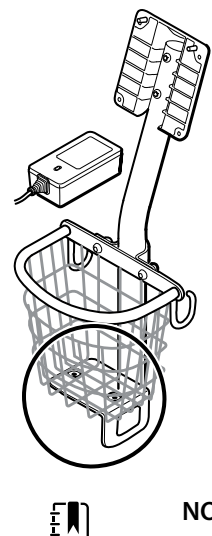

- 1. Power down the device.
- 2. Disconnect the power cable from the device and disconnect the power cord from the wall.
- 3. With one hand holding the power supply, remove the 2 Phillips screws that attach the power supply to the bracket. With the other hand, hold the adapter plate and the well nuts.

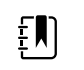

**NOTE** Set the screws, adapter plate, and well nuts aside for reassembly.

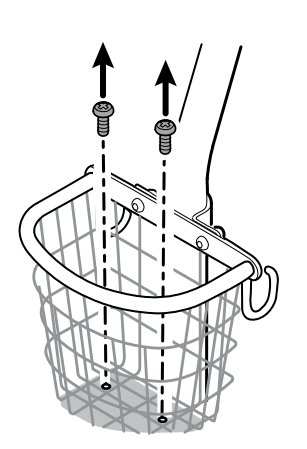

4. Remove the power supply unit.

Recycle or dispose of the power supply unit in an environmentally safe manner consistent with local regulations.

### Section C, attach the power supply to the stand

- 4400-MBS mobile stand manufactured before 02/2022\* or sooner
- 4400-PS power supply manufactured after 02/2022\* or later
- Power supply model: FW8031M/DT/15

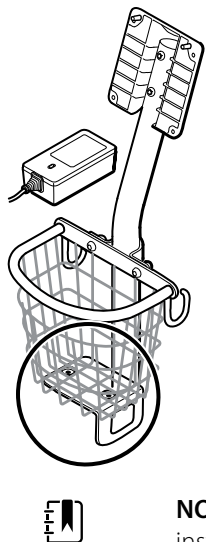

**NOTE** See the model number and label for further information. To install the new power supply onto an existing stand, you need to use the adapter plate kit REF 411626.

### Kit item:

- 4400-PS, SRV KIT, POWER SUPPLY
- 411626, MS3 POWER SUPPLY BRACKET KIT
- 1. Install the 2 nuts by placing each nut into the adapter plate well. With one hand holding the power supply, use the other hand to close up the power supply onto the adapter plate.

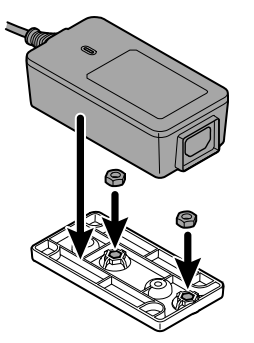

2. Flip the power supply over to ensure that the side with the screw holes is facing upward,

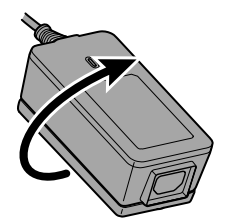

and then attach the power supply to the adapter plate by aligning the holes and then tighten using the 2 Phillips screws.

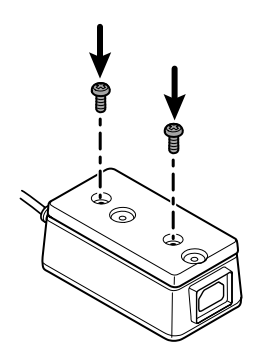

3. Holding the power supply unit snugly to the support bracket, tighten the 2 Phillips screws.

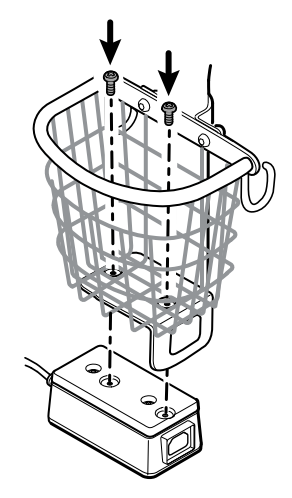

- 4. Thread the power cable from the power supply through one of the spaces next to the pole to reach the device, and then connect the power cable to the device.
- 5. Connect the power cord to the mains outlet.
- 6. Power up the device.

## Section D, remove the power supply from the mobile stand

- 4400-MBS mobile stand manufactured after 02/2022\* or later
- 4400-PS power supply manufactured before 02/2022\* or earlier
- Power supply model: MENB1035A1500F02

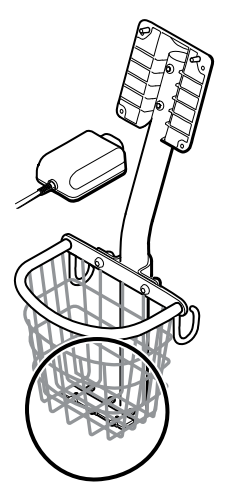

- 1. Power down the device.
- 2. Disconnect the power cable from the device and disconnect the power cord from the wall.
- 3. With one hand holding the power supply, remove the 2 Phillips screws that attach the power supply to the bracket.

NOTE Set the screws, adapter plate, and well nuts aside for

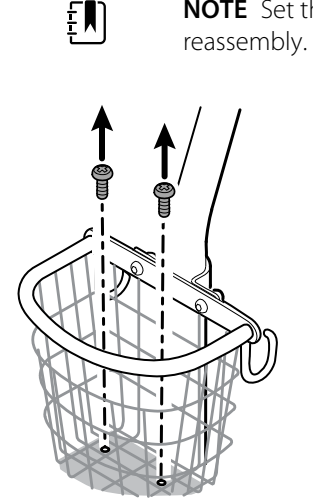

4. Remove the power supply unit.

Recycle or dispose of the power supply unit in an environmentally safe manner consistent with local regulations.

### Section D, attach the power supply to the stand

- 4400-MBS mobile stand manufactured after 02/2022\* or later
- 4400-PS power supply manufactured before 02/2022\* or earlier
- Power supply model: MENB1035A1500F02

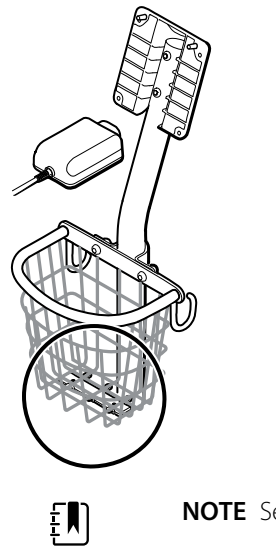

Kit item:

- 4400-PS, SRV KIT, POWER SUPPLY
- 1. Install the adapter plate onto the wire bracket of the mobile stand.

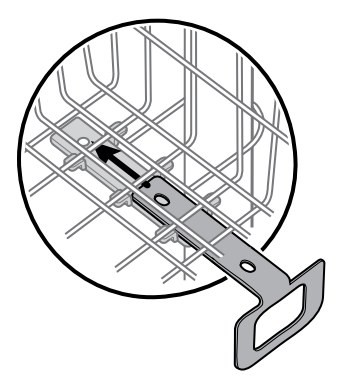

2. Attach the power supply to the adapter plate by aligning the holes.

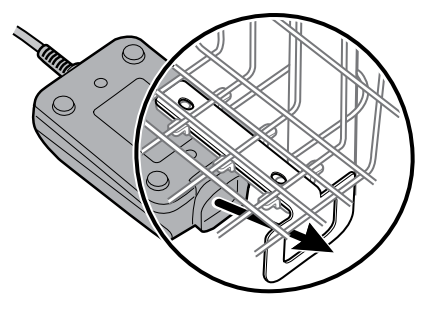

3. Holding the power supply unit snugly to the support bracket, tighten the 2 Phillips screws.
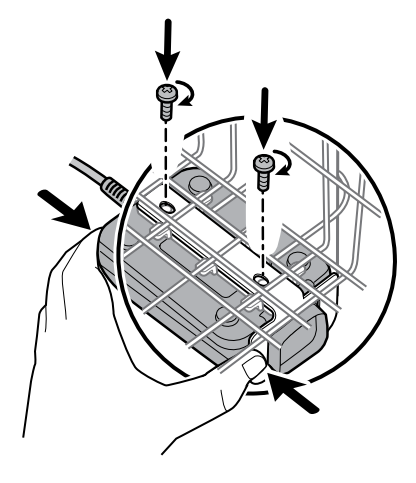

- 4. Thread the power cable from the power supply through one of the spaces next to the pole to reach the device, and then connect the power cable to the device.
- 5. Connect the power cord to the mains outlet.
- 6. Power up the device.

# Field replaceable units

This listing includes only field-replaceable service parts. Product accessories—including patient sensors, probes, cables, batteries, probe covers, and other consumable items—are listed separately in the accessories list in the Appendix of the Instructions for use.

This section begins with an illustration of the entire device followed by lists of service kits.

Repair parts/kits can be purchased through Hillrom sales channels. You can also visit the <u>Hillrom</u> <u>Parts Store</u> online to purchase replacement parts and accessories for your Welch Allyn device.

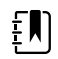

**NOTE** Welch Allyn may limit availability of certain parts to Authorized Service Personnel only. These limitations are required to maintain product safety, or maintain current regulations. After the End of Manufacturing (EoM) date, repair and service parts will be provided for 5 years or until parts are no longer available. The Expected Service Life, per IEC60601-1 3rd Edition Sub-clause 4.4, is defined as a period of 5 years.

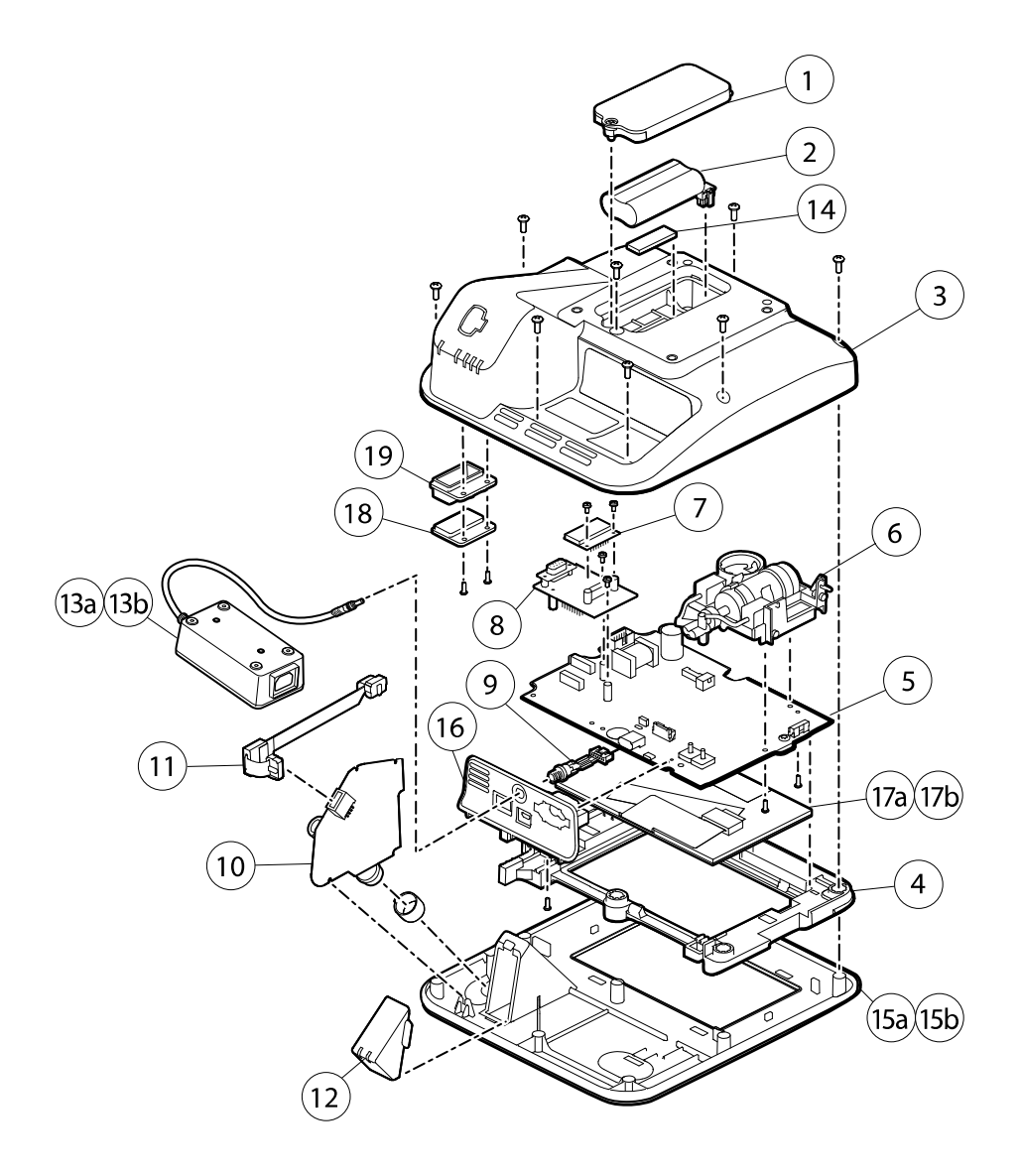

# About service kits

The table describes the components of the device and the associated service kits for replaceable parts.

Future revisions of a part might not always be backwards compatible with a legacy part.

### List of service kits

To determine the correct replacement part for your unit, always provide the serial number and model number when ordering.

| Service Kit Number | Material Number | Description                                       |
|--------------------|-----------------|---------------------------------------------------|
| 1                  | 107352          | Srv Kit, Battery Door                             |
| 2                  | BATT22          | Srv Kit, Battery Pack, 2 Cell Lithium-ion Battery |

| Service Kit Number          | Material Number | Description                                |
|-----------------------------|-----------------|--------------------------------------------|
| 3                           | 107214          | Srv Kit, Back Housing with Labels*         |
| 4                           | 107183          | Srv Kit, LCD Bezel                         |
| 5                           | 107184          | Srv Kit, Main PCA, and LCD Frame           |
| 6                           | 105920          | Srv Kit, NIBP Pump Assembly                |
| 7                           | 105933          | Srv Kit, NoninSpO2 PCBA                    |
| 8                           | 107185          | Srv Kit, NoninSpO2 PCBA with Adapter Board |
| 9                           | 107186          | Srv Kit, Power Harness                     |
| 10                          | 107187          | Srv Kit, SureTemp Module with O-Ring       |
| 11                          | 107189          | Srv Kit, SureTemp Ribbon Cable             |
| 12                          | 107354          | Srv Kit, Probe Box Cap                     |
| 13a                         | 4400-PS         | Srv Kit, Power Supply                      |
|                             |                 | Spot Vital Signs 4400                      |
| 13b (not shown)             | 4400-HPS        | Srv Kit, Power Supply 40W                  |
|                             |                 | Spot Vital Signs 4400 Extended Care        |
| 14                          | 107212          | Srv Kit, Battery Door Foam                 |
| 15a                         | 107213          | Srv Kit, Front Housing with Power Switch   |
|                             |                 | Spot Vital Signs 4400                      |
| 15b                         | 108202          | Srv Kit, Front Housing with Power Switch   |
|                             |                 | Spot Vital Signs 4400 Extended Care        |
| 16                          | 107215          | Srv Kit, Sensor Housing with Power Harness |
| 17a                         | 108241          | Srv Kit, LCD with Touchscreen              |
|                             |                 | Spot Vital Signs 4400 Extended Care        |
| 17b                         | 105924          | Srv Kit, LCD with Touchscreen              |
|                             |                 | Spot Vital Signs 4400                      |
| 18                          | 107350          | Srv Kit, SpO2 Insert Blank                 |
| 19                          | 107351          | Srv Kit, SpO2Nonin Insert                  |
| *Not available for direct p | ourchase.       |                                            |

#### 74 Field replaceable units

# Cleaning the device

This section presents cleaning procedures that pertain to service and repair. For daily cleaning requirements and approved cleaning agents, refer to the *Instructions for use*.

**WARNING** Patient injury risk. Clean all accessories, including cables and tubes, before storing the accessories on the device or stand. This helps reduce the risk of cross contamination and nosocomial infection.

<u>}</u>

Ŵ

<u>/i/</u>

**WARNING** Electric shock hazard. Before cleaning the device, disconnect the AC power cord from the mains outlet and the power source.

**WARNING** Electric shock hazard. DO NOT immerse or autoclave the device or accessories. The device and the accessories are not heat-resistant.

**WARNING** Liquids can damage electronics inside the device. Prevent liquids from spilling on the device.

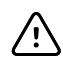

CAUTION Do not sterilize the device. Sterilization can harm the device.

# Remove liquid spills from the device

Liquids can damage electronics inside the device. Follow these steps if liquids spill on the device.

- 1. Power down the device.
- 2. Disconnect the power cord from the mains outlet and the power source.
- 3. Remove battery pack from the device.
- 4. Dry excess liquid from the device.
- 5. Reinstall battery pack.
- 6. Reconnect the power cord.
- 7. Power on the device and verify that the device functions normally before using it.

If liquids possibly entered the device, remove the device from use until it has been properly dried, inspected, and tested by qualified service personnel.

### Dry the equipment

- 1. Allow all components except the LCD screen to air dry.
- 2. Wipe the LCD screen dry with a clean cloth.

# Store the device

Store the device according to facility guidelines to keep the device clean, dry, and ready for service.

# Functional verification and calibration overview

# **Functional verification tests**

The functional verification tests help to confirm the proper operation of the device and its options. The tests may also be useful as a diagnostic tool to help isolate a malfunction. It is not necessary to disassemble the device to perform these tests.

For periodic service, you can—at a minimum—perform the basic functional verification tests described in this manual. If you have the Gold edition of the service tool, you have the additional capabillity to perform a complete functional verification and calibration of the device, but this is not required for minimal periodic service.

In contrast, any time you open the device case, you must use the service tool, Gold edition, to perform a complete functional verification and calibration of the device before returning the device to service.

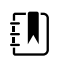

**NOTE** For instructions on using the Gold edition, see the service tool help files.

### About the Welch Allyn Service Tool

The service tool is required to complete functional verification and calibration tests. The service tool is available in the following editions:

- **Standard unlicensed edition**: Enables NIBP functional verification tests to satisfy the recommended annual service. If any Standard unlicensed edition testing shows an out-of-specification result, use the Gold edition to perform a full calibration.
- **Gold edition**: Checks the functionality and calibration of the device. As it checks the device, the Gold edition also performs any needed calibration to bring the device within specifications. This full suite of tests is required to complete a repair. Each time you open the case, you must use the Gold edition to test the device before returning the device to normal use.

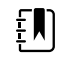

**NOTE** Verify that the final test service record from the Welch Allyn Service Tool shows evidence that each of the tests required for a given model number are present and the test was performed.

For information about the service tool, see the following:

• For instructions on installing and using the service tool, see the Welch Allyn Service Tool Installation and Configuration Guide.

- To use the Standard unlicensed edition to test the NIBP module, follow the instructions in this service manual.
- For instructions on using the Gold edition, see the service tool help files.

#### Standard unlicensed edition service tool tests performed

The service tool performs the following functions on the host device and installed options.

| Test                    | Description                                                  | NIBP         | Temp         | SpO2 | Host |
|-------------------------|--------------------------------------------------------------|--------------|--------------|------|------|
| Reads<br>firmware       | Displays the firmware version                                | $\checkmark$ | $\checkmark$ | I.   | 1    |
| Firmware<br>upgrade     | Loads the latest firmware into the module                    |              |              |      | 1    |
| Leak test               | Verifies leaks using 100 cc<br>volume                        | $\checkmark$ |              |      |      |
| Accuracy test<br>(NIBP) | Checks the accuracy of transducers across the pressure range | 1            |              |      |      |
| Overpressure<br>test    | Verifies the maximum cuff pressure                           | 1            |              |      |      |

#### Gold edition service tool tests performed

The service tool tests the host device and installed options as listed in the following table.

| Test             | Description                                                  | NIBP         | Temp         | SpO2         | Host         |
|------------------|--------------------------------------------------------------|--------------|--------------|--------------|--------------|
| POST             | Performs the power-on self test (POST) <sup>1</sup>          | $\checkmark$ | $\checkmark$ | 1            | $\checkmark$ |
| Firmware version | Checks the firmware version                                  | $\checkmark$ | $\checkmark$ | $\checkmark$ | $\checkmark$ |
| Firmware upgrade | Loads the latest firmware into the module                    |              |              | -            | $\checkmark$ |
| Leak             | Verifies leaks using 100 cc volume                           | $\checkmark$ |              |              |              |
| AD noise         | Checks noise on the pressure channel                         | $\checkmark$ |              | -            |              |
| Calibration      | Calibrates pressure transducers                              | $\checkmark$ |              |              |              |
| Accuracy (NIBP)  | Checks the accuracy of transducers across the pressure range | $\checkmark$ |              |              |              |
| Dump             | Checks dump valves                                           | $\checkmark$ |              |              |              |
| Pump inflation   | Verifies the pneumatic pump                                  | $\checkmark$ |              |              |              |
| Overpressure     | Verifies pump limits                                         | $\checkmark$ |              |              |              |

| Test                         | Description                                                    | NIBP | Temp     | SpO2 | Host         |
|------------------------------|----------------------------------------------------------------|------|----------|------|--------------|
| Probe detect                 | Verifies the operation of the probe detect switch <sup>2</sup> |      | <b>√</b> |      |              |
| Accuracy (Temp)              | Verifies the accuracy of the thermometer across range          |      | <b>√</b> |      |              |
| Temperature functional check | Verifies temperature module with cal-key <sup>2</sup>          |      | 1        |      |              |
| SpO2 functional check        | Verifies module operation with an SpO2 simulator               |      |          | 1    |              |
| Display                      | Verifies video output                                          |      |          |      | $\checkmark$ |
| Back light interface         | Verifies display LED back light                                |      |          |      | $\checkmark$ |
| Touchscreen interface        | Verifies touchscreen calibration                               |      |          |      | $\checkmark$ |
| LED                          | Verifies the LED                                               |      |          |      | $\checkmark$ |
| Beeper                       | Verifies the buzzer                                            |      |          |      | $\checkmark$ |
| Battery operation            | Verifies the internal battery                                  |      |          |      | $\checkmark$ |

<sup>1</sup> POST testing checks the following:

- **NIBP**: ROM, RAM, A/D channels, calibration, and user configuration.
- **Temperature**: ROM, RAM, calibration, and heater.
- **SpO2**: ROM and RAM, and connection to the SpO2 board.

<sup>2</sup> SureTemp Plus only.

### **Electrical safety testing**

Welch Allyn recommends performing ground continuity and leakage current tests after all opencase repairs and dielectric strength testing is not recommended.

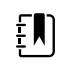

**NOTE** Perform dielectric strength testing only if there is a reason to doubt the integrity of the electrical insulation (e.g. multiple trips of a residual-current device or liquid ingress of a saline solution). If you determine this test should be performed, return the device to Welch Allyn for service.

These recommendations trace to EN/IEC 60601-1 – Medical Electrical Equipment – Part 1: General Requirements for Basic Safety and Essential Performance or EN/IEC 62353 – Medical Electrical Equipment – Recurrent Test and Test After Repair of Medical Electrical Equipment.

Because of the variability of test equipment in the field, Welch Allyn does not include specific instructions to perform electrical safety tests. When performing electrical safety tests, refer to your test equipment manuals for detailed instructions to ensure proper test equipment setup that aligns with the appropriate standard. The following table provides connections and test limits to assist you in performing these tests.

| Test                                 | Limits                                                                                                    |
|--------------------------------------|----------------------------------------------------------------------------------------------------|
| Ground continuity (see Note above)   | Ground continuity from EP stud (equipotential terminal)* to the Gnd pin of the IEC power connector shall be no greater than 0.1 ohms.                    |
| Leakage current (see Note above)     | Leakage current shall be less than 500 $\mu\text{A}$ from EP stud* to mains (Line and Neutral pins of the IEC power connector).                          |
| Insulation resistance                | Dielectric strength shall be 500 V (DC) EP stud* to IEC mains (Line and Neutral pins of the IEC power connector), and insulation resistance is measured. |
| * To locate the equipotential termin | al, see "Controls, indicators, and connectors."                                                                                                    |

#### Devices with an external power supply

The power bricks are CB Certified and UL Listed; they meet ALL of the requirements that the Medical Device standard requires for power supplies. The manufacturer is required to perform 100% electrical safety testing on all of their power bricks prior to shipment. Welch Allyn does not perform nor recommend testing on these external power bricks because additional testing would put undue stress on the insulation system and possibly cause premature failures in the field. Open case repairs of devices with external power supplies are only dealing with DC circuitry and robust isolation circuits built into the printed circuit boards. No additional after-servicing testing is required in that instance. The patient isolation systems within the device (Temperature Probe, SpO2 sensor, etc.) all have visible isolation gaps built into the printed circuit board. The quality control on the PCB and the thorough type-testing performed by the testing agency (ETL) eliminates the need for further testing on the devices that are downstream from the mains isolation device.

#### Devices with an internal power supply

The internal power supplies are CB Certified and UL Registered. These power supplies are an open frame style (no protective enclosure). Therefore, the products that contain an internal power supply require electrical safety testing. Open case repairs of devices with an internal power supply require the recommended testing because those devices contain the open frame power supply, and the testing involves the manipulation of wiring that carries 120 or 240 volts AC. Welch Allyn does not recommend HiPot / Dielectric Withstand testing because of a potential stress on the insulation system, which could cause premature failures.

# **Basic functional verification**

### Basic functional verification checks

£Ŋ

**NOTE** Calibration is available only with the service tool, Gold edition.

These tests verify basic functionality of the NIBP, SpO2, and thermometry parameters. These tests support the requirements of routine preventive maintenance. However, they are not a substitute for the complete functional tests available with the service tool, Gold edition. Welch Allyn recommends using the service tool, Gold edition, to perform preventive maintenance and verification of the device when completing a repair.

#### **Basic functional verification tools**

The list of tools below is what Welch Allyn uses to perform a basic device functionality check. Most facilities use a device simulator or equivalent products to perform this test.

| Material no.                          | Description                                                                                   | Qty | Component                         |
|---------------------------------------|-----------------------------------------------------------------------------------------------|-----|-----------------------------------|
| 407672                                | BP test volume repair fixture 113670                                                          | 1   | NIBP                              |
| N/A SpO2 simulator                    |                                                                                               | 1   | SpO2                              |
| 06138-000 Cal-key, assembly, M690/692 |                                                                                               | 1   | SureTemp<br>Thermometry<br>Module |
| N/A                                   | Pressure meter (must include at least two decimal points and be accurate to within ±0.5 mmHg) | 1   | NIBP                              |
| N/A                                   | PC running the Welch Allyn Service Tool on<br>Windows 10                                      | 1   | All                               |
| web download                          | Welch Allyn Service Tool<br><u>hillrom.com/en/services/welch-allyn-</u><br>service-tool/      | 1   | NIBP, Software<br>updates         |
| N/A                                   | Blood Pressure Y-tube                                                                         | 1   | NIBP                              |
| 620216                                | Fitting "Y" 1/8 X 1/8 X 1/8                                                                   | 1   | NIBP                              |

#### **NIBP test setup**

Ē

**NOTE** Connect the power supply to the Spot Vital Signs 4400 device. Failure to connect the power supply to the Spot Vital Signs 4400 device will result in the failure of the Welch Allyn Service Tool to recognize the NIBP module of the Spot Vital Signs 4400 device.

For the NIBP leak test, overpressure test, or accuracy check, connect the test equipment shown below. Connect the manifold to the volume repair fixture as indicated by the service tool or the test procedure.

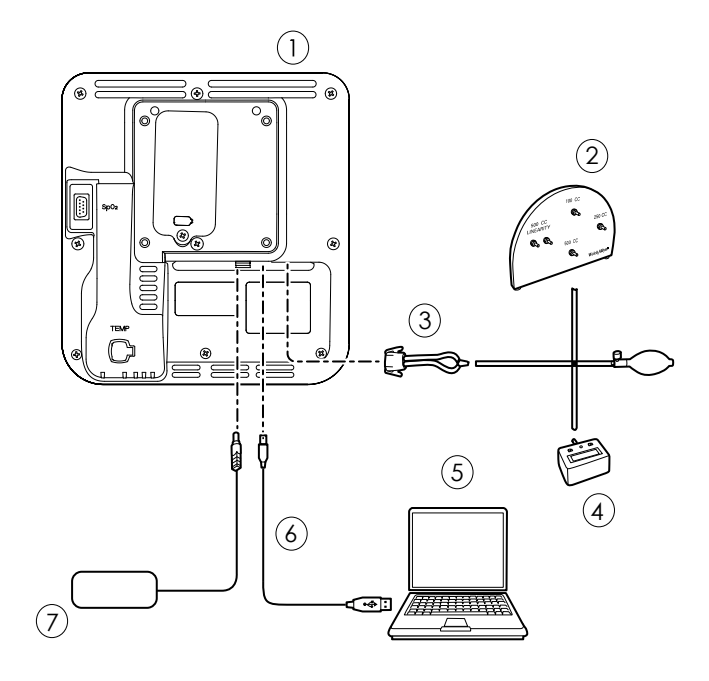

| No. | ltem                                                                                                | No. | ltem                                 |
|-----|----------------------------------------------------------------------------------------------------|-----|--------------------------------------|
| 1   | Spot Vital Signs 4400 device                                                                        | 5   | PC                                   |
| 2   | Test volume repair fixture with test manifold, bulb, and valve                                      | 6   | USB 2.0/5-pin type A to mini-B cable |
| 3   | Blood pressure Y-tube                                                                               | 7   | AC power supply and connecter        |
| 4   | Pressure meter (must include at least two<br>decimal points and be accurate to within<br>±0.5 mmHg) |     |                                      |

#### Create a blood pressure Y-tube

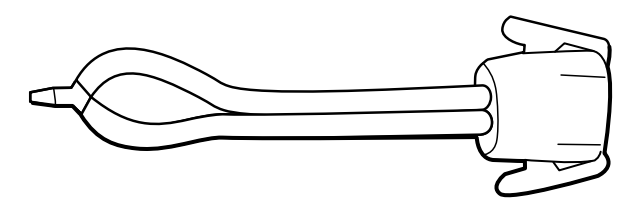

The blood pressure Y-tube is a piece of custom test equipment that connects the device to the test setup. The Y-tube is composed of a modified blood pressure hose and a Y-type fitting. Follow these instructions to create a Y-tube.

- 1. Cut a 4500-30 blood pressure hose approximately 6 inches from the connector that connects to the device.
- 2. Split the end of the dual-lumen hose to create two separate hoses. Make sure not to puncture either hose.
- 3. Insert one end of the Y-type fitting into each end of the hose.

#### **NIBP tests**

For the NIBP leak test, overpressure test, or accuracy check, connect the test equipment according to the test setup diagram for your configuration presented earlier in this section. Connect the manifold to the volume repair fixture as indicated by the service tool or the test procedure.

#### NIBP leak test (Standard unlicensed edition)

The NIBP leak test is performed automatically using the service tool. The leak test pressurizes the system with a start pressure ( $P_s$ ) of 250 mmHg ± 10 mmHg. After 15 seconds ( $T_t$ ) the end pressure ( $P_e$ ) is measured. The leak rate is calculated using the formula  $L = (P_s - P_e)/T_t$ . The test fails if the leak rate exceeds 5 mmHg in 15 seconds.

#### Perform an NIBP leak test

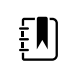

**NOTE** Connect the power supply to the Spot Vital Signs 4400 device. Failure to connect the power supply to the Spot Vital Signs 4400 device will result in the failure of the Welch Allyn Service Tool to recognize the NIBP module of the Spot Vital Signs 4400 device.

- 1. Set up the test equipment including the Spot Vital Signs 4400 device power supply.
- 2. Connect AC power to a power source and then connect the power adapter to the device before powering on the device.
- 3. Launch the service tool on the PC.
- 4. If the simplified interface is active, choose the Service option.
- 5. Power on the device.
- 6. Log on with your user ID and password or with ADMIN as the user ID and leave the password field blank.
- 7. Select the device you want to test from the device list.
- 8. Click NIBP Sensor under the Device Information tab.
- 9. Click Leak Test in the NIBP Sensor pane on the right side of the window.
- 10. Follow the prompts until the test completes.
- 11. Click Close.
- 12. To view the results, open the active log file by selecting **File** > **View Log File** > **Active log file** > **Ok**.
- 13. To record the results of your test, go to "Service record."

#### NIBP overpressure test (Standard unlicensed edition)

The NIBP overpressure test is performed automatically using the service tool. The overpressure test verifies that the NIBP system will prevent the pressure from exceeding 329 mmHg. To pass this test, the device must shut down the pump and open the valves when the pressure is between 280 mmHg and 329 mmHg.

#### Perform an NIBP overpressure test

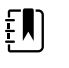

**NOTE** Connect the power supply to the Spot Vital Signs 4400 device. Failure to connect the power supply to the Spot Vital Signs 4400 device will result in the failure of the Welch Allyn Service Tool to recognize the NIBP module of the Spot Vital Signs 4400 device.

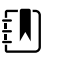

**NOTE** If you are performing this test after performing the NIBP leak test, skip to step 7.

- 1. Set up the test equipment including the Spot Vital Signs 4400 device power supply.
- 2. Connect AC power to a power source and then connect the power adapter to the device before powering on the device.
- 3. Launch the service tool on the PC.
- 4. If the simplified interface is active, choose the Service option.
- 5. Log on with your user ID and password or with ADMIN as the user ID and leave the password field blank.
- 6. Power on the device.
- 7. Select the device you want to test from the device list.
- 8. Click **NIBP Sensor** under the **Device Information** tab.
- 9. In the NIBP Sensor pane on the right side of the window, click **Over Pressure Test**.
- 10. Follow the prompts until the test completes.
- 11. Click Close.
- 12. To view the results, open the active log file by selecting **File** > **View Log File** > **Active log file** > **Ok**.
- 13. To record the results of your test, go to "Service record."

#### NIBP accuracy check (Standard unlicensed edition)

The NIBP accuracy check is performed manually using the service tool to control the valves. The accuracy check compares the reading from the primary transducer pressure shown in the service tool window with the reading from an external calibrated digital pressure meter. The results of this check are not recorded in the service tool log file. To record the results for your records, copy the table in the service record section of the service manual. If a calibration is required, run the NIBP calibration included with the Gold edition of the service tool.

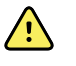

**WARNING** Patient safety risk. If the primary transducer fails, the system might not identify an overpressure condition at the right limit, causing injury when the device is re-connected to a patient. To ensure patient safety, Welch Allyn recommends that a qualified service technician perform a full functional verification and calibration on an annual basis.

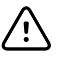

**CAUTION** Equipment calibration error can occur. This accuracy check verifies only the accuracy of the primary transducer. If the safety transducer is out of calibration, a calibration error can occur due to the pressure difference between the primary transducer and the safety transducer. To avoid equipment calibration errors, Welch Allyn recommends that a qualified service technician perform a full functional verification and calibration on an annual basis.

#### Perform an NIBP accuracy check

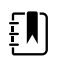

**NOTE** Connect the power supply to the Spot Vital Signs 4400 device. Failure to connect the power supply to the Spot Vital Signs 4400 device will result in the failure of the Welch Allyn Service Tool to recognize the NIBP module of the Spot Vital Signs 4400 device.

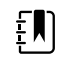

**NOTE** If you are performing this test after performing a previous NIBP check, skip to step 7.

- 1. Set up the test equipment including the Spot Vital Signs 4400 device power supply.
- 2. Connect AC power to a power source and then connect the power adapter to the device before powering on the device.

- 3. Launch the service tool on the PC.
- 4. If the simplified interface is active, choose the Service option.
- 5. Log on with your user ID and password or with ADMIN as the user ID and leave the password field blank.
- 6. Power on the device.
- 7. Select the device you want to test from the device list.
- 8. Click **NIBP Sensor** under the **Device Information** tab.
- 9. Click Accuracy Check in the NIBP Sensor pane on the right side of the window.
- 10. Connect the 500 CC volume.
- 11. Turn on the pressure meter and zero if necessary.
- 12. Check the accuracy at 0 mmHg.
- 13. Record the reading on the pressure meter and the service tool and compare the results.
- 14. Using the hand bulb, pressurize the NIBP system to 50 mmHg  $\pm$  5 mmHg and allow 10 seconds for the pressure to stabilize.
- 15. Record the reading on the pressure meter and the service tool and compare the results.
- 16. Using the hand bulb, pressurize the NIBP system to 150 mmHg  $\pm$  5 mmHg and allow 10 seconds for the pressure to stabilize.
- 17. Record the reading on the pressure meter and the service tool and compare the results.
- 18. Using the hand bulb, pressurize the NIBP system to 250 mmHg  $\pm$  5 mmHg and allow 10 seconds for the pressure to stabilize.
- 19. Compare the reading on the pressure meter to the service tool reading and record the results.
- 20. Click **Open valve** to open the NIBP valves. Verify that the pressure on the meter and service tool change to zero.
- 21. Click **Done** to complete the check.
- 22. To record the results of your test, go to "Service record."

#### Perform an NIBP accuracy test without the Welch Allyn Service Tool

The following tools are required to perform this test:

- Blood Pressure Bulb
- Pressure Meter
- Dual Lumen Pressure Tubing
- Pressure Test Box
- 1. In Advanced settings, navigate to **Service** > **General**.
- 2. Connect the dual lumen tubing to the device.
- 3. Connect one end of the tubing to the pressure meter and the other end to the test box. Ensure each end is connected tightly and there are no leaks.
- 4. To initiate the verification process, touch **Close Valve**.
- 5. Use the blood pressure bulb to adjust the pressure to each threshold of 50/150/250 mmHg.
- 6. Compare the pressure displayed on the NIBP Pressure Verification screen and the pressure meter.

#### SpO2 tests

Select the procedure here that applies to your configuration to test the device's SpO2 function. Connect the test equipment according to the test setup diagram for your configuration presented here.

#### SpO2 test setup

For the SpO2 test, connect the test equipment shown below.

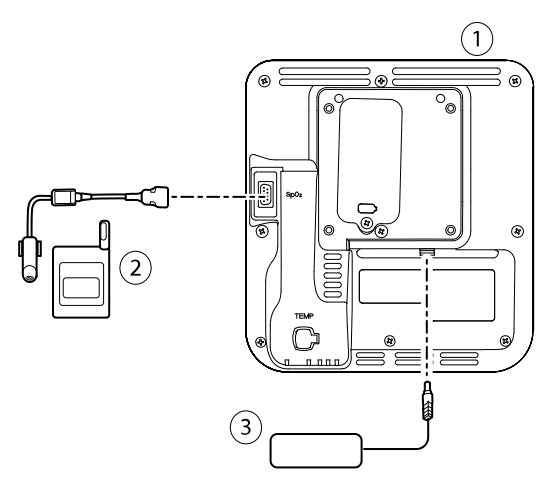

| No. | ltem           |
|-----|----------------|
| 1   | Spot 4400      |
| 2   | SpO2 simulator |
| 3   | Power supply   |

#### Perform an SpO2 accuracy test

Use this procedure to test only the device SpO2 function.

- 1. Power on the device.
- 2. Connect the SpO2 functional simulator to the SpO2 input connector.

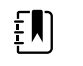

**NOTE** In the following tests, if the simulator defaults are outside the device alarm limits, adjust the limits or silence the alarms.

- 3. Set the simulator SpO2 saturation to 90% and pulse rate to 60 bpm.
- 4. Give the device up to 30 seconds to stabilize.
- 5. Verify the displayed saturation is 90%  $\pm$ 1 sat point, and the pulse rate is 60  $\pm$ 1 bpm.
- 6. Disconnect the simulator.

#### **Thermometry tests**

#### Thermometry test setup

For the thermometry test, connect the test equipment shown below.

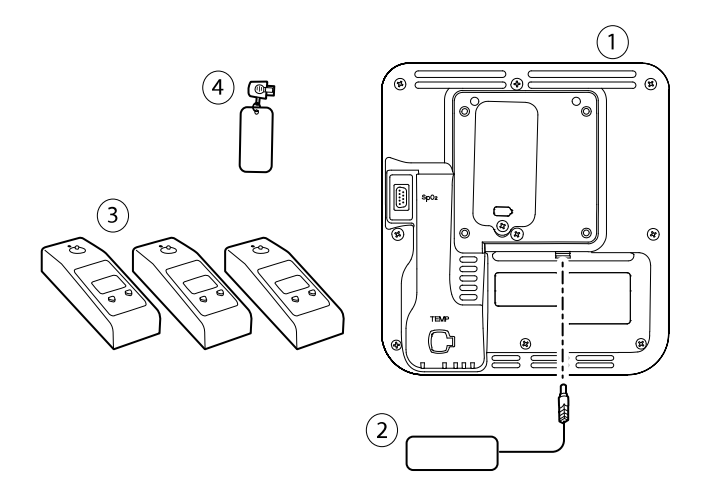

| No. | ltem         | No. | ltem                           |
|-----|--------------|-----|--------------------------------|
| 1   | Spot 4400    | 3   | Tester, calibration, 9600 Plus |
| 2   | Power supply | 4   | Cal-key, assembly, M690/692    |

#### SureTemp temperature system test

The SureTemp temperature system test is performed using a calibration key (cal-key). The calibration key tests the system using a fixed resistance to display a temperature of 97.3  $\pm$  0.2 °F (36.3  $\pm$  0.1 °C).

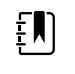

**NOTE** If your facility requires you to test the temperature probes, you will also need to have heaters at three temperature settings to test the probes. See "SureTemp temperature probe and system test."

#### Perform a SureTemp temperature system test

- 1. With the system power on and the temperature probe in the well, disconnect the probe cable from the temperature input connector on the front of the device.
- 2. Connect the calibration key to the temperature input connector.
- 3. Remove the probe from the well.
- 4. Verify that the displayed temperature is  $97.3 \pm 0.2$  °F (36.3  $\pm 0.1$  °C).

#### SureTemp temperature probe and system test

Use this procedure to test the temperature function while verifying the temperature probe. To achieve accurate results, you must perform this test with the device in Direct mode.

Test each probe at the low, medium, and high set points on the tester. Repeat the procedure for each thermometer and temperature to test.

#### Set up the 9600 Plus calibration tester

Place the tester on a level surface away from sunlight, drafts, and other sources of heat or cold.

The tester takes approximately 20 minutes to heat to the lowest set point.

To expedite testing, Welch Allyn recommends the following practices:

- To eliminate waiting for the tester to heat to the next set point, use three testers, each set to one of three different set points.
- When using only one tester to test several thermometers at all three temperatures, test all thermometers at one set point before proceeding to the next set point.
- To eliminate waiting for the tester to cool down, start at the lowest set point. Because the tester does not have an internal fan, it requires more time to cool down than to heat up.

#### Change the 9600 Plus set point

To scroll from one set point to the next, press and hold the Temperature Selection button until a beep sounds.

The new set point appears in the upper left corner of the display. The device's current temperature appears, flashes, and continues flashing until the cavity reaches equilibrium at the new set point. The 9600 Plus beeps when the set point is reached.

#### Perform a SureTemp temperature probe and system test

- 1. Set the 9600 Plus to the desired set point and wait for the display to stop flashing.
- 2. Insert the temperature probe, without a probe cover, into the thermistor device port on the tester.

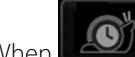

3. When appears on the display, touch it to switch to Direct mode.

- 4. Wait for up to two minutes for the temperature reading to stabilize.
- 5. Record the results in the temperature service record.
- 6. Return the temperature probe to the probe well on the device.
- 7. Repeat the procedure as necessary until all thermometers are tested at each temperature.

To record the results of your test, go to "Service record."

# Full functional verification and calibration

### Functional verification test setup

Connect the test equipment to your device as shown in these drawings to complete the functional tests described in this section.

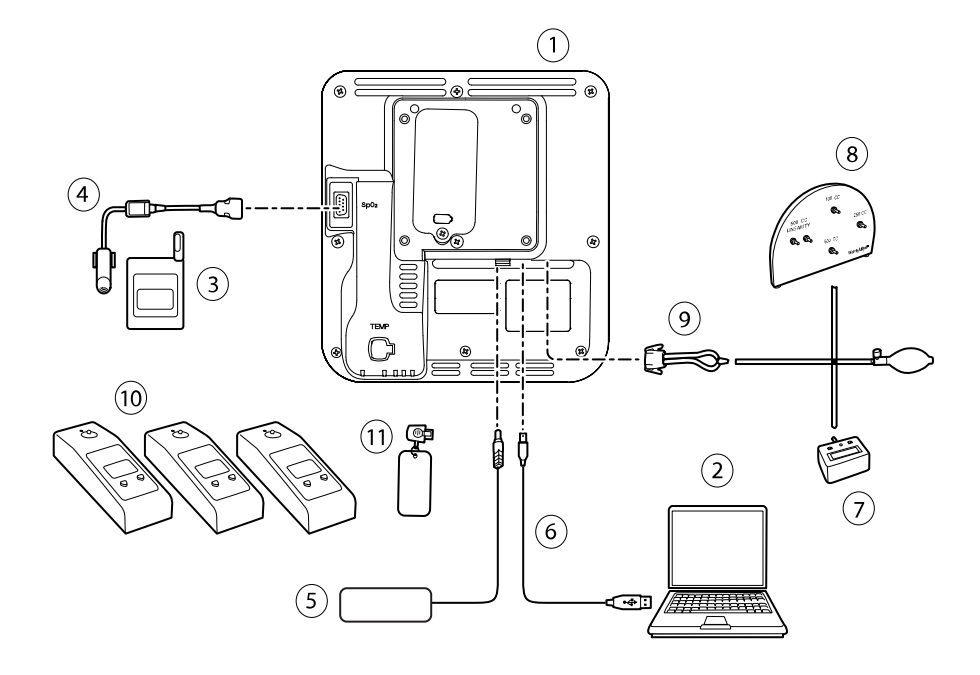

|          | Material No. | Description                                                                                            | Qty | Required<br>Welch Allyn<br>purchase              | Optional<br>Welch Allyn<br>purchase                                                          |  |
|----------|--------------|----------------------------------------------------------------------------------------------------|-----|--------------------------------------------------|----------------------------------------------------------------------------------------------|--|
| ltem No. |              |                                                                                                    |     | (see Notes)                                      |                                                                                              |  |
| 1        | Varies       | Spot 4400                                                                                              | 1   | Х                                                |                                                                                              |  |
| 2        | N/A          | PC running the Welch Allyn<br>Service Tool on Windows 10                                               | 1   |                                                  |                                                                                              |  |
| 3        | N/A          | SpO2 simulator                                                                                         | 1   |                                                  |                                                                                              |  |
| 1        | 3278-010     | 8000AA-2 WA REUSABLE<br>SENSOR ADULT, 2M                                                               | 1   |                                                  | Х                                                                                            |  |
| 5        | 4400-PS      | Power supply                                                                                           | 1   | Х                                                |                                                                                              |  |
| õ        | 106275       | Micro USB cable                                                                                        | 1   |                                                  | Х                                                                                            |  |
| 7        | N/A          | Pressure meter (must include<br>at least two decimal points<br>and be accurate to within ±0.5<br>mmHg) | 1   |                                                  |                                                                                              |  |
| 3        | 407672       | Test volume repair fixture<br>(113670) with test manifold,<br>bulb, and valve                          | 1   | Х                                                |                                                                                              |  |
| )        | N/A          | Blood pressure Y-tube                                                                                  | 1   | See instructio<br>the Y-tube<br>functional verif | See instructions for creating<br>the Y-tube in the Basic<br>functional verification section. |  |

|          |                                          |                                                                               |                              | Required<br>Welch Allyn<br>purchase      | Optional<br>Welch Allyn<br>purchase |
|----------|------------------------------------------|-------------------------------------------------------------------------------|------------------------------|------------------------------------------|-------------------------------------|
| ltem No. | Material No                              | o. Description                                                                | Qty                          | (see l                                   | Notes)                              |
| 10       | 01802-110                                | Tester, calibration, 9600 Plus,<br>SureTemp                                   | 3                            |                                          | Х                                   |
| 11       | 06138-000                                | Cal-key, assembly, M690/692                                                   | 1                            | Х                                        |                                     |
| ŧ        | <b>NOTE</b> All i calibration. yourself. | tems listed in this table are required<br>If Welch Allyn does not make an ite | d to complet<br>em available | e a full functional<br>for purchase, you | verification and<br>must provide it |
|          | <b>NOTE</b> You<br>comparable            | may substitute items marked as ar<br>e OEM products.                          | n optional We                | elch Allyn purcha                        | se with                             |

### Full functional verification check and calibration tools

The tools listed below are required to perform a full device functionality check and calibration. The tools are used in conjunction with the Welch Allyn Service Tool, Gold license, to perform a device calibration.

| Material no.                                                                                            | Description                                                                                        | Qty                                    | Component                           |
|----------------------------------------------------------------------------------------------------|----------------------------------------------------------------------------------------------------|----------------------------------------|-------------------------------------|
| 01802-110                                                                                               | Tester, calibration, 9600 Plus                                                                     | 3                                      | SureTemp Plus probes                |
| 407672                                                                                                  | BP test volume repair fixture 113670                                                               | 1                                      | NIBP                                |
| N/A                                                                                                    | SpO2 simulator                                                                                     | 1                                      | SpO2                                |
| 06138-000                                                                                               | Cal-key, assembly, M690/692                                                                        | 1                                      | SureTemp Plus Thermometry<br>Module |
| N/A                                                                                                    | Pressure meter (must include at least two decimal points and be accurate to within $\pm 0.5$ mmHg) | 1                                      | NIBP                                |
| 106275                                                                                                  | Micro USB cable                                                                                    | 1                                      | All                                 |
| N/A                                                                                                    | PC running Windows 10                                                                              | 1                                      | All                                 |
| 107334                                                                                                  | 07334 Welch Allyn Service Tool Gold license for Spot<br>4400                                       |                                        | NIBP, Software updates              |
| web Welch Allyn Service Tool 1<br>download <u>hillrom.com/en/services/welch-allyn-service-</u><br>tool/ |                                                                                                    | NIBP, Software updates and calibration |                                     |
| 4500-30                                                                                                 | Blood pressure hose, 5 ft.                                                                         | 1                                      | NIBP                                |
| 620216                                                                                                  | Fitting "Y" 1/8 X 1/8 X 1/8                                                                        | 1                                      | NIBP                                |

| Material no. | Description     | Qty | Component                            |
|--------------|-----------------|-----|--------------------------------------|
| N/A          | USB Flash Drive | 1   | Host Controller, Log File<br>Capture |

### Initialize the NIBP board

Functional verification and calibration must be performed each time the device is disassembled or more frequently if your facilty's procedures require a full calibration on a specified basis. If you have just replaced a Main PCA board, your first step before performing a full verification and calibration is to initialize the NIBP Board.

- 1. Set up the equipment for full functional verification as shown earlier in this section.
- 2. Log in to the Welch Allyn Service Tool, highlight your device in the Device list, and click Select.

This action opens the **Spot 4400** > **Device information** subtab. Depending on your configuration, it could take 30-45 seconds to populate this subtab.

- 3. Select the Verify and calibrate subtab.
- 4. Select **NIBP sensor** in the Device field.
- 5. Click Calibrate.

This opens the Verify and calibrate NIBP Sensor dialog.

6. Click Begin.

A list of tests appears in the left pane of the dialog along with three controls in the right pane.

7. Click **Initialize NIBP Board** in the right pane.

A confirmation window appears with the message, "Are you sure you want to reset the calibration offsets of the NIBP Board?"

8. Click Yes.

This action places two tests in the queue for initialization: the Power Calibration Test – Primary/Safety and the Pressure Calibration – Primary/Safety.

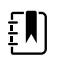

**NOTE** A message appears in the right pane to indicate the first test is in progress. If the test passes, a green check appears to the left of the test name, and the second test begins. If the test fails, a red check appears to the left of the test name, followed by a prompt to rerun the test. You cannot proceed to the second test until the first test passes.

- 9. Rerun the Power Calibration Test as needed until the test passes.
- 10. If you did not set up your equipment for a full calibration intially, connect the 500cc volume to the device when prompted and then click **Next**.

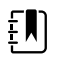

**NOTE** You cannot initialize the board without setting up the equipment for the Pressure Callibration test.

- 11. Observe the pressure calibration messages onscreen and follow the onscreen prompts to manually adjust device pressure with the hand bulb to  $250 \pm 5$  mmHg.
- 12. Once you reach the targeted pressure, enter the exact value on the pressure meter in the Meter pressure field, then click **Next** to record this value.

If the test passes, a green check appears to the left of the test name. If the test fails, a red check appears to the left of the test name, followed by a prompt to rerun the test.

- 13. Rerun the Pressure Calibration test as needed until the test passes.
- 14. If the second test passes, click Close.

The NIBP board is now initialized.

### Configure the main PCA board

After installing a new PCA board, use the Welch Allyn Service Tool, Gold Edition, to prepare the board for first-time use. This includes programming the device serial number into the new board and initializing the NIBP board.

- 1. Log in to the Welch Allyn Service Tool, highlight your device in the Device list and click Select.
- 2. Select **Spot 4400** > **Configure**, and then click **Change**.

The Change device configuration settings dialog box appears.

3. Enter the device serial number.

The device serial number is located on the bottom of the device.

4. If the serial number of the main circuit board does not appear, enter it as the host controller serial number.

The serial number is located on the circuit board.

- 5. Select the appropriate device model number from the drop-down list.
- 6. Click Save.

If you have not done so already, complete functional verification and calibration before using the device.

# **Options and upgrades**

Welch Allyn may support option and software upgrades for Spot Vital Signs 4400 (Spot 4400).

Option upgrades for devices still under warranty that require any installation inside the device must be performed by a Welch Allyn service center unless you participate in the Partners in Care Biomed Partnership Program. If you want to install the options, we recommend you attend either the classroom or online technical training course for the device. The training is required to be eligible to receive the Welch Allyn Service Tool Gold edition. The Gold edition is required to verify that the device is functioning correctly after it has been serviced. Although all of the option upgrades are calibrated and tested before leaving the factory, Welch Allyn recommends performing a complete functional test whenever the device is serviced.

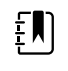

**NOTE** For the Welch Allyn Service Tool to support updates and upgrades, adjust your firewall settings to permit access for IP address 169.254.10.10 (the local feed server for the software upgrade process).

Software upgrades, when available, can be purchased or provided at no charge if your device is covered by a Welch Allyn Service Agreement. The upgrades can be installed by either a Welch Allyn service center or by using the service tool, Standard unlicensed or Gold edition.

If you choose to install software upgrades on your own, you will receive the software through the internet. When ordering software, provide the serial number of the device you want to install the software on.

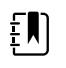

**NOTE** The device must be plugged in to AC power and have at least 15 minutes of battery charge remaining to execute software upgrades. You can download software upgrades on battery power, but you cannot implement them without AC power.

# Available options

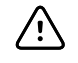

**CAUTION** Before installing any option, disconnect the patient from the device and power down the device.

#### Options

| Model                                    | 44WT | 44XT |
|------------------------------------------|------|------|
| Spot 4400 with NIBP, SureTemp, NoninSpO2 | ٠    | 0    |
| Spot 4400 with NIBP, SureTemp            | 0    | ٠    |

Standard with this model.

ONot available

# Upgrading software with the Welch Allyn Service Tool

The Spot 4400 and the Welch Allyn Service Tool (WAST) interact through Ethernet over USB technology, enabling the device to function as a USB device with both a network and an IP address. This connection separates logically into two distinct interfaces: a generic USB serial connection and a Remote Network Driver Interface Specification (RNDIS) network interface, which is a Microsoft Windows driver. Most interactions between the WAST and the Spot 4400 take place over the generic USB serial connection. In contrast, software upgrades require the RNDIS interface for the device to connect the WAST and download the firmware.

During software upgrade, the Ethernet over USB interface with the WAST is auto-configured with the specifications noted in the table below. When the Spot 4400 reaches out to the WAST for the firmware package, it uses either one of the following TCP ports: 80/443. Be prepared to modify any firewall(s) that prevent incoming connections to allow this traffic. The WAST attempts to configure the Windows firewall by opening this specific port on the RNDIS interface. If administrative controls such as a Group Policy Object (GPO) or third-party software have been implemented to prevent this change, the WAST attempts to diagnose the problem and then inform you of possible remediation steps. Work with your IT staff or Network Administrator as needed to enable this functionality.

| Interface specifications           | IP address    | Network mask    |
|------------------------------------|---------------|-----------------|
| Device Ethernet over USB interface | 169.254.10.10 | 255.255.255.255 |
| WAST RNDIS interface               | 169.254.10.1  | 255.255.255.255 |

At the start of a software upgrade, the Welch Allyn Service Tool creates a local HTTP server and uses the USB connection to transfer necessary file package to the Spot 4400. Once the file package is on the device, it launches the installation of host controller firmware and reboots the device immediately following the installation. When the device auto-reboots, the software upgrade of individual modules and sensors (NIBP, SpO2, and/or Temperature) is complete.

### Software rollback capability

The Spot 4400 utilizes a primary and secondary software structure. In the final step of the software upgrade, the device rolls the previous firmware package to a secondary image and identifies the newly installed firmware as its primary image. This structure allows rollback to previous versions as needed. For example, if you performed a software upgrade and then determined that it didn't meet your expectations or conform to your workflow, you can execute a software rollback in seconds and limit device downtime. To roll back your software, follow these steps:

- 1. Connect the device to your laptop and open the Welch Allyn Service Tool.
- 2. Click the **Configure** tab.
- 3. In the Current settings window, click **Change...**.
- 4. Click the **Device Software Rollback** tab.
- 5. Click Rollback.
- 6. In the Confirm Device Software Rollback dialog, click **Yes** to confirm.

In addition, because the software upgrade is already loaded on your device, you can use the rollback capability at a later time to implement the upgrade and complete the associated setup activities. Follow the same steps presented above to activate the new firmware.

## Upgrade the device firmware

Updating a device requires a PC, a USB cable and an Internet connection.

- 1. To launch the Welch Allyn Service Tool, from the Start menu select **All Programs > Welch Allyn > Welch Allyn Service Tool**.
- 2. Click Service.
- 3. Click Login.
  - a. Enter the user name: ADMIN.
  - b. Leave the password blank.
- 4. Connect the device to the computer with a USB cable.
- 5. Turn on the device.
- 6. In the Welch Allyn Service Tool, under the Device List tab, click on the device and click Select.
- 7. Under the Welch Allyn Connex Device, select **Upgrade**.

The list of available upgrades appears.

8. Select the desired upgrade, click **Upgrade** and then click **Yes**.

When the upgrade is complete, the Upgrade tab will display No Upgrade Available.

- 9. Close the Device tab, and then close the Service Tool.
- 10. Disconnect the USB cable from the device, and then turn off the device.

# SmartCare services for maintenance and repair

### SmartCare protection plans

| Material no.   | Item                              |  |
|----------------|-----------------------------------|--|
| S1-4400-PRO-1  | 4400 SmartCare Protection 1YR     |  |
| S1-4400-PRO-3  | 4400 SmartCare Protection 3YR     |  |
| S1-4400-PRO-PS | 4400 SmartCare Protection 3YR POS |  |

### SmartCare protection plus plans

SmartCare protection plus plans include onsite repair.

| Material no.      | ltem                               |
|-------------------|------------------------------------|
| S9-4400-PROPLUS-1 | 4400 SmartCare Protection Plus 1YR |

| Material no.       | ltem                                   |
|--------------------|----------------------------------------|
| S9-4400-PROPLUS-3  | 4400 SmartCare Protection Plus 3YR     |
| S9-4400-PROPLUS-PS | 4400 SmartCare Protection Plus 3YR POS |

## SmartCare biomed plans

| Material no. | ltem                                                   |
|--------------|--------------------------------------------------------|
| S1-4400      | 4400, Comprehensive partnership program point of sale  |
| 51-4400-2    | 4400, Comprehensive partnership program 1 year renewal |

# Service and repair training

ŧŊ

**NOTE** Required to be eligible to receive the Welch Allyn Service Tool, Gold edition.

| Material no.      | Item                                       |
|-------------------|--------------------------------------------|
| 4400REP-TRN       | 4400, Repair training                      |
| 4400REP-WEB-TRN   | 4400, Repair web training                  |
| 4400REPRC-WEB-TRN | 4400, Repair re-certification web training |

# Appendix

# Specifications

# Physical specifications

| Characteristic                                                                            | Specification                                                                                                    |  |
|-------------------------------------------------------------------------------------------|----------------------------------------------------------------------------------------------------|--|
| Electrical rating                                                                         | Power supply model: FW8031M/DT/15<br>Input: 100 – 240 V AC, 50 – 60 Hz, 0.6 A – 0.3 A<br>Output: 15 V DC, 2.0 A     |  |
|                                                                                           | Power supply model: MENB1035A1500F02<br>Input: 100 – 240 V AC, 50 – 60 Hz, 0.8 A – 0.5 A<br>Output: 15 V DC, 2.33 A |  |
| Duty cycle                                                                                | Continuous operation                                                                                                |  |
| Type of protection against electric shock                                                 | Class I internally powered                                                                                          |  |
| Degree of protection against electric shock, for parts applied to patients                | Type BF defibrillator proof<br>IEC EN 60601-1, 2nd and 3rd Editions                                                 |  |
| Recovery time following defibrillator discharge                                           | Less than or equal to 15 seconds                                                                                    |  |
| Flammable anesthetics                                                                     | <b>WARNING</b> Not suitable for use with flammable anesthetics.                                                     |  |
| Degree of protection provided by the enclosure with respect to harmful ingress of liquids | IPX2 Protected against vertically falling water drops when enclosure tilted up to 15°                               |  |
| Height                                                                                    | 10.1 in. (25.7 cm )                                                                                                 |  |
| Width                                                                                     | 9.3 in. (23.6 cm )                                                                                                  |  |
| Depth                                                                                     | 4.9 in. (12.4 cm )                                                                                                  |  |

#### Protection classifications, all device configurations

| Weight (including battery)   | 3.8 lb (1.7 kg )                                                                         |  |
|------------------------------|------------------------------------------------------------------------------------------|--|
| Graphical display resolution |                                                                                          |  |
| Dimensional outline          | 6.5 in. (W) x 4.1 in. (H) x 0.13 in. (D) (164.9 mm [H] x<br>103.8 mm [W] x 3.40 mm [D] ) |  |
| Active area                  | 6.1 in. (W) x 3.4 in. (H) (154.08 mm [W] x 85.92 mm [H])                                 |  |
| Resolution                   | 800 x 480 pixels                                                                         |  |
| Pixel arrangement            | RGB (red, green, blue)                                                                   |  |
| Pixel size                   | 63.2 μm (W) x 179 μm (H)                                                                 |  |
| Luminance                    | 530 cd/m2                                                                                |  |

### **Battery specifications**

| 2 Cell battery specifications                                   | Hours of use |
|-----------------------------------------------------------------|--------------|
| Ambulatory care continuous 12 minute cycles - 40 patient cycles | 8            |

### NIBP specifications

| NIBP specifications               |                                                                                      |
|-----------------------------------|--------------------------------------------------------------------------------------|
| Cuff pressure range               | Meets or exceeds IEC/ISO 80601-2-30 standards for cuff pressure range                |
| Systolic range                    | Adult: 30 to 260 mmHg (StepBP, SureBP)<br>Pediatric: 30 to 260 mmHg (StepBP, SureBP) |
| Diastolic range                   | Adult: 20 to 220 mmHg (StepBP, SureBP)<br>Pediatric: 20 to 220 mmHg (StepBP, SureBP) |
| Cuff Inflation Target             | Adult:160 mmHg (StepBP)<br>Pediatric: 140 mmHg (StepBP)                              |
| Maximum Target Pressure           | Adult: 280 mmHg (StepBP, SureBP)<br>Pediatric: 280 mmHg (StepBP, SureBP)             |
| Blood pressure determination time | Typical: 15 seconds<br>Maximum: 150 seconds                                          |

| NIIZD | cna | CITICS | stinne  |
|-------|-----|--------|---------|
| INIDE | SUC | LIIILC | בווטווז |
|       |     |        |         |

| Blood pressure accuracy                                        | Meets or exceeds ANSI.AAMI SP10:2002 standards for<br>noninvasive blood pressure accuracy (±5 mmHg<br>mean error, 8 mmHg standard deviation) |
|----------------------------------------------------------------|----------------------------------------------------------------------------------------------------|
| Mean Arterial Pressure (MAP) range                             | Adult: 23 to 230 mmHg (StepBP, SureBP)                                                                                                    |
| The formula used to calculate MAP yields an approximate value. | Pediatric: 23 to 230 mmHg (StepBP, SureBP)                                                                                                   |
| Pulse rate range (using blood pressure determination)          | Adult: 30 to 200 bpm (StepBP, SureBP)<br>Pediatric: 30 to 200 bpm (StepBP, SureBP)                                                           |
| Pulse rate accuracy (using blood pressure<br>determination)    | ±5.0% (±3 bpm)                                                                                                    |
| Overpressure cutoff                                            | Adult: 300 mmHg ±15 mmHg<br>Pediatric: 300 mmHg ±15 mmHg                                                                                     |

### SureTemp Plus temperature module specifications

#### SureTemp Plus temperature module specifications

| Temperature range (all measurement sites) | 80 °F to 110 °F (26.7 °C to 43.3 °C) |
|-------------------------------------------|--------------------------------------|
| Calibration accuracy                      | ±0.2 °F (±0.1 °C) (Direct mode)      |

#### Laboratory accuracy

| Temperature measurement range                         | Ambient                               | Ambient                                                                     |
|-------------------------------------------------------|---------------------------------------|-----------------------------------------------------------------------------|
|                                                       | 64.4 °F (18 °C) to 82.4 °F<br>(28 °C) | 50 °F (10 °C) to 64.4 °F (18<br>°C) or 82.4 °F (28 °C) to 113<br>°F (40 °C) |
| Less than 95.9 °F (35.5 °C)                           | ±0.36 °F (±0.2 °C)                    | ±0.36 °F (±0.2 °C)                                                          |
| 95.9 °F (35.5 °C) to less than 96.4 °F (35.8 °C)      | ±0.18 °F (±0.1 °C)                    | ±0.36 °F (±0.2 °C)                                                          |
| 96.4 °F (35.8 °C) to less than 98.0 °F (37.0 °C)      | ±0.18 °F (±0.1 °C)                    | ±0.3 °F (±0.2 °C)                                                           |
| 98.0 °F (37.0 °C) to 102.0 °F (39.0 °C)               | ±0.18 °F (±0.1 °C)                    | ±0.2 °F (±0.1 °C)                                                           |
| Greater than 102.0 °F (39.0 °C) to 106.0 °F (41.0 °C) | ±0.18 °F (±0.1 °C)                    | ±0.3 °F (±0.2 °C)                                                           |
| Greater than 106.0 °F (41.0 °C) to 107.6 °F (42.0 °C) | ±0.18 °F (±0.1 °C)                    | ±0.36 °F (±0.2 °C)                                                          |
| Greater than 107.6 °F (42.0 °C)                       | ±0.36 °F (±0.2 °C)                    | ±0.36 °F (±0.2 °C)                                                          |

#### Thermometry clinical accuracy validation

For a copy of our Clinical Validation Study, please contact Hillrom Customer Care.

#### **SpO2 specifications**

Refer to sensor manufacturer's directions for use for additional information.

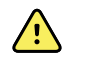

**WARNING** Functional testers cannot be used to assess the accuracy of a pulse oximeter device.

While functional testers may be useful for verifying that the pulse oximeter sensor, cabling, and device are functional, they are incapable of providing the data required to properly evaluate the accuracy of a system's SpO2 measurements. Fully evaluating the accuracy of the SpO2 measurements requires, at a minimum, accommodating the wavelength characteristics of the sensor and reproducing the complex optical interaction of the sensor and the patient's tissue. These capabilities are beyond the scope of known bench-top testers. SpO2 measurement accuracy can only be evaluated in vivo by comparing pulse oximeter readings with SaO2 measurements obtained from simultaneously sampled arterial blood made using a laboratory CO-oximeter.

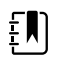

**NOTE** Contact the sensor manufacturer for further SpO2 clinical testing information.

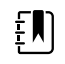

**NOTE** Refer to sensor manufacturers' directions for use for further accuracy information.

#### SpO2 specifications

| SpO2 perform                | ance measurement range                 | 1 to 100%                                                                                                    |
|-----------------------------|----------------------------------------|----------------------------------------------------------------------------------------------------|
| Nonin sensor accuracy guide |                                        | SpO2 accuracy testing is conducted during<br>induced hypoxia studies on healthy, non-<br>smoking, light-to-dark-skinned subjects during<br>motion and no-motion conditions in an<br>independent research laboratory. The<br>measured arterial hemoglobin saturation value<br>(SpO2) of the sensors is compared to arterial<br>hemoglobin oxygen (SaO2) value, determined<br>from blood samples with a laboratory co-<br>oximeter. The accuracy of the sensors in<br>comparison to the co-oximeter samples<br>measured over the SpO2 range of 70 – 100%.<br>Accuracy data is calculated using the root-<br>mean-squared (A <sub>rms</sub> value) for all subjects, per<br>ISO 9919:2005, Standard Specification for Pulse<br>Oximeters for Accuracy. |
| Pulse rate                  |                                        | 18 to 300 bpm: $\pm$ 3 digits<br>Low perfusion (40 to 240 bpm): $\pm$ 3 digits                                                                                                    |
| Saturation                  |                                        | 70% to 100%                                                                                                    |
| ĘŊ                          | <b>NOTE</b> Saturation accuracy varies | s by sensor Adult/Pediatrics                                                                                                    |
| ť                           | type.                                  | No Motion                                                                                                    |
|                             |                                        | Finger Clip: ± 2 digits                                                                                                    |
|                             |                                        | Flex: ± 3 digits                                                                                                    |

#### SpO2 specifications

#### Motion

Finger Clip:  $\pm 2$  digits

# Flex: ± 3 digits

All Sensors: ± 2 digits

### **Environmental specifications**

| Operating temperature                                         | 50 °F to 104 °F (10 °C to 40 °C)                             |
|---------------------------------------------------------------|--------------------------------------------------------------|
| Storage/Transport temperature                                 | -4 °F to 122 °F (-20 °C to 50 °C)                            |
| Storage/Transport/Operating altitude and atmospheric pressure | -1250 to 10,000 ft. (-381 m to 3,048 m)<br>70 kPA to 106 kPA |
| Operating humidity                                            | 15% to 90% noncondensing                                     |
| Storage/Transport humidity                                    | 15% to 95% noncondensing                                     |

### USB flash drive requirements

The multiple vendor technologies used in the manufacture of USB flash drives make some of them incompatible with this device. Common issues that cause flash drives not to function are NTFS formatting, proprietary drive security, and the need for Windows drivers to run or access them.

The requirements for a USB flash drive to work with this device are the following:

- Linux compatibility
- Up to 32 GB storage
- FAT 32 formatting
- USB 2.0 compliant

Dimensions: Assuming the USB flash drive will be inserted into the device, the length of the stick does not matter. The size of the stick surrounding the USB metal head should be no larger than 9.5 mm x 18.5 mm to fit in the USB port.

Welch Allyn recommends the following USB flash drive for use with the device: Kingston DataTraveler SE9 32 GB drive, part number DTSE9H/32GBZ.

# Factory defaults

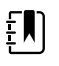

**NOTE** Factory defaults are the settings in the device when it comes off the manufacturing floor. Customized configuration files modify these defaults based on preferences for specific sites. Restoring default settings on a device returns it to its manufacturing floor defaults, not the custom configuration.

### Device

| Settings                       | Default value |
|--------------------------------|---------------|
| Date format                    | MM/DD/YYYY    |
| Time zone                      | Europe/London |
| Daylight Saving Time enabled   | Yes           |
| Patient mode                   | Adult         |
| Allow auto sleep mode          | Yes           |
| Sleep mode interval            | 2 min         |
| Allow auto shutdown            | Yes           |
| Auto shutdown timeout interval | 15 min        |
| Brightness                     | 5             |
| Language                       | English       |

# Manual parameters

| Settings            | Default value |
|---------------------|---------------|
| Display height      | Yes           |
| Display weight      | Yes           |
| Display pain        | Yes           |
| Display respiration | Yes           |
| Display BMI         | Yes           |
| Height units        | inches        |
| Weight units        | lbs           |

### NIBP

| Settings   | Default value |
|------------|---------------|
| NIBP views | sys/dia       |
| NIBP units | mmHg          |

| Settings                                                            | Default value                                              |
|---------------------------------------------------------------------|------------------------------------------------------------|
| NIBP algorithm                                                      | SureBP                                                     |
| NIBP adult inflation preset (CIT) or Default inflation pressure     | 160 mmHg (21.3 kPa)                                        |
| NIBP pediatric inflation preset (CIT) or Default inflation pressure | 140 mmHg (18.7 kPa)                                        |
| Adult max cycle pressure                                            | Auto (300 mmHg, 40.0 kPa )                                 |
| Pediatric max cycle pressure                                        | Auto (300 mmHg, 40.0 kPa)                                  |
| NIBP Averaging                                                      |                                                            |
| Include readings                                                    | 1 - No<br>2 - Yes<br>3 - Yes<br>4 - No<br>5 - No<br>6 - No |
| Delay to start                                                      | 1 min                                                      |
| Time between                                                        | 1 min                                                      |
| Keep if +/-                                                         | 20mmHg                                                     |

### Temperature

| Settings                             | Default value |
|--------------------------------------|---------------|
| Temperature units                    | Fahrenheit    |
| Allow temperature conversion display | Yes           |
| Default site for oral probe          | Oral          |

# Troubleshooting

This section provides the following tables to help troubleshoot the device.

- Interpreting log file output: The tables and sample calculations in this topic show you how to parse and interpret error log messages.
- **Symptoms and solutions**: This simple table lists symptoms you might observe, possible causes, and suggested actions that might eliminate the problem.
- Information and error messages: These tables list messages generated by the device software when a problem is detected. The tables explain possible causes and suggest actions that can resolve the problem. Compare to the Symptoms and solutions table, these tables are much more exhaustive.

These tables can help you diagnose and fix a problem. They do not replace basic troubleshooting skills. You must still trace the source of the problem to the board or module level to decide the best course of action. Welch Allyn does not support component-level repair to the board or module. For available replacement parts, see "Field Replaceable Units."

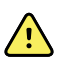

**WARNING** Do not perform troubleshooting on a device that is emitting smoke or exhibits other signs of excessive overheating. Disconnect the device from AC power and call Welch Allyn Technical Support immediately.

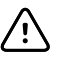

**CAUTION** Replace parts, components, or accessories only with parts supplied or approved by Welch Allyn. The use of any other parts can lead to inferior device performance and will void the product warranty.

### Interpreting log file output

The device supports saving log files to a USB flash drive. You can then read saved log files on a PC to assist in analysis. This method allows access to the log files without having to connect the device to a PC.

#### Save log files

Complete the following steps to save a log file to a USB flash drive:

- 1. Insert a compatible USB flash drive into the USB port of the device.
- 2. Access Advanced settings.
- 3. Navigate to **Service** > **Log file**.
- 4. Touch **Save to USB**. A "Save successful" message appears after a successful save.
- 5. Remove the USB flash drive from the USB port.

#### **Access log files**

Complete the following steps to access and start working with log files saved to a USB flash drive:

- 1. Insert the USB flash drive into a USB port on your PC.
- 2. Open the USB flash drive and identify the saved log files. Look for .zip files that resemble this example, with the first set of numbers being a datestamp in the YYYYMMDD format:

#### logfiles\_20150108\_193903\_179.zip

3. Open the .zip file, and then open the desired messages .zip file. Multiple messages files might be saved on the USB drive, so check the datestamp in the filename to select the desired .zip file. For example,

#### messages\_2015\_01\_08.zip

The available log files appear onscreen. The largest file is the latest file of the day. The filenames resemble this example:

#### messages\_2015\_01\_08\_000000008

4. Right-click on the desired log file, select **Open**, and then select Notepad ++ as the program to open the file.

The log file opens and is ready for analysis.

#### Log message format

Knowing how to interpret log file output can help you to troubleshoot issues on the device. All log messages follow this format:

#### <PRI>ISODATE(sp)MSGHDR:(sp)MSG(new-line)
| <pri></pri> | The facility number and the severity number concatenated into an 8-bit value.                                                                                                    |                                                                                                    |  |
|-------------|----------------------------------------------------------------------------------------------------|----------------------------------------------------------------------------------------------------|--|
|             | Ē                                                                                                    | <b>NOTE</b> The PRI values and calculations performed with them are useful primarily to Welch Allyn engineers. Most biomeds and service personnel can focus on the other details of log messages to complete their analysis. |  |
| ISODATE     | The date and time at which the message was generated in the ISO 8601 compatible standard timestamp format (yyyy-mm-ddThh:mm:ss.mmm+-ZONE). This is picked up from the device system time. |                                                                                                    |  |
| MSGHDR      | Message header: The name and the PID of the program or process that sent the log message in PROGRAM[PID]: format. It includes a trailing whitespace.                                      |                                                                                                    |  |
| MSG         | The text of the log message from the sending program or process. This is a free-format text string, terminating with a new-line character.                                                |                                                                                                    |  |
| (sp)        | A single-space character.                                                                                                    |                                                                                                    |  |
| (new-line)  | A new-line character.                                                                                                    |                                                                                                    |  |

The following table defines each element of the log message.

Sample log messages:

## <13>2014-09-26T12:18:45.000+00:00 wa\_nibpd[1326]: NibpManualBpCancelState->Enter

# <150>2014-09-08T05:55:00.000+00:00 wa\_spo2nonind[1521]: Code 1, SPO2 sensor not connected

As noted above, the calculations performed using PRI values have little significance for most users but are valuable for Welch Allyn engineers. Therefore, the following instructions for calculating facility and severity numbers target Welch Allyn engineers.

To obtain the facility number, divide the PRI value by 8 (dropping the fraction from the result). The facility number is one of the following:

| 0 | Kernel messages                         |
|---|-----------------------------------------|
| 1 | User-level messages                     |
| 2 | Mail system                             |
| 3 | System daemons                          |
| 4 | Security/authorization messages (auth)  |
| 5 | Messages generated interally by syslogd |
| 6 | Line printer subsystem                  |
| 7 | Network news subsystem                  |
| 8 | UUCP subsystem                          |

#### **Facility Number Description**

| •                                          |
|--------------------------------------------|
| Clock daemon                               |
| Security/authorization messages (authpriv) |
| FTP daemon                                 |
| NTP subsystem                              |
| Log audit                                  |
| Log alert                                  |
| Clock daemon (cron)                        |
| BioMed messages (aka local-0)              |
| Manufacturing messages (aka local-1)       |
| Service messages (aka local-2)             |
| Engineering messages (aka local-3)         |
| Not Used (aka local-4)                     |
| Not Used (aka local-5)                     |
| Not Used (aka local-6)                     |
| Not Used (aka local-7)                     |
|                                            |

#### Facility Number Description

To obtain the severity number, subtract the (facility times 8) value from the PRI value. The severity number is one of the following:

| Severity<br>Number | Severity Name | Description                                              |
|--------------------|---------------|----------------------------------------------------------|
| 0                  | EMERG         | A panic condition                                        |
| 1                  | ALERT         | A condition that should be corrected immediately         |
| 2                  | CRITICAL      | Critical conditions, such as hard device errors          |
| 3                  | ERROR         | Error messages                                           |
| 4                  | WARNING       | Warning messages                                         |
| 5                  | NOTICE        | Conditions that are not errors but may require attention |
| 6                  | INFO          | Information messages                                     |
| 7                  | DEBUG         | Debug messages                                           |

#### Sample calculation/interpretation

For each of the sample error logs presented, we can determine the following:

# <13>2014-09-26T12:18:45.000+00:00 wa\_nibpd[1326]: NibpManualBpCancelState->Enter

<PRI> = 13ISODATE = 2014-09-26T12:18:45.000+00:00 MSGHDR = wa\_nibpd[1326]: MSG = NibpManualBpCancelState Facility =  $<PRI> \div 8 = 13 \div 8 = 1.625 = 1$  when rounded down = User-level messages Severity = <PRI> - (Facility x 8) = 13 - (1 x 8) = 13 - 8 = 5 = NOTICE

## <150>2014-09-08T05:55:00.000+00:00 wa\_spo2nonind[1521]: Code 1, SPO2 sensor not connected

<PRI> = 150ISODATE = 2014-09-08T05:55:00.000+00:00 MSGHDR = wa\_spo2nonind[1521]: MSG = Code 1, SPO2 sensor not connected Facility =  $<PRI> \div 8 = 150 \div 8 = 18.75 = 18$  when rounded down = Service messages (aka local-2) Severity = <PRI> - (Facility x 8) = 150 - (18 x 8) = 150 - 144 = 6 = INFO

## Symptoms and solutions

| Symptom                                                                        | Possible cause                                                                | Suggested action                                                                                     |
|--------------------------------------------------------------------------------|-------------------------------------------------------------------------------|----------------------------------------------------------------------------------------------------|
| General                                                                        |                                                                               |                                                                                                    |
| All tests for the device were not<br>run with the Welch Allyn<br>Service Tool. | The device is not connected to a power supply.                                | Plug the device into the<br>electrical outlet and then<br>connect the power supply to<br>the device. |
|                                                                                | Initialization of the device and the Welch<br>Allyn Service Tool is required. | Re-boot the device and the<br>PC. Relaunch the Welch Allyn<br>Service Tool and retest the<br>device. |
| The device does not power up.                                                  | A new battery was installed.                                                  | Connect AC power to wake up the battery.                                                             |
|                                                                                | The battery is discharged.                                                    | Connect AC power to charge the battery.                                                              |
|                                                                                | The power switch is defective.                                                | Replace the power switch.                                                                            |

| Symptom                                 | Possible cause                                                                 | Suggested action                                                                                                    |
|-----------------------------------------|--------------------------------------------------------------------------------|----------------------------------------------------------------------------------------------------|
|                                         | The power supply is defective.                                                 | Check the output voltage on<br>the power supply. The voltage<br>should be 15 V $\pm$ 0.45V DC. If it<br>is not, replace the power<br>supply.                   |
|                                         | The battery is dead or defective.                                              | Charge the battery for 5 hours.<br>If the battery icon on the<br>display still shows an empty<br>battery symbol, replace the<br>battery.                       |
|                                         | The main board is defective.                                                   | Replace the main board.                                                                                                    |
| The touchscreen is                      | Touchscreen needs calibration.                                                 | Calibrate the touchscreen.                                                                                                    |
|                                         |                                                                                | Run the Host Calibration<br>Sequence from the Service<br>Tool.                                                                                                 |
|                                         |                                                                                | Replace the LCD /<br>touchscreen.                                                                                                    |
|                                         |                                                                                | Replace the main board.                                                                                                    |
| The device is powered on but            | The device is in Sleep mode.                                                   | Touch the screen.                                                                                                    |
|                                         | A hardware component has failed.                                               | Run the Host Calibration<br>Sequence from the Service<br>Tool.                                                                                                 |
|                                         |                                                                                | Replace the LCD /<br>touchscreen.                                                                                                    |
|                                         |                                                                                | Replace the main board.                                                                                                    |
| NIBP                                    |                                                                                |                                                                                                    |
| Blood pressure readings are inaccurate. | Incorrect cuff size, improperly placed cuff, or incompatible cuff.             | Determine correct cuff size by<br>measuring patient's arm<br>circumference midway<br>between the elbow and the<br>shoulder. Then use a properly<br>sized cuff. |
|                                         |                                                                                | Use reference markings on the cuff to place it properly.                                                                                                    |
|                                         |                                                                                | Use only Welch Allyn cuffs.                                                                                                    |
|                                         | Patient's arm is not positioned properly or moves during blood pressure cycle. | Ensure patient's arm is resting on a surface at heart level.                                                                                                   |
|                                         |                                                                                | Keep arm still to reduce<br>artifact.                                                                                                    |

| Symptom | Possible cause                               | Suggested action                                                                                                    |
|---------|----------------------------------------------|----------------------------------------------------------------------------------------------------|
|         | Blood pressure cuff is placed over clothing. | Take blood pressure on a bare arm.                                                                                                  |
|         | The patient is experiencing arrhythmia.      | Check for regularity of heart<br>rate (palpate pulse or check<br>device).                                                           |
|         | There is a leak in the pneumatic system.     | Ensure all cuff attachments are<br>tight. Carefully check for leaks<br>in blood pressure cuff and<br>tubing attached to the device. |
|         |                                              | Replace the cuff.                                                                                                    |
|         |                                              | Update the software.                                                                                                    |
|         |                                              | Perform NIBP functional checks.                                                                                                    |
|         |                                              | Perform NIBP calibration checks.                                                                                                    |
|         |                                              | Replace the pump assembly.                                                                                                    |
|         |                                              | Replace the main board.                                                                                                    |
|         | The NIBP module needs calibration.           | Update the software.                                                                                                    |
|         |                                              | Perform NIBP functional checks.                                                                                                    |
|         |                                              | Perform NIBP calibration checks.                                                                                                    |
|         |                                              | Replace the pump assembly.                                                                                                    |
|         |                                              | Replace the main board.                                                                                                    |
|         | The NIBP module malfunctioned.               | Update the software.                                                                                                    |
|         |                                              | Perform NIBP functional checks.                                                                                                    |
|         |                                              | Perform NIBP calibration checks.                                                                                                    |
|         |                                              | Replace the pump assembly.                                                                                                    |
|         |                                              | Replace the main board.                                                                                                    |
|         | The dual lumen switch failed.                | Ensure that the cuff is the properly sized.                                                                                         |
|         |                                              | Clean the cuff connections.                                                                                                    |
|         |                                              | Replace the cuff and tubing.                                                                                                    |

| Symptom                                                     | Possible cause                           | Suggested action                                                                                                    |
|-------------------------------------------------------------|------------------------------------------|----------------------------------------------------------------------------------------------------|
|                                                             |                                          | Replace the main board.                                                                                                    |
| The NIBP cuff does not inflate.<br>NIBP is not functioning. | There is a leak in the pneumatic system. | Ensure all cuff attachments are<br>tight. Carefully check for leaks<br>in blood pressure cuff and<br>tubing attached to the device. |
|                                                             |                                          | Replace the cuff.                                                                                                    |
|                                                             |                                          | Update the software.                                                                                                    |
|                                                             |                                          | Perform NIBP functional checks.                                                                                                    |
|                                                             |                                          | Perform NIBP calibration checks.                                                                                                    |
|                                                             |                                          | Replace the pump assembly.                                                                                                    |
|                                                             |                                          | Replace the main board.                                                                                                    |
|                                                             | The NIBP module malfunctioned.           | Update the software.                                                                                                    |
|                                                             |                                          | Perform NIBP functional checks.                                                                                                    |
|                                                             |                                          | Perform NIBP calibration checks.                                                                                                    |
|                                                             |                                          | Replace the pump assembly.                                                                                                    |
|                                                             |                                          | Replace the main board.                                                                                                    |
|                                                             | The main board malfunctioned.            | Update the software.                                                                                                    |
|                                                             |                                          | Perform NIBP functional checks.                                                                                                    |
|                                                             |                                          | Perform NIBP calibration checks.                                                                                                    |
|                                                             |                                          | Replace the pump assembly.                                                                                                    |
|                                                             |                                          | Replace the main board.                                                                                                    |
|                                                             | The dual lumen switch failed.            | Ensure that the cuff is the properly sized.                                                                                         |
|                                                             |                                          | Clean the cuff connections.                                                                                                    |
|                                                             |                                          | Replace the cuff and tubing.                                                                                                    |
|                                                             |                                          | Replace the main board.                                                                                                    |
|                                                             | The NIBP module needs calibration.       | Update the software.                                                                                                    |

| Symptom                                     | Possible cause                                                                   | Suggested action                                                                                                    |
|---------------------------------------------|----------------------------------------------------------------------------------|----------------------------------------------------------------------------------------------------|
|                                             |                                                                                  | Perform NIBP functional checks.                                                                                                    |
|                                             |                                                                                  | Perform NIBP calibration checks.                                                                                                    |
|                                             |                                                                                  | Replace the pump assembly.                                                                                                    |
|                                             |                                                                                  | Replace the main board.                                                                                                    |
| Attempt to upgrade the software failed.     | The hardware or software between the Host and the device is incompatible.        | Retry software update.                                                                                                    |
|                                             |                                                                                  | Replace the main board.                                                                                                    |
|                                             | The device lost communication with the network or a timing issue occurred during | Retry software update.                                                                                                    |
|                                             | the upgrade.                                                                     | Replace the main board.                                                                                                    |
| Temperature                                 |                                                                                  |                                                                                                    |
| Temperature measurements are inaccurate.    | Probe is placed improperly.                                                      | Ensure that the probe is<br>properly placed in the<br>measurement site. For oral<br>temps, place the probe in the<br>most posterior sublingual<br>pocket. |
|                                             | The probe malfunctioned.                                                         | Replace the probe.                                                                                                    |
|                                             |                                                                                  | Perform temperature<br>functional checks.                                                                                                    |
|                                             | The probe cover is faulty or incorrectly attached.                               | Verify the condition of the probe cover and that it covers the probe completely.                                                                          |
|                                             |                                                                                  | Replace the probe cover.                                                                                                    |
|                                             | The probe or the window is dirty or contaminated.                                | Clean the probe or window.                                                                                                    |
|                                             |                                                                                  | Replace the probe.                                                                                                    |
|                                             | The temperature module malfunctioned.                                            | Update the software.                                                                                                    |
|                                             |                                                                                  | Replace the temperature module.                                                                                                    |
|                                             |                                                                                  | Replace the main board.                                                                                                    |
|                                             | The main board malfunctioned.                                                    | Update the software.                                                                                                    |
|                                             |                                                                                  | Replace the main board.                                                                                                    |
| Temperature measurements are not displayed. | The probe is disconnected from the device.                                       | Ensure that the temperature probe is connected and                                                                                                    |

| Symptom                              | Possible cause                                    | Suggested action                                                                                                    |
|--------------------------------------|---------------------------------------------------|----------------------------------------------------------------------------------------------------|
|                                      |                                                   | seated in the probe well before taking a measurement.                                                                                                    |
|                                      | Probe is placed improperly.                       | Ensure that the probe is<br>properly placed in the<br>measurement site. For oral<br>temps, place the probe in the<br>most posterior sublingual<br>pocket. |
|                                      | The probe malfunctioned.                          | Replace the probe.                                                                                                    |
|                                      |                                                   | Perform temperature functional checks.                                                                                                    |
|                                      | The temperature module malfunctioned.             | Update the software.                                                                                                    |
|                                      |                                                   | Replace the temperature module.                                                                                                    |
|                                      |                                                   | Replace the main board.                                                                                                    |
|                                      | A software issue occurred.                        | Update the software.                                                                                                    |
|                                      |                                                   | Replace the temperature module.                                                                                                    |
|                                      |                                                   | Replace the main board.                                                                                                    |
|                                      | The probe or the window is dirty or contaminated. | Clean the probe or window.                                                                                                    |
|                                      |                                                   | Replace the probe.                                                                                                    |
|                                      | The main board malfunctioned.                     | Update the software.                                                                                                    |
|                                      |                                                   | Replace the main board.                                                                                                    |
| SpO2                                 |                                                   |                                                                                                    |
| SpO2 measurements are not displayed. | The sensor is faulty or incorrectly attached.     | Connect the sensor to the patient and the device.                                                                                                    |
|                                      |                                                   | Replace the sensor.                                                                                                    |
|                                      |                                                   | Perform SpO2 functional checks.                                                                                                    |
|                                      | The sensor is contaminated or dirty.              | Clean the optical area of the sensor.                                                                                                    |
|                                      |                                                   | Replace the sensor.                                                                                                    |
|                                      |                                                   | Perform SpO2 functional checks.                                                                                                    |

| Symptom                           | Possible cause                                                                   | Suggested action                                  |
|-----------------------------------|----------------------------------------------------------------------------------|---------------------------------------------------|
|                                   | The SpO2 module malfunctioned.                                                   | Perform SpO2 functional checks.                   |
|                                   |                                                                                  | Update the software.                              |
|                                   |                                                                                  | Replace the SpO2 module.                          |
|                                   |                                                                                  | Replace the main board.                           |
|                                   | The main board malfunctioned.                                                    | Update the software.                              |
|                                   |                                                                                  | Replace the main board.                           |
| SpO2 measurements are inaccurate. | The sensor is faulty or incorrectly attached.                                    | Connect the sensor to the patient and the device. |
|                                   |                                                                                  | Replace the sensor.                               |
|                                   |                                                                                  | Perform SpO2 functional checks.                   |
|                                   | The sensor is contaminated or dirty.                                             | Clean the optical area of the sensor.             |
|                                   |                                                                                  | Replace the sensor.                               |
|                                   |                                                                                  | Perform SpO2 functional checks.                   |
|                                   | The SpO2 module malfunctioned.                                                   | Perform SpO2 functional checks.                   |
|                                   |                                                                                  | Update the software.                              |
|                                   |                                                                                  | Replace the SpO2 module.                          |
|                                   |                                                                                  | Replace the main board.                           |
|                                   | The main board malfunctioned.                                                    | Update the software.                              |
|                                   |                                                                                  | Replace the main board.                           |
| Attempt to upgrade the            | The hardware or software between the Host                                        | Retry software update.                            |
| solution chines.                  |                                                                                  | Replace the SpO2 module.                          |
|                                   |                                                                                  | Replace the main board.                           |
|                                   | The device lost communication with the network or a timing issue occurred during | Retry software update.                            |
|                                   | the upgrade.                                                                     | Replace the SpO2 module.                          |
|                                   |                                                                                  | Replace the main board.                           |
|                                   | The temperature module malfunctioned.                                            | Update the software.                              |

| Symptom | Possible cause                | Suggested action         |
|---------|-------------------------------|--------------------------|
|         |                               | Replace the SpO2 module. |
|         |                               | Replace the main board.  |
|         | The main board malfunctioned. | Update the software.     |
|         |                               | Replace the main board.  |

### Information and error messages

This section presents tables of information and error messages to help you troubleshoot issues on the device.

When the device detects certain events, a notification appears in the Device Status area at the top of the screen. Below are the notification types.

- Information messages, which appear on a blue background.
- Error messages, which appear on a white background.

You can dismiss a message by touching the message on the screen, or, for some messages, you can wait for the message to time out.

To use these tables, locate the message that displays on the device in the left column of the table. The remainder of the row explains possible causes and suggests actions that can resolve the issue.

If you cannot resolve the issue, use the Service Tool to read the error log files or to perform a functional test on the module reporting the message.

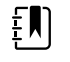

**NOTE** Performing functional tests on modules requires the Service Tool, Gold edition.

Error logs are not viewable by clinicians. However, all logs are transferred to Welch Allyn on a regularly scheduled basis. In the event of an unplanned power failure, all information, including device logs and patient data, are retained on the system.

#### **NIBP** messages

| Message                                                                           | Possible cause                                                                                                    | Suggested action                                                                                                    |
|-----------------------------------------------------------------------------------|----------------------------------------------------------------------------------------------------|----------------------------------------------------------------------------------------------------|
| User cancelled NIBP reading.                                                      | The NIBP measurement was cancelled by user                                                                                                    | Clear the message and retry NIBP.                                                                                                    |
| NIBP not functional. 050002                                                       | The NIBP measurement is not available                                                                                                    | Internal malfunction. If the problem persists, have the device inspected by a qualified service technician.                                             |
| Unable to determine NIBP; check<br>connections; limit patient<br>movement. 050003 | The NIBP measurement may be<br>inaccurate, patient motion<br>occurred, or the settings for patient<br>readings obtain might not be<br>accurate | Make sure the NIBP settings/patient<br>mode is appropriate. If the problem<br>persists, have the device inspected<br>by a qualified service technician. |
| Unable to determine NIBP; check<br>connections; limit patient<br>movement. 050004 | Excessive artifact, no blood<br>pressure parameters could be<br>calculated                                                                     | Unable to determine blood<br>pressure. Check connections;<br>restrict patient movement. If                                                              |

| Message                                                                           | Possible cause                                                                | Suggested action                                                                                                    |
|-----------------------------------------------------------------------------------|-------------------------------------------------------------------------------|----------------------------------------------------------------------------------------------------|
|                                                                                   |                                                                               | problem persists, have the device<br>inspected by a qualified service<br>technician.                                                                                       |
| Unable to determine NIBP; check inflation settings. 050005                        | Low inflation on blood pressure measurement attempt                           | Make sure the NIBP settings/patient<br>mode is appropriate. If the problem<br>persists, have the device inspected<br>by a qualified service technician.                    |
| Unable to determine NIBP; check<br>connections and tubing for kinks.<br>050006    | The NIBP tubing has a kink, or there is a NIBP transducer calibration failure | Internal malfunction. If the problem persists, have the device inspected by a qualified service technician.                                                                |
| Unable to determine NIBP; check<br>connections; limit patient<br>movement. 050007 | The blood pressure measurement dumped too soon                                | Make sure the NIBP settings/patient<br>mode is appropriate. If the problem<br>persists, have the device inspected<br>by a qualified service technician.                    |
| Unable to determine NIBP; check<br>connections; limit patient<br>movement. 050008 | There were not enough steps on the measurement attempt                        | Unable to determine blood<br>pressure. Check connections;<br>restrict patient movement.                                                                                    |
| Unable to determine NIBP; check<br>inflation settings. 050009                     | There is invalid patient information for the selected mode                    | Make sure the NIBP settings/patient<br>mode is appropriate. If the problem<br>persists, have the device inspected<br>by a qualified service technician.                    |
| Unable to determine NIBP; check<br>connections; limit patient<br>movement. 05000A | The re-inflation was too late on the measurement attempt                      | Unable to determine blood<br>pressure. Check connections;<br>restrict patient movement.                                                                                    |
| Unable to determine NIBP; check inflation settings. 05000B                        | There were many re-inflate<br>attempts on the measurement<br>attempt          | Unable to determine blood<br>pressure. Check connections;<br>restrict patient movement.                                                                                    |
| Unable to determine NIBP; check<br>connections and tubing for kinks.<br>05000C    | Couldn't bleed pressure below safe venous return pressure                     | Unable to release cuff pressure.<br>Check tubing for kinks and<br>connection integrity.                                                                                    |
| NIBP air leak; check cuff and tubing connections. 05000D                          | Air leak in cuff or tubing                                                    | Leak was detected in BP cycle.<br>Check the tubing and connections.                                                                                                    |
| Unable to determine NIBP; check<br>connections; limit patient<br>movement. 05000F | Auto Zero check failure                                                       | The NIBP pressure is not stable and<br>the transducer zero value cannot<br>be set. If problem persists, have the<br>device inspected by a qualified<br>service technician. |
| NIBP not functional. 050105                                                       | WACP message CRC mismatch on<br>NIBP module                                   | Internal malfunction. If the problem persists, have the device inspected by a qualified service technician.                                                                |
| NIBP not functional. 050201                                                       | This message is not implemented by the NIBP module                            | Internal malfunction. If the problem persists, have the device inspected by a qualified service technician.                                                                |
| NIBP not functional. 050202                                                       | This message is not supported by the NIBP module                              | Internal malfunction. If the problem persists, have the device inspected by a qualified service technician.                                                                |

| Message                                                             | Possible cause                                                                                                    | Suggested action                                                                                                    |
|---------------------------------------------------------------------|----------------------------------------------------------------------------------------------------|----------------------------------------------------------------------------------------------------|
| NIBP not functional. 050203                                         | The NIBP module has run out of memory                                                                                                 | Internal malfunction. If the problem persists, have the device inspected by a qualified service technician.           |
| NIBP not functional. 050205                                         | The NIBP module has received a invalid parameter                                                                                      | Internal malfunction. If the problem persists, have the device inspected by a qualified service technician.           |
| NIBP not functional. 050206                                         | The parameter provided by the<br>NIBP module is outside of the<br>allowable range for the specified<br>message                        | Internal malfunction. If the problem persists, have the device inspected by a qualified service technician.           |
| NIBP not functional. 050207                                         | The NIBP module message requires an object, but did not contain one                                                                   | Internal malfunction. If the problem persists, have the device inspected by a qualified service technician.           |
| NIBP not functional. 050208                                         | The NIBP module object provided<br>with the message could not be<br>deserialized                                                      | Internal malfunction. If the problem persists, have the device inspected by a qualified service technician.           |
| NIBP not functional. 050209                                         | The NIBP module object could not be serialized                                                                                        | Internal malfunction. If the problem persists, have the device inspected by a qualified service technician.           |
| NIBP not functional. 05020A                                         | The NIBP module message is<br>performing a request or action<br>when the module state prohibits<br>the request or action.             | Internal malfunction. If the problem persists, have the device inspected by a qualified service technician.           |
| NIBP not calibrated. 050503                                         | Factory EEPROM checksum error on<br>NIBP. Units internal configuration<br>was corrupted                                               | Internal malfunction. If the problem persists, have the device inspected by a qualified service technician.           |
| NIBP not functional. 050504                                         | User EEPROM checksum error.<br>Configuration data which can be<br>set in the user's configuration<br>menu was damaged or lost on NIBP | Calibrate the NIBP Module. If<br>problem persists, have the device<br>inspected by a qualified service<br>technician. |
| NIBP not functional. 050505                                         | Post failure of A/D convertor                                                                                                    | Internal malfunction. If the problem persists, have the device inspected by a qualified service technician.           |
| NIBP not calibrated. Calibrate the module. 050509                   | NIBP module calibration failure, the calibration signature is zero                                                                    | Calibrate the NIBP module.                                                                                            |
| Invalid algorithm. Select correct<br>algorithm and retry. 050512    | Invalid NIBP Algorithm. NIBP<br>component software tried to<br>configure the sensor in an illegal<br>manner                           | Verify the algorithm. If the problem persists, have the device inspected by a qualified service technician.           |
| NIBP not functional. 050513                                         | Invalid NIBP initiation code                                                                                                    | Internal malfunction. If the problem persists, have the device inspected by a qualified service technician.           |
| Invalid patient mode. Select correct patient mode and retry. 050514 | Invalid patient mode on NIBP. The NIBP component software tried to                                                                    | Verify correct patient mode. If the problem persists, have the device                                                 |

| Message                                                            | Possible cause                                                                                              | Suggested action                                                                                                    |
|--------------------------------------------------------------------|----------------------------------------------------------------------------------------------------|----------------------------------------------------------------------------------------------------|
|                                                                    | configure the sensor in an illegal<br>manner                                                                | inspected by a qualified service technician.                                                                                                   |
| NIBP not functional. 050515                                        | Invalid module configuration for NIBP                                                                       | Internal malfunction. If the problem persists, have the device inspected by a qualified service technician.                                    |
| NIBP not functional. 050516                                        | NIBP module malfunction                                                                                     | Internal malfunction. If the problem persists, have the device inspected by a qualified service technician.                                    |
| Ambient temperature out of range.<br>Clear error and retry. 050517 | Ambient temp out of range on<br>NIBP                                                                        | Restore device to normal temperature ranges and try again.                                                                                     |
| Low battery. Plug into outlet.<br>050518                           | The NIBP module power rail is too low                                                                       | Plug device into an AC outlet to charge the battery.                                                                                           |
| Battery overcharged. Disconnect<br>from outlet. 050519             | The NIBP module power rail is too<br>high. NIBP was calibrated without<br>A/C connected or battery too low. | Battery is overcharged. Remove<br>from charging source. Charge<br>battery and initialize NIBP module<br>and recalibrate with A/C<br>connected. |
| NIBP not calibrated. Calibrate the module. 050601                  | NIBP failed to load safety processors calibration record from EEPROM                                        | Calibrate the NIBP module. If the problem persists, have the device inspected by a qualified service technician.                               |
| NIBP not functional. 050602                                        | NIBP safety processor failed ROM checksum                                                                   | Internal malfunction. If the problem persists, have the device inspected by a qualified service technician.                                    |
| NIBP not calibrated. Calibrate the module. 050603                  | NIBP safety processor not<br>calibrated, missing calibration<br>signature                                   | Calibrate the NIBP module. If the problem persists, have the device inspected by a qualified service technician.                               |
| Cuff pressure limits exceeded.<br>050604                           | NIBP system failure. Overpressure                                                                           | Restrict patient movement.                                                                                                    |
| Premature auto cycle skipped.<br>050605                            | NIBP auto cycle skipped, SVRP requirement not satisfied                                                     | Cuff pressure is not below safety return pressure long enough to allow a cycle to occur.                                                       |
| Cuff pressure too high. Clear error<br>to retry. 050606            | NIBP cuff pressure above SVRP for too long                                                                  | Verify cuff connections. If the problem persists, have the device inspected by a qualified service technician.                                 |
| NIBP not functional. 050607                                        | NIBP cannot clear the failsafe errors                                                                       | Internal malfunction. If the problem persists, have the device inspected by a qualified service technician.                                    |
| NIBP not functional. 050608                                        | NIBP safety processor has stopped responding                                                                | Internal malfunction. If the problem persists, have the device inspected by a qualified service technician.                                    |

| Message                                                                        | Possible cause                                                                                                    | Suggested action                                                                                                    |
|--------------------------------------------------------------------------------|----------------------------------------------------------------------------------------------------|----------------------------------------------------------------------------------------------------|
| Stat mode requested too soon.<br>Clear to retry. 050609                        | NIBP excessive stat mode time. The<br>time between readings is less than<br>one minute and the readings plus<br>time between readings result in the<br>device taking over 15 minutes to<br>complete the averaging cycle. | Internal malfunction. If the problem persists, have the device inspected by a qualified service technician.                                                                                                    |
| Unable to determine NIBP; check<br>connections and tubing for kinks.<br>05060A | NIBP transducers are not matched                                                                                                    | The transducer are above 5 mmHg<br>and the difference in pressure is<br>greater than 40 mmHg. Check cuff<br>for pinched or obstructed tubing. If<br>the problem persists, have the<br>device inspected by a qualified<br>service technician. |
| NIBP not calibrated. Calibrate the module. 05060B                              | Factory EEPROM checksum error on NIBP. Units internal configuration was corrupted                                                                                                    | Calibrate the NIBP module. If the problem persists, have the device inspected by a qualified service technician.                                                                                                    |
| NIBP not functional. 05060C                                                    | NIBP command not implemented                                                                                                    | Internal malfunction. If the problem persists, have the device inspected by a qualified service technician.                                                                                                    |
| NIBP not functional. 05060D                                                    | NIBP wrong data count                                                                                                    | Internal malfunction. If the problem persists, have the device inspected by a qualified service technician.                                                                                                    |
| NIBP not functional. 05060E                                                    | NIBP data range error                                                                                                    | Internal malfunction. If the problem persists, have the device inspected by a qualified service technician.                                                                                                    |
| NIBP not functional. 05060F                                                    | NIBP no POST error to clear                                                                                                    | Internal malfunction. If the problem persists, have the device inspected by a qualified service technician.                                                                                                    |
| NIBP not functional. 050610                                                    | NIBP cannot clear this POST error                                                                                                    | Internal malfunction. If the problem persists, have the device inspected by a qualified service technician.                                                                                                    |
| NIBP not functional. 050611                                                    | NIBP command not command type                                                                                                    | Internal malfunction. If the problem persists, have the device inspected by a qualified service technician.                                                                                                    |
| NIBP not functional. 050612                                                    | NIBP communication timeout                                                                                                    | Internal malfunction. If the problem persists, have the device inspected by a qualified service technician                                                                                                    |
| NIBP not functional. 050613                                                    | NIBP response header wrong                                                                                                    | Internal malfunction. If the problem persists, have the device inspected by a qualified service technician.                                                                                                    |
| NIBP not functional. 050614                                                    | NIBP response checksum wrong                                                                                                    | Internal malfunction. If the problem persists, have the device inspected by a qualified service technician.                                                                                                    |
| NIBP not functional. 050615                                                    | Too much NIBP data was received                                                                                                    | Internal malfunction. If the problem persists, have the device inspected by a qualified service technician.                                                                                                    |

| Message                        | Possible cause                                                           | Suggested action                                                                                                    |
|--------------------------------|--------------------------------------------------------------------------|----------------------------------------------------------------------------------------------------|
| NIBP not functional. 050616    | NIBP FPROM erase error                                                   | Internal malfunction. If the problem persists, have the device inspected by a qualified service technician.                                  |
| NIBP not functional. 050617    | NIBP FPROM programming error                                             | Internal malfunction. If the problem persists, have the device inspected by a qualified service technician.                                  |
| NIBP not functional. 050618    | Invalid NIBP target pressure                                             | Internal malfunction. If the problem persists, have the device inspected by a qualified service technician.                                  |
| Check cuff inflation settings. | Cuff inflation target was overridden due to max pressure being too low   | Change cuff inflation target or<br>maximum pressure so that the cuff<br>inflation target is at least 20 mmHg<br>lower than maximum pressure. |
| NIBP not functional. 05FF01    | Unrecognized WACP parameter received from sensor                         | Internal malfunction. If the problem persists, have the device inspected by a qualified service technician.                                  |
| NIBP not functional. 05FF02    | Timeout waiting for sensor response                                      | Internal malfunction. If the problem persists, have the device inspected by a qualified service technician.                                  |
| NIBP not functional. 05FF03    | Error deserializing the WACP message received from the sensor            | Internal malfunction. If the problem persists, have the device inspected by a qualified service technician.                                  |
| NIBP not functional. 05FF04    | WACP stack send message failure                                          | Internal malfunction. If the problem persists, have the device inspected by a qualified service technician.                                  |
| NIBP not functional. 05FF05    | Timeout waiting for asynchronous sensor message                          | Internal malfunction. If the problem persists, have the device inspected by a qualified service technician.                                  |
| NIBP not functional. 05FF06    | One or more undetermined<br>numerics when reading status<br>indicates OK | Check connections. Restrict patient movement.                                                                                                |
| NIBP not functional. 05FF07    | Unrecognized sensor reading status code                                  | Internal malfunction. If the problem persists, have the device inspected by a qualified service technician.                                  |
| NIBP not functional. 05FF08    | Sensor power up failure                                                  | Internal malfunction. If the problem persists, have the device inspected by a qualified service technician.                                  |
| NIBP not functional. 05FF09    | WACP rendezvous failure                                                  | Internal malfunction. If the problem persists, have the device inspected by a qualified service technician.                                  |
| NIBP not functional. 05FF0A    | Application firmware retrieval error<br>during POST                      | Internal malfunction. If the problem persists, have the device inspected by a qualified service technician.                                  |

| Message                     | Possible cause                                           | Suggested action                                                                                            |
|-----------------------------|----------------------------------------------------------|----------------------------------------------------------------------------------------------------|
| NIBP not functional. 05FF0B | Upgrade .pim file is corrupt                             | Internal malfunction. If the problem persists, have the device inspected by a qualified service technician. |
| NIBP not functional. 05FF0C | Configured upgrade firmware directory cannot be accessed | Internal malfunction. If the problem persists, have the device inspected by a qualified service technician. |
| NIBP not functional. 05FF0E | The NIBP sensor unexpectedly reset                       | Clear the error and try again                                                                               |
| NIBP not functional. 05FF0F | The NIBP sensor firmware failed to upgrade               | Internal malfunction. If the problem persists, have the device inspected by a qualified service technician. |

## SpO2 messages

### General SpO2 messages

| Message                        | Possible cause                                  | Suggested action                                                                                                    |
|--------------------------------|-------------------------------------------------|----------------------------------------------------------------------------------------------------|
| SpO2 not functional.<br>044800 | SpO2 not functional                             | Internal hardware malfunction in SpO2<br>module. If the problem persists, have the<br>device inspected by a qualified service<br>technician.           |
| SpO2 rebooting. 044900         | The SpO2 module is not responding.              | Informational error. The host software is attempting to clear an error by rebooting the SpO2 module. No action required.                               |
| SpO2 rebooting. 044901         | The SpO2 module stopped sending data            | Informational error. The host software is attempting to clear an error by rebooting the SpO2 module. No action required.                               |
| SpO2 rebooting. 044902         | SpO2 received a packet with bad CRC from module | Informational error. The host has received<br>a packet with bad CRC from the SpO2<br>module. The packet in question is<br>ignored. No action required. |
| SpO2 rebooting. 044903         | The SpO2 power on self test failed              | Internal hardware malfunction in SpO2 module. If the problem persists, have the device inspected by a qualified service technician.                    |
| SpO2 rebooting. 044904         | The SpO2 power on self test timed out           | Internal hardware malfunction in SpO2<br>module. If the problem persists, have the<br>device inspected by a qualified service<br>technician.           |

#### Nonin messages

| Message                                                  | Possible cause                          | Suggested action                                                                                                    |
|----------------------------------------------------------|-----------------------------------------|----------------------------------------------------------------------------------------------------|
| Sensor not connected.<br>Clear to retry. 040100          | The SpO2 sensor is not connected        | Connect SpO2 sensor, if the problem is<br>still present, replace the SpO2 cable. If the<br>problem is still present, verify the module<br>functionality by replacing the sensor with<br>an applicable SpO2 tester. If the message<br>persists, have the device inspected by a<br>qualified service technician.                                                                      |
| SpO2 interference<br>detected. Clear to retry.<br>040400 | The SpO2 interference detected.         | Reapply the sensor to the patient. If the<br>problem is still present, replace the SpO2<br>sensor. If the problem is still present,<br>replace the cable. If the problem is still<br>present, verify module functionality by<br>replacing the sensor with an applicable<br>SpO2 tester. If the message persists, have<br>the device inspected by a qualified<br>service technician. |
| Low perfusion index. Clear<br>to retry. 040500           | SpO2 marginal pulse quality or artifact | Reapply the sensor to the patient. If the<br>problem is still present, replace the SpO2<br>sensor. If the problem is still present,<br>replace the cable. If the problem is still<br>present, verify module functionality by<br>replacing the sensor with an applicable<br>SpO2 tester. If the message persists, have<br>the device inspected by a qualified<br>service technician. |

### **Temperature messages**

| Message                            | Possible cause                                                  | Suggested action                                                                                                  |
|------------------------------------|-----------------------------------------------------------------|----------------------------------------------------------------------------------------------------|
| Temperature not functional. 030105 | WACP message CRC<br>mismatch on<br>temperature module           | Internal malfunction. If the problem persists,<br>have the device inspected by a qualified<br>service technician. |
| Temperature not functional. 030201 | This message is not<br>implemented by the<br>temperature module | Internal malfunction. If the problem persists,<br>have the device inspected by a qualified<br>service technician. |
| Temperature not functional. 030202 | This message is not<br>supported by the<br>temperature module   | Internal malfunction. If the problem persists,<br>have the device inspected by a qualified<br>service technician. |
| Temperature not functional. 030203 | The temperature module has run out of memory.                   | Internal malfunction. If the problem persists,<br>have the device inspected by a qualified<br>service technician. |
| Temperature not functional. 030204 | No parameter provided<br>for the specified<br>message.          | Internal malfunction. If the problem persists,<br>have the device inspected by a qualified<br>service technician. |
| Temperature not functional. 030205 | The temperature module<br>received an invalid<br>parameter      | Internal malfunction. If the problem persists,<br>have the device inspected by a qualified<br>service technician. |

| Message                            | Possible cause                                                                                                    | Suggested action                                                                                                  |
|------------------------------------|----------------------------------------------------------------------------------------------------|----------------------------------------------------------------------------------------------------|
| Temperature not functional. 030206 | The parameter provided<br>by the temperature<br>module is outside of the<br>allowable range for the<br>specified message.     | Internal malfunction. If the problem persists,<br>have the device inspected by a qualified<br>service technician. |
| Temperature not functional. 030207 | The temperature module<br>message requires an<br>object, but did not<br>contain one.                                          | Internal malfunction. If the problem persists,<br>have the device inspected by a qualified<br>service technician. |
| Temperature not functional. 030208 | The temperature module<br>object provided with the<br>message could not be<br>deserialized.                                   | Internal malfunction. If the problem persists,<br>have the device inspected by a qualified<br>service technician. |
| Temperature not functional. 030209 | The temperature module object could not be serialized.                                                                        | Internal malfunction. If the problem persists,<br>have the device inspected by a qualified<br>service technician. |
| Temperature not functional. 03020A | The temperature module<br>message is performing a<br>request/action when the<br>module state prohibits<br>the request/action. | Internal malfunction. If the problem persists,<br>have the device inspected by a qualified<br>service technician. |
| Temperature not functional. 03020B | The temperature module<br>requested item is not<br>currently available due to<br>the module state.                            | Internal malfunction. If the problem persists,<br>have the device inspected by a qualified<br>service technician. |
| Temperature not functional. 030503 | The temperature module factory settings, and calibration information is corrupt.                                              | Internal malfunction. If the problem persists,<br>have the device inspected by a qualified<br>service technician. |
| Temperature not functional. 030504 | The temperature module user settings are corrupt.                                                                             | Internal malfunction. If the problem persists,<br>have the device inspected by a qualified<br>service technician. |
| Temperature not functional. 030509 | The temperature module calibration is not set.                                                                                | Internal malfunction. If the problem persists,<br>have the device inspected by a qualified<br>service technician. |
| Temperature not functional. 03050C | The temperature module error log is corrupt.                                                                                  | Internal malfunction. If the problem persists,<br>have the device inspected by a qualified<br>service technician. |
| Temperature not functional. 030516 | A hardware malfunction<br>on the temperature<br>module has been<br>detected.                                                  | Internal malfunction. If the problem persists,<br>have the device inspected by a qualified<br>service technician. |
| Temperature not functional. 030518 | The temperature module power rail is too low.                                                                                 | Internal malfunction. If the problem persists,<br>have the device inspected by a qualified<br>service technician. |

| Message                                                        | Possible cause                                                                                                    | Suggested action                                                                                                    |
|----------------------------------------------------------------|----------------------------------------------------------------------------------------------------|----------------------------------------------------------------------------------------------------|
| Temperature not functional. 030519                             | The temperature module power rail is too high.                                                                                             | Internal malfunction. If the problem persists,<br>have the device inspected by a qualified<br>service technician.                                                                                                    |
| Unable to detect new temperature.<br>Retry measurement. 03051A | The temperature module<br>reference voltage circuit<br>was detected to be<br>under voltage or<br>unstable.                                 | Probe malfunction. If problem persists,<br>replace probe. If the problem persists, have<br>the device inspected by a qualified service<br>technician.                                                                     |
| Ambient temperature out of range.<br>Clear to retry. 030801    | The temperature module<br>measurement is below<br>the allowable<br>temperature values and<br>beyond the low ambient<br>or patient limits.  | Verify conditions are greater than 50 °F or 10<br>°C. If conditions are valid and the problem<br>persists, replace the probe. If the problem<br>persists, have the device inspected by a<br>qualified service technician. |
| Ambient temperature out of range.<br>Clear to retry. 030802    | The temperature module<br>measurement is above<br>the allowable<br>temperature values and<br>beyond the high ambient<br>or patient limits. | Verify conditions are less than 104 °F or 40 °C.<br>If conditions are valid and the problem<br>persists, replace the probe. If the problem<br>persists, have the device inspected by a<br>qualified service technician.   |
| Temperature not functional. 030803                             | The temperature module<br>internal calibration<br>resistor (RCAL) on the<br>board is damaged or<br>contaminated (pulse too<br>long).       | Internal malfunction. If the problem persists,<br>have the device inspected by a qualified<br>service technician.                                                                                                    |
| Temperature not functional. 030804                             | The temperature module<br>internal calibration<br>resistor (RCAL) on the<br>board is damaged or<br>contaminated (pulse too<br>short).      | Internal malfunction. If the problem persists,<br>have the device inspected by a qualified<br>service technician.                                                                                                    |
| Temperature not functional. 030805                             | The temperature module<br>internal circuit validation<br>resistor (PTB) on the<br>board is damaged (value<br>is over).                     | Internal malfunction. If the problem persists,<br>have the device inspected by a qualified<br>service technician.                                                                                                    |
| Temperature not functional. 030806                             | The temperature module<br>internal circuit validation<br>resistor (PTB) on the<br>board is damaged (value<br>is under).                    | Internal malfunction. If the problem persists,<br>have the device inspected by a qualified<br>service technician.                                                                                                    |
| Ambient temperature out of range.<br>Clear to retry. 030807    | The temperature module<br>A/D measurement timed<br>out                                                                                     | Verify conditions are greater than 50 °F or 10<br>°C. If conditions are valid and the problem<br>persists, replace the probe. If the problem<br>persists, have the device inspected by a<br>qualified service technician. |
| Replace temperature probe. 030808                              | The temperature module<br>probe was not<br>characterized/calibrated                                                                        | Probe malfunction. Replace the probe. If the problem persists, have the device inspected by a qualified service technician.                                                                                               |

| Message                                          | Possible cause                                                                                                    | Suggested action                                                                                                    |
|--------------------------------------------------|----------------------------------------------------------------------------------------------------|----------------------------------------------------------------------------------------------------|
| Insert correct color-coded probe<br>well. 030809 | The temperature module is missing the probe well                                                                              | Insert the probe well                                                                                                   |
| Temperature not functional. 03080A               | The temperature module<br>has a problem saving to<br>the device EEPROM in<br>biotech mode                                     | Internal malfunction. If the problem persists,<br>have the device inspected by a qualified<br>service technician.       |
| Temperature not functional. 03080B               | The temperature module<br>error detection<br>mechanism detected an<br>error                                                   | Internal malfunction. If the problem persists,<br>have the device inspected by a qualified<br>service technician.       |
| Replace temperature probe. 03080C                | The temperature module<br>probe error detection<br>mechanism detected an<br>error                                             | Probe malfunction. Replace probe. If the problem persists, have the device inspected by a qualified service technician. |
| Temperature not functional.<br>03080D            | The temperature module<br>log error detection<br>mechanism detected an<br>error                                               | Probe malfunction. Replace probe. If the problem persists, have the device inspected by a qualified service technician. |
| Temperature not functional. 03080E               | The temperature module<br>calibration error<br>detection mechanism<br>detected an error                                       | Probe malfunction. Replace probe. If the problem persists, have the device inspected by a qualified service technician. |
| Connect temperature probe.<br>03080F             | The temperature module<br>detected no probe<br>connected                                                                      | Probe malfunction. Replace probe. If the problem persists, have the device inspected by a qualified service technician. |
| Replace temperature probe. 030810                | The temperature module<br>cannot read the probe<br>EEPROM correctly or the<br>probe left the factory<br>without being tested. | Probe malfunction. Replace probe. If the problem persists, have the device inspected by a qualified service technician. |
| Temperature not functional. 030811               | The temperature module<br>has an invalid events<br>index                                                                      | Internal malfunction. If the problem persists,<br>have the device inspected by a qualified<br>service technician.       |
| Temperature not functional. 030812               | There is a problem<br>reading the temperature<br>module EEPROM or<br>saving to the device<br>EEPROM in biotech<br>mode.       | Internal malfunction. If the problem persists,<br>have the device inspected by a qualified<br>service technician.       |
| Replace temperature probe. Code<br>030813        | The temperature module<br>has a problem reading<br>the probe EEPROM.                                                          | Probe malfunction. Replace probe. If the problem persists, have the device inspected by a qualified service technician. |
| Temperature not functional. 030814               | The temperature module<br>TEMP CONFIG ACQUIRE<br>FAILURE                                                                      | Internal malfunction. If the problem persists,<br>have the device inspected by a qualified<br>service technician.       |

| Message                                                        | Possible cause                                                                               | Suggested action                                                                                                    |
|----------------------------------------------------------------|----------------------------------------------------------------------------------------------|----------------------------------------------------------------------------------------------------|
| Temperature not functional. 030815                             | The temperature module<br>TEMP CONFIG RELEASE<br>FAILURE                                     | Internal malfunction. If the problem persists,<br>have the device inspected by a qualified<br>service technician.                                                                                                    |
| Temperature not functional. 030816                             | The temperature module<br>TEMP CONFIG INVALID<br>PTR FAILURE                                 | Internal malfunction. If the problem persists,<br>have the device inspected by a qualified<br>service technician.                                                                                                    |
| Temperature not functional. 030817                             | EEPROM not initialized                                                                       | Internal malfunction. If the problem persists,<br>have the device inspected by a qualified<br>service technician.                                                                                                    |
| Unable to detect new temperature.<br>Retry measurement. 030818 | The temperature module heater indicates on when turned off.                                  | Probe malfunction. Replace probe. If the problem persists, have the device inspected by a qualified service technician.                                                                                                 |
| Unable to detect new temperature.<br>Retry measurement. 030819 | The temperature module heater indicates off when turned on.                                  | Probe malfunction. Replace probe. If the problem persists, have the device inspected by a qualified service technician.                                                                                                 |
| Temperature not functional. 03081A                             | The temperature module<br>HTR_Q is on and HTRC is<br>off but still has voltage.              | Internal malfunction. If the problem persists,<br>have the device inspected by a qualified<br>service technician.                                                                                                    |
| Temperature not functional. 03081B                             | The temperature module<br>HTR_Q is tri-stated with<br>HTRC enabled and has<br>heater power.  | Internal malfunction. If the problem persists,<br>have the device inspected by a qualified<br>service technician.                                                                                                    |
| Temperature not functional. 03081C                             | The temperature module<br>turned Q&C on and the<br>heater voltage is not high<br>enough.     | Internal malfunction. If the problem persists,<br>have the device inspected by a qualified<br>service technician.                                                                                                    |
| Temperature not functional.<br>03081D                          | The temperature module<br>heater hardware failsafe<br>should have turned off<br>but did not. | Internal malfunction. If the problem persists,<br>have the device inspected by a qualified<br>service technician.                                                                                                    |
| Replace temperature probe. 03081E                              | The temperature module probe is above 112°F or 43.3°C.                                       | Probe malfunction. Replace probe. If the problem persists, have the device inspected by a qualified service technician.                                                                                                 |
| Replace temperature probe. 03081F                              | The temperature module<br>has excessive heater<br>energy                                     | Probe malfunction. Replace probe. If the problem persists, have the device inspected by a qualified service technician.                                                                                                 |
| Temperature not functional. 030820                             | The temperature module host interface error                                                  | Internal malfunction. If the problem persists,<br>have the device inspected by a qualified<br>service technician.                                                                                                    |
| Ambient temperature out of range.<br>Clear to retry. 030821    | The temperature module<br>over ambient 45 °C temp                                            | Verify conditions are less than 104 °F or 40 °C.<br>If conditions are valid and the problem<br>persists, replace the probe. If the problem<br>persists, have the device inspected by a<br>qualified service technician. |

| Message                                                     | Possible cause                                                                                                    | Suggested action                                                                                                    |
|-------------------------------------------------------------|----------------------------------------------------------------------------------------------------|----------------------------------------------------------------------------------------------------|
| Ambient temperature out of range.<br>Clear to retry. 030822 | The temperature module<br>under ambient temp                                                                                        | Verify conditions are greater than 50 F or<br>10°C. If conditions are valid and the problem<br>persists, replace the probe. If the problem<br>persists, have the device inspected by a<br>qualified service technician. |
| Temperature not functional. 030823                          | The temperature module<br>has an invalid SureTemp<br>algorithm                                                                      | Internal malfunction. If the problem persists,<br>have the device inspected by a qualified<br>service technician.                                                                                                    |
| Temperature not functional. 030824                          | The temperature module is over max battery volts                                                                                    | Internal malfunction. If the problem persists,<br>have the device inspected by a qualified<br>service technician.                                                                                                    |
| Temperature not functional. 030825                          | The temperature module is under min battery volts                                                                                   | Internal malfunction. If the problem persists,<br>have the device inspected by a qualified<br>service technician.                                                                                                    |
| Temperature not functional. 030826                          | The temperature module battery volts not set                                                                                        | Internal malfunction. If the problem persists,<br>have the device inspected by a qualified<br>service technician.                                                                                                    |
| Temperature not functional. 030827                          | The temperature module predict algorithm is not set                                                                                 | Internal malfunction. If the problem persists,<br>have the device inspected by a qualified<br>service technician.                                                                                                    |
| Temperature not functional. 030828                          | The temperature module ambient temp is not set                                                                                      | Internal malfunction. If the problem persists,<br>have the device inspected by a qualified<br>service technician.                                                                                                    |
| Replace temperature probe. 030829                           | The temperature module<br>has a non-responsive<br>probe. The thermistor has<br>pulled away from the tip<br>or the heater is broken. | Probe malfunction. Replace probe. If the problem persists, have the device inspected by a qualified service technician.                                                                                                 |
| Replace temperature probe. 03082A                           | The temperature module<br>is experiencing bad<br>probe gain                                                                         | Probe malfunction. Replace probe. If the problem persists, have the device inspected by a qualified service technician.                                                                                                 |
| Temperature not functional. 03082B                          | The temperature module<br>has a bad probe response<br>value                                                                         | Probe malfunction. Replace probe. If the problem persists, have the device inspected by a qualified service technician.                                                                                                 |
| Temperature not functional. 03C800                          | The temperature module is not functional                                                                                            | Internal malfunction. If the problem persists,<br>have the device inspected by a qualified<br>service technician.                                                                                                    |
| Temperature not functional. 03C900                          | Unable to deserialize<br>messages from the<br>temperature module                                                                    | Internal malfunction. If the problem persists,<br>have the device inspected by a qualified<br>service technician.                                                                                                    |
| Temperature not functional.<br>03CA00                       | Unsupported message<br>received from the<br>Temperature module                                                                      | Internal malfunction. If the problem persists,<br>have the device inspected by a qualified<br>service technician.                                                                                                    |

| Message                               | Possible cause                                                                                                    | Suggested action                                                                                                  |
|---------------------------------------|----------------------------------------------------------------------------------------------------|----------------------------------------------------------------------------------------------------|
| Temperature not functional. 03CB00    | Unable to send message<br>to the Temperature<br>module                                                                                                    | Internal malfunction. If the problem persists,<br>have the device inspected by a qualified<br>service technician. |
| Temperature not functional.<br>03CC00 | Temperature module<br>communication times<br>out                                                                                                    | Internal malfunction. If the problem persists,<br>have the device inspected by a qualified<br>service technician. |
| Temperature not functional.<br>03CD00 | Failed to upgrade the temperature module                                                                                                    | Internal malfunction. If the problem persists,<br>have the device inspected by a qualified<br>service technician. |
| Temperature not functional. 03CE00    | Unable to read PIM file                                                                                                    | Retry the device update.                                                                                          |
| Temperature not functional. 03CE01    | Upgrade file directory could not be accessed                                                                                                    | Retry the device update                                                                                           |
| Direct mode reading timed out         | Direct mode reading<br>times out                                                                                                    | Direction mode reading times out                                                                                  |
| Tissue contact lost.                  | Lost tissue contact while<br>attempting to acquire a<br>temperature<br>measurement or<br>acquired measurement<br>was performed with<br>limited tissue contact. | Check the tissue contact and try the measurement again.                                                           |
| Temperature module reset. 03D000      | Temperature sensor reset<br>unexpectedly                                                                                                    | None                                                                                                    |

## Patient data messages

| Message                                                         | Possible cause                                           | Suggested action                                        |
|-----------------------------------------------------------------|----------------------------------------------------------|---------------------------------------------------------|
| Database schema out of data; recreating.                        | The database was cleared due to a schema update          | Information status message; press OK button to dismiss. |
| Database is unreadable<br>during startup;<br>recreating. 1F0001 | The database was unreadable<br>during startup            | Press OK button to dismiss.                             |
| Error accessing PDM<br>database; restarting PDM.<br>1F0002      | Database corrupted when device is in operation           | Press OK button to dismiss.                             |
| Maximum number of patient records + Oldest record overwritten.  | Data was deleted as it contained<br>more than 50 records | Information status message; press OK button to dismiss. |
| No data saved.                                                  | A manual save is not allowed                             | Information status message; press OK button to dismiss. |
| Save successful.                                                | A manual record was saved                                | Information status message; press OK button to dismiss. |

#### System messages

| Message                                                                            | Possible cause                                                                                                    | Suggested action                                                                                                    |
|------------------------------------------------------------------------------------|----------------------------------------------------------------------------------------------------|----------------------------------------------------------------------------------------------------|
| 000001                                                                             | System failure                                                                                                    | Restart the device                                                                                                    |
| 000002                                                                             | System failure                                                                                                    | Restart the device                                                                                                    |
| 000003                                                                             | System failure                                                                                                    | Restart the device                                                                                                    |
| 000004                                                                             | System failure                                                                                                    | Restart the device                                                                                                    |
| 000005                                                                             | System failure                                                                                                    | Restart the device                                                                                                    |
| 000006                                                                             | System failure                                                                                                    | Restart the device                                                                                                    |
| Internal hardware failure.                                                         | The root file system is corrupted;<br>restart not possible                                                                                 | Restart the device. If the problem persists, replace the main PCBA.                                                                                                    |
| Internal hardware failure.<br>140100                                               | EEPROM access failed. The device<br>boot is possible, but wired<br>communications are disabled                                             | Reprogram the EEPROM. If the problem persists replace the main PCBA.                                                                                                    |
| Internal hardware failure.                                                         | SPL memory test failure, the device will sound an SOS pattern                                                                              | Restart the device. If the problem persists, replace the main PCBA.                                                                                                    |
| Internal hardware failure.<br>1C1000                                               | The device PIC communications<br>never starts or quits. The<br>communication won't reasonably<br>recover at startup or during<br>operation | Restart the device. If the problem persists, replace the main PCBA.                                                                                                    |
| Low battery 30 minutes or less remaining. 1C1005                                   | The battery power is low                                                                                                    | Connect the power supply to AC power to charge the device.                                                                                                    |
| Low battery 5 minutes or less remaining. 1C1006                                    | The battery power is extremely low                                                                                                    | Connect the power supply to AC power to charge the device.                                                                                                    |
| Battery is critically low;<br>plug into outlet. Device is<br>shutting down. 1C1007 | The battery power is critically low                                                                                                    | Connect the power supply to AC power to charge the device.                                                                                                    |
| Update unsuccessful.<br>Reboot and retry. 1C1008                                   | The software update failed                                                                                                    | Restart the device. If the problem is still present, replace the main PCBA.                                                                                                    |
| Host battery not<br>charging. 1C100A                                               | The host battery is not charging                                                                                                    | Restart the device. If the problem is still<br>present, check cable connections. If the<br>problem is still present, perform functional<br>checks for host. If the problem is still present,<br>replace battery. If the problem persists,<br>replace the main PCBA. |
| Factory default settings now active. 3A0001                                        | The factory configuration settings are active                                                                                              | The device has been configured to factory defaults, any user settings have been reset.                                                                                                    |
| Internal hardware failure.<br>Device will shut down.<br>1C100D                     | Power supply issue. The PMIC is too hot                                                                                                    | Check the operating environment<br>temperature. Allow the device to cool down<br>before operating again. If the problem is still<br>present, check the cable connections. If the<br>problem is still present, perform functional                                    |

| Message                                                    | Possible cause                                                                         | Suggested action                                                                                                    |
|------------------------------------------------------------|----------------------------------------------------------------------------------------|----------------------------------------------------------------------------------------------------|
|                                                            |                                                                                        | checks for host. If the problem is still present,<br>replace the battery. If the problem is still<br>present, replace the main PCBA.                                                                                                    |
| Input voltage too low.<br>Device will shut down.<br>1C100C | Power supply issue. The PMIC input voltage is too low                                  | Check the operating environment<br>temperature. Allow the device to cool down<br>before operating again. If the problem is still<br>present, check the cable connections. If the<br>problem is still present, perform functional<br>checks for host. If the problem is still present,<br>replace the battery. If the problem is still<br>present, replace the main PCBA. |
| Unexpected restart<br>occurred. 1C1012                     | The device unexpectedly restarted                                                      | Continue normal operation                                                                                                    |
| Device battery is not<br>installed. 1C100E                 | There is no battery in the device                                                      | Check the device for a battery and install one<br>if it is missing. If the problem is still present,<br>perform diagnostic checks on the device. If<br>the problem persists, replace the main PCBA.                                                                                                    |
| Advanced settings<br>unavailable.                          | The advanced settings are<br>unavailable because the device is<br>not in an idle state | Confirm that no sensors are attached to the device and there is no unsaved data.                                                                                                    |
| Software upgrade is<br>downloading. Do not<br>shutdown.    | Cannot power down device as software install is in progress                            | N/A                                                                                                    |
| Save not successful.                                       | The device configuration or logs were not saved to the USB device                      | Information status message; press OK button to dismiss                                                                                                    |
| Save successful.                                           | The device configuration or logs were saved to the USB device                          | Information status message; press OK button to dismiss                                                                                                    |
| Send successful.                                           | Data was successfully sent over USB.                                                   | N/A                                                                                                    |

### Power messages

| Message                                                                       | Possible cause                                           | Suggested action                                                                   |
|-------------------------------------------------------------------------------|----------------------------------------------------------|------------------------------------------------------------------------------------|
| Device is operating in battery mode                                           | A/C power cord has been disconnected                     | None                                                                               |
| Sleep mode is<br>unavailable. An NIBP<br>averaging program is in<br>progress. | Sleep mode is not allowed when intervals are in progress | Stop any active averaging programs or enter sleep mode when averaging is complete. |
| Sleep mode is<br>unavailable. An error is<br>active.                          | Sleep mode is not available when errors are active       | Clear all active errors.                                                           |

| Message                                                          | Possible cause                                  | Suggested action        |
|------------------------------------------------------------------|-------------------------------------------------|-------------------------|
| Sleep mode is not<br>available. Unsaved<br>readings are present. | Sleep mode is not allowed with unsaved readings | Save or clear readings. |

## Software update messages

| Message                                                                                | Possible cause                                                                    | Suggested action                                      |
|----------------------------------------------------------------------------------------|-----------------------------------------------------------------------------------|-------------------------------------------------------|
| Software Update:<br>Manifest transfer timed<br>out. Verify connection<br>and retry.    | The manifest file transfer timed out<br>or connection was lost during<br>download | Verify the connection and retry.                      |
| Software Update:<br>Package file transfer<br>timed out. Verify<br>connection and retry | The package file transfer timed out<br>or connection was lost during<br>download  | Verify the connection and retry.                      |
| Software Update: Invalid<br>token file.                                                | There was an invalid token file                                                   | Verify and update the token file.                     |
| Software Update: Unable to find manifest file on server.                               | Unable to find manifest file on server                                            | Verify the manifest file is on the server.            |
| Software Update: Unable<br>to verify manifest file<br>signature.                       | Unable to verify manifest file signature                                          | Regenerate the software package and retry.            |
| Software Update:<br>Package file corrupted.<br>Regenerate package and<br>retry.        | The package file is corrupt, does not<br>have expected SHA256 hash                | Regenerate the software package and retry.            |
| Software Update: Unable to find package file.                                          | The package file cannot be found                                                  | Verify the package file is on the server.             |
| Software Update:<br>Installation failed. Reboot<br>and retry.                          | At least one of the sub systems failed to install                                 | Restart the device.                                   |
| Software Update:<br>Upgrade unsuccessful.<br>Insufficient disk space.                  | The partition is running out of space                                             | Free up adequate space needed to perform the upgrade. |
| Software Update: Update<br>unsuccessful.<br>Incompatible firmware.                     | The current firmware version is too<br>low to install update                      | Try to update to an earlier software package.         |
| Software Update: SWUP<br>internal error                                                | SWUP NIBP is not functional                                                       | SWUP internal error.                                  |
| Software Update:<br>Manager internal error                                             | The Software Update manager is not functional                                     | Software Update Manager internal error.               |

## Identifying the device and subsystems

This explanation of the device labeling is provided to assist you in identifying these particular parts by serial number. The part numbers appearing on the labels are internal part numbers and will not be found in the list of field replaceable units (FRUs) included in this manual.

Future revisions of a part may not always be backward compatible with a legacy part. To determine the correct replacement part for your unit always provide the serial number and model when ordering.

### Manufacture date: how to decode serial number

The Serial number (SN) of a device reveals many details about its manufacture. The last four digits of the device SN reveal the device's date of manufacture.

SN: XXXX####WWYY where XXXX = Manufacturing plant #### = Sequential number of manufacture WW = Week of manufacture YY = Year of manufacture

### Device serial number and model label

The model number and serial number can be found on a label on the back housing.

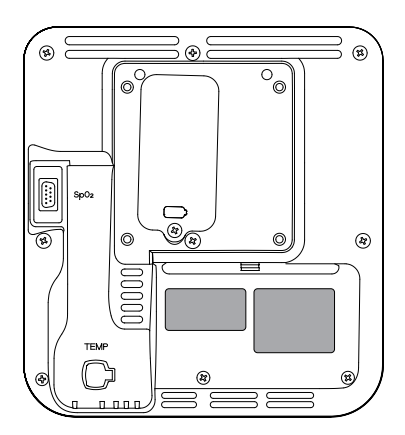

#### Serial number and format code

| Serial number | XXXX####WWYY        |
|---------------|---------------------|
| XXXX          | Manufacturing plant |
| ####          | Sequential number   |
| ŴŴ            | Week of manufacture |
| YY            | Year of manufacture |

## Device circuit board and internal options label

| Circuit board and internal option labels |                                                          |  |
|------------------------------------------|----------------------------------------------------------|--|
| PCBA identifier                          | XXXXXX BOM Y DWG Z                                       |  |
| XXXXXX                                   | Welch Allyn material number                              |  |
| Y                                        | Bill of material (BOM) revision                          |  |
| Z                                        | Assembly drawing version from current version of drawing |  |
| Circuit board and internal option        | labole                                                   |  |
| Circuit board and internal option        | ladels                                                   |  |
| Serial number                            | XXXXWWYYID                                               |  |
| XXXX                                     | Sequential number                                        |  |
| WW                                       | Week of manufacture                                      |  |
| YY                                       | Year of manufacture                                      |  |
| ID                                       | Unique vendor identifier                                 |  |

### Model number format and code

#### **Model configurations**

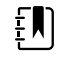

**NOTE** For more configuration options, including approved accessories, see the accessories list in the *Instructions for use*.

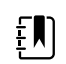

**NOTE** If options have been added to the device, the actual configuration will not match the model description.

The device is available in multiple configurations. Use the following table to determine available model configurations. Model numbers include one item from each column.

Example: 44WT-B (North America)

Example: 44XT-4 (United Kingdom)

| Model | Parameter                                           | Power cord                                  |
|-------|-----------------------------------------------------|---------------------------------------------|
|       | SpO2 Ten                                            | nperature                                   |
| 44XT  | $\mathbf{W}$ = Welch Allyn / Nonin $\mathbf{T}$ = 3 | SureTemp Plus $\mathbf{B} = $ North America |
|       | <b>X</b> = Blank / None                             | $\mathbf{Y} = Italy$                        |
|       |                                                     | <b>2</b> = Europe                           |
| 44WT  | $\mathbf{W} =$ Welch Allyn / Nonin $\mathbf{T} = 1$ | SureTemp Plus <b>3</b> = Israel             |
|       |                                                     | <b>4</b> = United Kingdom                   |

Appendix 133

| Model | Parameter |             | Power cord                       |
|-------|-----------|-------------|----------------------------------|
|       | SpO2      | Temperature |                                  |
|       |           |             | <b>6</b> = Australia/New Zealand |
|       |           |             |                                  |

## Interconnect diagram

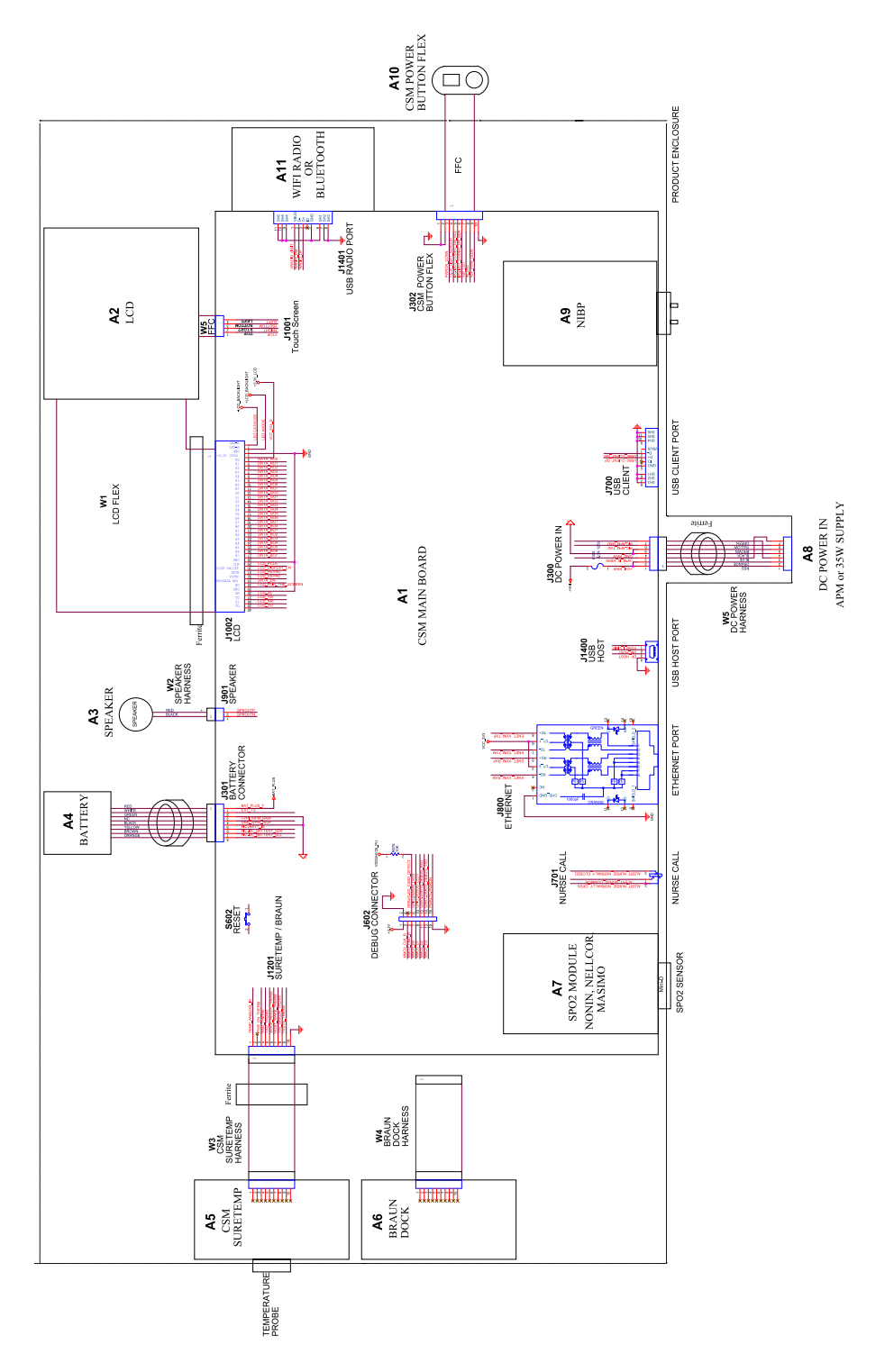

# Service and maintenance toolset

## Spot Vital Signs 4400 (Spot 4400)

The following is the listing of tools and test equipment required to perform basic functional verification checks, full functional verification checks and calibration, and service and maintenance on the device.

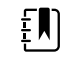

**NOTE** Tools and test equipment must be readily available to complete Welch Allyn Technical Service Training for this device.

|                 |                                                                                                    |     | Usage |       |
|-----------------|----------------------------------------------------------------------------------------------------|-----|-------|-------|
| Material no     | b. Description                                                                                     | Qty | Full  | Basic |
| General test    | equipment                                                                                          |     |       |       |
| 106275          | Micro USB cable                                                                                    | 1   | Х     |       |
| N/A             | PC running Windows 10                                                                              | 1   | Х     |       |
| web<br>download | Welch Allyn Service Tool                                                                           | 1   | Х     |       |
| 107334          | Welch Allyn Service Tool, Gold license                                                             | 1   | Х     |       |
| NIBP testing    |                                                                                                    |     |       |       |
| 407672          | BP test volume repair fixture 113670                                                               | 1   | Х     | Х     |
| N/A             | Pressure meter (must include at least two decimal points and be accurate to within $\pm 0.5$ mmHg) | 1   | Х     | Х     |
| N/A             | Blood pressure Y-tube                                                                              | 1   | Х     | Х     |
| 4500-30         | Blood pressure hose, 5 ft.                                                                         | 1   | Х     |       |
| 620216          | Fitting "Y" 1/8 X 1/8 X 1/8                                                                        | 1   | Х     | Х     |
| SpO2 config     | uration testing                                                                                    |     |       |       |
| N/A             | SpO2 simulator                                                                                     | 1   | Х     | Х     |

|                          |                                |     | Usage |       |
|--------------------------|--------------------------------|-----|-------|-------|
| Material no. Description |                                | Qty | Full  | Basic |
| SureTemp P               | lus configuration testing      |     |       |       |
| 06138-000                | Cal-key, assembly, M690/692    | 1   | Х     | Х     |
| 01802-110                | Tester, calibration, 9600 Plus | 3   | Х     |       |

#### Notes:

- All items marked "N/A" in the Material no. column are OEM or off-the-shelf tools and equipment not available from Welch Allyn. The remaining items are available through Welch Allyn or a Welch Allyn distributor.
- All items marked in the Full column are required for full functional verification checks and calibration. The Welch Allyn Service Tool software and an active Gold license are required to perform these checks. The Gold license is obtained upon successful completion of Welch Allyn Technical Service Training.
- All items marked in the Basic column are required for basic functional verification checks. The Welch Allyn Service Tool software Standard unlicensed edition can be used to perform the NIBP checks and SWF upgrades/updates.

## **Miscellaneous Tools**

- Phillips #0 screwdriver
- Phillips #1 screwdriver
- T-10 Torx screwdriver
- 3/8" socket

# Service software IT setup

| Installed Welch Allyn<br>service component                      | Required outbound network<br>Domain name<br>IP address<br>Port          | Service feature description                                                                                          |
|-----------------------------------------------------------------|-------------------------------------------------------------------------|----------------------------------------------------------------------------------------------------|
| Welch Allyn Service Tool                                        | servicehub.iot.hillrom.com/                                             | Inbound - Used by customers to receive                                                                               |
| (via Windows service called<br>PartnerConnect)                  | IP: 52.224.38.138<br>HTTP/HTTPS port: 443                               | software/device firmware upgrades.<br>Outbound - Used by customers to send<br>device service information.            |
|                                                                 | IP: 12.38.86.181<br>TCP port: 5094                                      | Used to activate the Service Tool and enable device feature licenses.                                                |
|                                                                 |                                                                         | (This IP address does NOT respond to<br>"ping.")                                                                     |
| PartnerConnect software                                         | servicehub.iot.hillrom.com<br>IP: 52.224.38.138<br>HTTP/HTTPS port: 443 | Used by customers to receive software/<br>device firmware upgrades from Cumulocity.                                  |
| Connex Server<br>(via Windows service called<br>PartnerConnect) | partnerconnect.iot.hillrom.com                                          | Inbound - Used by customers to receive software/device firmware upgrades.                                            |
|                                                                 | HTTP/HTTPS port: 443<br>servicehub.iot.hillrom.com                      | Outbound - Used by customers to send device service information.                                                     |
| Teamviewer Host                                                 | IP: multiple depending on geographic location                           | Used by Welch Allyn Service personnel to access a customer's machine (with customer's consent/permission) to address |
|                                                                 | Default TCP port: 80/443                                                | device issues.                                                                                                    |
|                                                                 | (can be configured to use TCP port 5938)                                |                                                                                                    |
| Welch Allyn Service Hub                                         | servicehub.iot.hillrom.com                                              | Used by customers to view the status of                                                                              |
|                                                                 | IP: 40.76.153.225 (inbound)                                             | their devices and deploy firmware upgrades<br>and device configurations. The portal                                  |
|                                                                 | IP: 52.224.38.138 (outbound)                                            | requires prior account setup.                                                                                        |
|                                                                 | HTTP/HTTPS port: 443                                                    |                                                                                                    |
| File outbound types                                             | .log, .xml, .zip, .txt                                                  |                                                                                                    |

| Installed Welch Allyn<br>service component | Required outbound network<br>Domain name<br>IP address<br>Port | Service feature description |
|--------------------------------------------|----------------------------------------------------------------|-----------------------------|
| File inbound types                         | .tar.gz, .tar, .seq, .wsf, .pim, .xml, *.txt,<br>*.pdf         |                             |

# Service record

| Date:        | Time:                 |
|--------------|-----------------------|
| Device name: | Serial number:        |
| Technician:  | Service tool version: |

## NIBP tests

| Specification               | Actual reading |              | Pass              |      | Fail |  |
|-----------------------------|----------------|--------------|-------------------|------|------|--|
| Max: 5 mmHg                 |                | mmł          | Hg                |      |      |  |
|                             |                |              |                   |      |      |  |
| Mode                        | Specification  |              | Actual readi      | ng   |      |  |
| Adult mode:                 | 280 329 m      | mHg          | g                 |      | mmHg |  |
| Target pressure ± 5<br>mmHg | Pressure meter | Service tool | Specificati<br>on | Pass | Fail |  |
| 0 mmHg                      | mmHg           | mml          | Hg ±1 mmHg        |      |      |  |
| 50 mmHg                     | mmHg           | mml          | Hg ± 3 mmHg       |      |      |  |
| 150 mmHg                    | mmHg           | mml          | Hg ± 3 mmHg       |      |      |  |
| 250 mmHg                    | mmHg           | mmł          | Hg ± 3 mmHg       |      |      |  |

# SpO2 tests

| Test            | Specification             | Actual reading | Pass | Fail |
|-----------------|---------------------------|----------------|------|------|
| SpO2 pulse rate | Pulse rate 60 $\pm 1$ bpm | bpm            |      |      |

| 60 bpm          | 59 to 61 bpm                   |   |
|-----------------|--------------------------------|---|
| SpO2 saturation | Saturation 90% ±1 sat<br>point | % |
| / -             | 89 to 91%                      |   |

# Thermometry tests

| Temperature test      | Specification ± 0.2  | °F (± 0.1°C)       | .1°C) Actual reading |      | Fail |
|-----------------------|----------------------|--------------------|----------------------|------|------|
| 97.3 °F (36.3 °C)     | 97.1 to 97.5 °F      | 36.2 to 36.4 °C    | °F or °C             | +    |      |
|                       |                      |                    |                      |      |      |
| Temperature<br>tested | Specification ± 0.2  | °F (± 0.1 °C)      | Actual reading       | Pass | Fail |
| 96.8 °F (36.0 °C)     | 96.6 °F to 97.0 °F   | 35.9 ℃ to 36.1 ℃   | °F or °C             | +    |      |
| 101.3 °F (38.5 °C)    | 101.1 °F to 101.5 °F | 38.4 ℃ to 38.6 ℃   | °F or °C             |      |      |
| 105.8 °F (41.0 °C)    | 105.6 °F to 106.0 °F | 40.9 °C to 41.1 °C | °F or °C             |      |      |